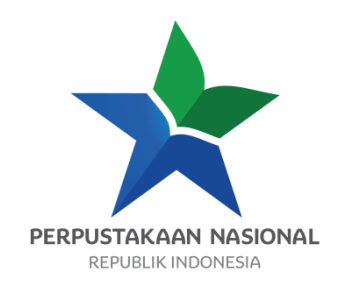

# PENELUSURAN BAHAN PERPUSTAKAAN

# BAHAN AJAR DIKLAT AUTOMASI PERPUSTAKAAN TERINTEGRASI INLISLITE

Disusun oleh :

Ahmad Muslim, S.Pd., M.P.

Disunting oleh :

Indah Mindhar W, S.Sos.

PERPUSTAKAAN NASIONAL RI

2017

# **KATA PENGANTAR**

Puji dan syukur kami panjatkan ke hadirat Allah SWT atas berkat dan rahmat-Nya, Perpustakaan Nasional Republik Indonesia dapat menerbitkan bahan ajar Pengolahan Data Perpustakaan pada Diklat Automasi Perpustakaan Terintegrasi *INLISLite* 

Berdasarkan Undang-Undang Nomor 43 Tahun 2007 tentang Perpustakaan dan menindaklanjuti Peraturan Pemerintah Nomor 101 Tahun 2000 tentang Pendidikan dan PelatihanJabatan Pegawai Negeri Sipil, Perpustakaan Nasional Republik Indonesia sebagai instansi pembina diklat kepustakawanan melakukan penyediaan kurikulum, dan bahan ajar Pendidikan dan PeEvaluasi, diantaranya untuk Diklat Automasi Perpustakaan Terintegrasi *INLISLite* ini sebagai bagian dari sistem kediklatan yang dilaksanakan di Pusdiklat Perpustakaan Nasional.

Tujuan penerbitan bahan ajar Pendidikan dan Pelatihan Automasi Perpustakaan Terintegrasi *INLISLite* adalah menyediakan bahan ajar yang standar untuk digunakan sebagai panduan oleh pengajar, peserta dan penyelenggara dalam proses pembelajaran pendidikan dan pelatihan tersebut.

Ucapan terima kasih kami sampaikan kepada penyusun, penyunting dan pembahas naskah bahan ajar Pendidikan dan PelatihanAutomasi Perpustakaan Terintegrasi *INLISLite* ini. Kami sangat mengharapkan kritik serta saran dari pembaca untuk penyempurnaan materi bahan ajar ini pada masa yang akan datang.

Jakarta, Kepala Pusat Pendidikan dan Pelatihan

Drs. Widiyanto, M.Si

# BAB I

# PENDAHULUAN

# A. Latar Belakang

Penelusuran bahan perpustakaan merupakan kegiatan mencari informasi data bibliografis koleksi yang akan digunakan oleh pemustaka. Penelusuran bahan perpustakaan dapat dilakukan dengan menggunakan cara konvensional maupun penggunaan teknologi informasi.

Penelusuran bahan perpustakaan dengan menggunakan teknologi informasi saat ini menggunakan *Online Public Access Catalogue* (OPAC). OPAC dikembangkan untuk memudahkan pustakawan dan para pemustaka dalam menelusur bahan perpustakaan yang ada di perpustakaan. Dengan OPAC pemustaka dapat dimudahkan menemukan bahan perpustakaan yang dicari. Setiap aplikasi automasi perpustakaan memasukan fitur OPAC untuk menelusur bahan perpustakaan.

# B. Deskripsi Singkat

Mata ajar diklat ini membekali peserta dengan pengetahuan konsep penelusuran bahan perpustakaan dalam inlislite, penelusuran sederhana, penelusuran lanjut, riwayat penelusuran yang disajikan dengan menggunakan metode pendidikan dan pelatihan yang meliputi ceramah, tanya jawab, diskusi, demonstrasi dan praktik.

# C. Manfaat Bahan Ajar

Bahan Ajar Penelusuran Bahan Perpustakaan bermanfaat bagi peserta maupun pengajar diklat. Peserta dapat menggunakan bahan ajar ini sebagai sarana belajar mandiri, panduan dalam memahami konsep penelusuran bahan perpustakaan serta sebagai materi utama dalam proses pembelajaran di kelas. Pengajar juga dapat menggunakan bahan ajar ini sebagai acuan dan kerangka materi pembelajaran sehingga sesuai dengan materi yang dipelajari oleh peserta diklat.

# D. Tujuan Pembelajaran

#### 1. Kompetensi Dasar

Setelah mengikuti mata ajar diklat ini peserta diharapkan mampu melakukan penelusuran bahan perpustakaan dalam aplikasi automasi perpustakaan terintegrasi inlis lite.

#### 2. Indikator Keberhasilan

Setelah mengikuti mata ajar diklat ini, peserta dapat:

- 1. Menjelaskan konsep penelusuran bahan perpustakaan dalam Inlislite
- 2. Mempraktikan penelusuran sederhana
- 3. Mempraktikan penelusuran lanjut
- 4. Mempraktikan penelusuran browse
- 5. Mempraktikan pengelompokan hasil penelusuran dengan faset
- 6. Mempraktikan pemanfaatan detail cantuman hasil penelusuran

### E. Materi Pokok dan Sub Materi Pokok

- 1. Menjelaskan konsep penelusuran bahan perpustakaan dalam Inlislite
  - 1.1 Pengertian penelusuran bahan perpustakaan
  - 1.2 Tujuan penelusuran bahan perpustakaan
  - 1.3Fungsi penelusuran bahan perpustakaan
- 2. Mempraktikkan penelusuran sederhana
  - 2.1 Penelusuran Sederhana berdasarkan ruas data
  - 2.2 Penelusuran sederhana berdasarkan jenis bahan perpustakaan
- 3. Mempraktikkan penelusuran lanjut
  - 3.1 Penelusuran lanjut dengan satu kata kunci
  - 3.2 Penelusuran lanjut dengan lebih dari satu kata kunci
- 4. Mempraktikkan penelusuran browse
  - 4.1 Browse berdasarkan pengarang
  - 4.2 Browse berdasarkan subyek
  - 4.3 Browse berdasarkan penerbit
  - 4.4 Browse berdasarkan tempat terbit
  - 4.5 Browse berdasarkan tahun terbit
- 5. Mempraktikkan pengelompokan hasil penelusuran dengan faset
  - 5.1 Faset pengarang
  - 5.2 Faset Penerbit
  - 5.3 Faset Lokasi terbitan
  - 5.4 Faset tahun terbit
  - 5.5 Faset Subyek
- 6. Mempraktikan pemanfaatan detail cantuman hasil penelusuran
  - 6.1 ketersediaan item koleksi
  - 6.2 konten digital
  - 6.3 pemesanan koleksi
  - 6.4 Tampung cantuman
  - 6.5 Unduh data katalog

# F. Petunjuk Belajar

Untuk dapat mengerti dan memahami dan mempraktikan seluruh materi pembelajaran dalam bahan ajar ini, peserta pelatihan dianjurkan melakukan kegiatan berikut ini :

- 1. Membaca materi bahan ajar secara berurutan dari awal sampai akhir, dari bab satu sampai akhir. Dengan sistematika berurut.
- 2. Melakukan *self evaluation* (evaluasi mandiri) terhadap hasil belajar mandiri dengan menjawab kuis atau soal latihan yang telah disediakan pada setiap akhir pokok bahasan.
- 3. Melakukan ujian sumatif secara komprehensif dari seluruh pokok bahasan yang diuraikan pada mata ajar diklat sehingga dapat diketahui daya serap peserta terhadap materi yang terdapat dalam keseluruhan bahan ajar ini.

# **BAB II**

# KONSEP PENELUSURAN BAHAN PERPUSTAKAAN

Indikator Keberhasilan: Setelah mengikuti mata ajar ini peserta diharapkan mampu menjelaskan pengertian, tujuan dan fungsi penelusuran bahan perpustakaan

### A. Pengertian Penelusuran Bahan Perpustakaan

Perpustakaan sebagai lembaga yang menjadi pusat informasi mau tidak mau harus dapat menghadapi kenyataan 'banjir' informasi di era yang kita kenal sebagai era informasi ini. Jutaan dan bahkan milyaran informasi yang ada harus mampu dikelola dan dimanfaatkan dengan baik. Namun disisi lain, pengguna juga harus pintar dalam memilah dan menemukan informasi yang berada dalam belantara yang seolah tidak bertepi. Berbagai isu terkait bagaimana menemukan informasi yang tepat menjadi isu penting pada masa sekarang ini. Pengguna harus mempunyai strategi jitu untuk menemukan informasi yang diinginkan dan sesuai dengan kebutuhan serta mampu dipertanggungjawabkan secara kualitas. Hal ini disebabkan tidak semua informasi yang ada dapat diambil sebagai informasi yang'berguna' atau 'valid'

Proses menemukan informasi ini dikenal dengan istilah penelusuran informasi.Penelusuran informasi (information retrieval) merujuk pada seluruh kegiatan yang meliputi pembuatan wakil informasi (representation), penyimpanan (storage), pengaturan (organization), hingga pengambilan (access). Upaya ini diharapkan dapat mempermudah pemakai sistem informasi dalam memeroleh informasi yang diinginkan secara lebih cepat, tepat, dan akurat.

Seiring perkembangan teknologi informasi, proses penelusuran informasi berbantuan komputer semakin banyak digunakan. Karena itu, dikenal kemudian istilah penelusuran informasi elektronik. Dalam hal ini, sistem penyimpanan dan pencarian informasi yang ada telah ditransformasikan ke dalam bentuk elektronik. Pemakaian komputer sebagai alat penelusuran informasi dianggap tepat.

Keberadaan informasi dalam keanekaragaman bentuk media atau sumber tentu menjadikan masalah tersendiri dalam bagaimana menemukan kembali informasi yang ada. Apalagi apabila jumlah informasi yang beredar sudah mencapai ribuan, jutaan bahkan milyaran. Hal inilah yang kemudian mengapa diperlukan adanya media atau strategi untuk mendapatkan informasi secara cepat, tepat dan akurat. Proses dalam menemukan informasi inilah yang sering disebut sebagai temu kembali informasi, dimana secara spesifik juga akan menyangkut penelusuran informasi.

#### B. Tujuan Penelusuran Bahan Perpustakaan

Secara umum, tujuan penelusuran informasi adalah mengurangi usaha pengguna dalam menemukan kembali informasi yang relevan. Mengurangi usaha dapat diartikan sebagai:

- 1. waktu yang dibutuhkan untuk menemukan informasi,
- 2. cara yang dibutuhkan untuk menemukan informasi.

Pengukuran efektivitas temu kembali informasi dapat dilakukan dengan tiga metode, yaitu:

1. nilai perolehan (recall),

- 2. nilai ketepatan (precission), dan
- 3. nilai jatuhan semu (fallout).

Adapun metode yang paling umum digunakan adalah nilai ketepatan (precission).

# C. Fungsi Penelusuran Bahan Perpustakaan

Menurut pendapat Yusup (1995 : 76), fungsi katalog secara umum adalah sebagai berikut :

- 1. Menunjukkan tempat suatu buku atau bahan-bahan lain dengan menggunakan lambanglambang angka klasifikasi dalam bentuk nomor panggil (call number).
- 2. Mendaftarakan semua buku dan bahan lain dengan susunan alfabetis nama pengarang, judul buku, atau subyek buku yang bersangutan, ke dalam suatu tempat khusus di perpustakaan untuk memudahkan pencarian entri-entri atau informasi yang diperlukan.
- 3. Memberikan kemudahan untuk mencari suatu buku atau bahan lain di perpustakaan dengan hanya mengetahui salah satu dari daftar kelengkapan buku yang bersangkutan.

# D. Rangkuman

Proses menemukan informasi ini dikenal dengan istilah penelusuran informasi.Penelusuran informasi (information retrieval) merujuk pada seluruh kegiatan yang meliputi pembuatan wakil informasi (representation), penyimpanan (storage), pengaturan (organization), hingga pengambilan (access). Upaya ini diharapkan dapat mempermudah pemakai sistem informasi dalam memeroleh informasi yang diinginkan secara lebih cepat, tepat, dan akurat.

# E. Latihan

- 1. Apakah yang dimaksud dengan Penelusuran Bahan Perpustakaan?
- 2. Sebutkan Tujuan dan Fungsi penelusuran Bahan Perpustakaan?
- 3. Apakah yang dimaksud dengan temu kembali informasi?

# BAB III

# PENELUSURAN SEDERHANA

Indikator Keberhasilan: Setelah mengikuti mata ajar diklat ini, peserta dapat mempraktikkan penelusuran sederhana berdasarkan ruas data atau jenis bahan perpustakaan

Model penelusuran yang paling sederhana yaitu hanya dengan sekali penelusuran saja kita sudah mendapatkan hasil temuan yang memuaskan. Misalnya saja dengan satu atau dua kata kunci menggunakan boolean operator maka penelusuran sudah dapat diakhiri dengan hasil yang memuaskan.

Penelusuransederhana dilakukan dengan cara mengakses modul OPAC (*Open Public Access Catalog*) pada INLISLite. Penelusuran sederhana merupakan *default*penelusuran pada OPAC INLISLite. Pada penelusuran sederhana terdapat dua kategori penelusuran yang dapat digunakan untuk mempersempit penelusuran sehingga hasilnya lebih akurat yaitu Ruas Data dan Jenis Bahan. Diharapkan hasil-hasil keluaran ini dapat digunakan lebih lanjut untuk pencarian dengan strategi lain.

Sifat penelusuran sederhana adalah :

- perencanaan penelusuran lebih sederhana dan cepat;
- pencari dapat memasukkan langsung kata/istilah yang dicari ke dalam mesin pencari (*search engine*), baik dengan atau tanpa operator Boolean
- hanya beberapa istilah yang dipakai;
- tidak adanya atau sedikit terjadinya iterasi (perulangan) dan interaksi antara pencari dan sistem terbatas;
- dapat digunakan sebagai verifikasi (pembuktian);
- hasil dapat segera diketahui;
- banyak dipakai sebagai pencarian umum;
- tidak direkomendasikan bagi pencarian yang komprehensif.

Untuk melakukan pencarian sederhana lakukan langkah - langkah berikut :

1. Buka modul OPAC pada INLISLite

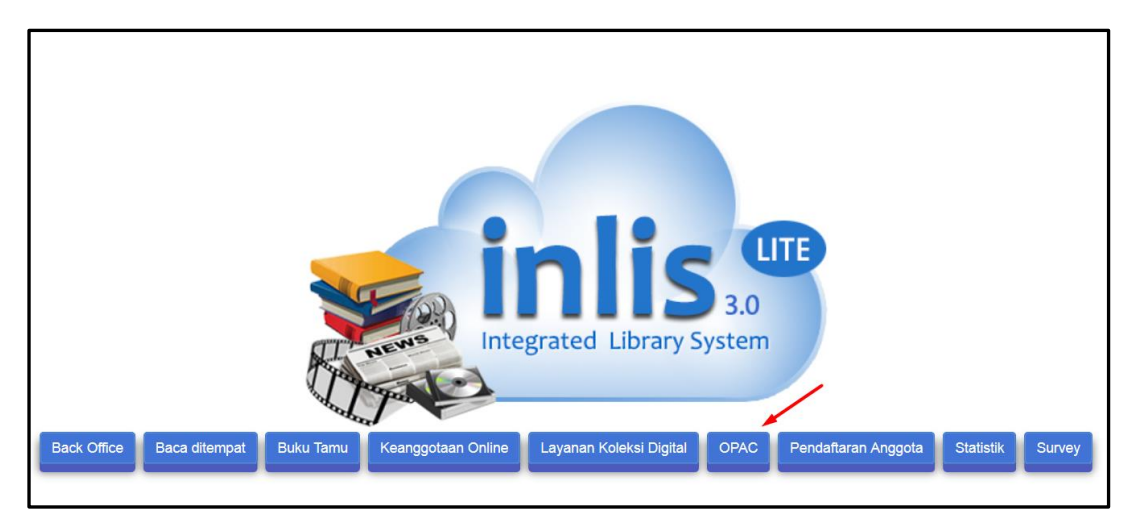

Gambar 1. Halaman awal INLISLite (klik pada tombol OPAC untuk masuk kedalam modul OPAC)

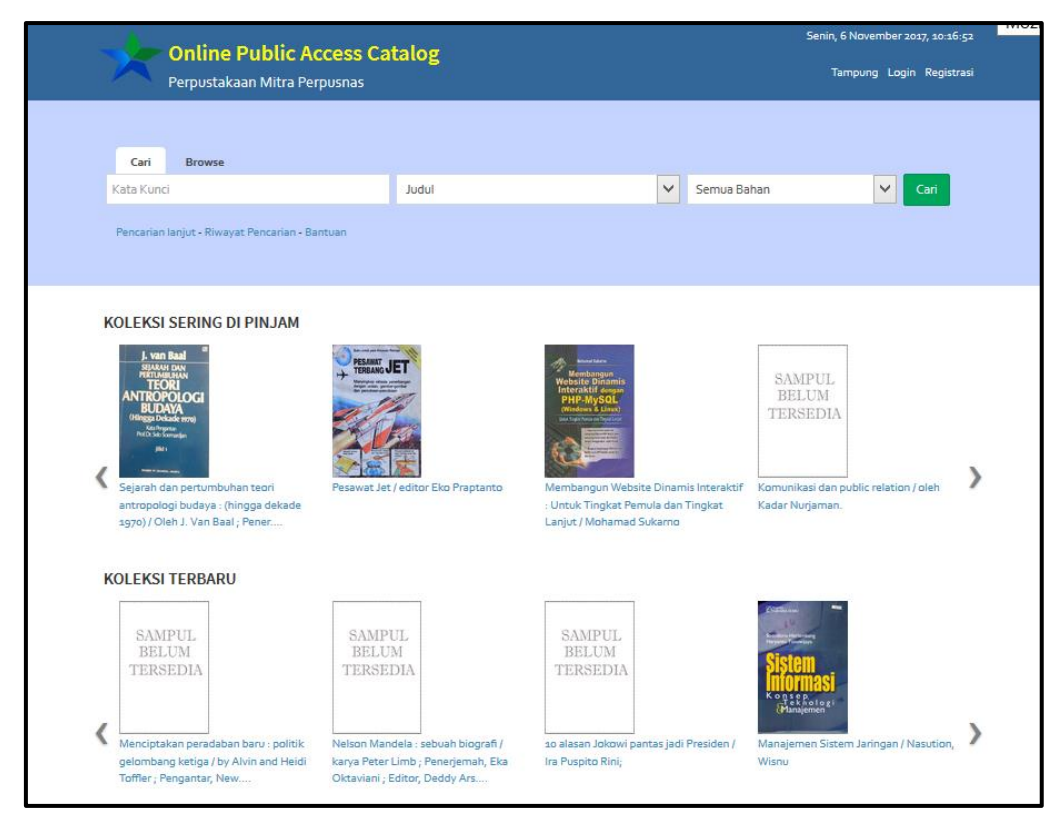

Gambar 2. Modul OPAC (Open Public Access Catalog) INLISLite

- 2. Ketikkan sebuah kata/istilah yang dicari
- 3. Pilih Kategori Pencarian Ruas Data (misal : Judul)
- 4. Pilih Kategori Pencarian Jenis Bahan (misal : Monograf)
- 5. Klik tombol Cari untuk memproses pencarian.

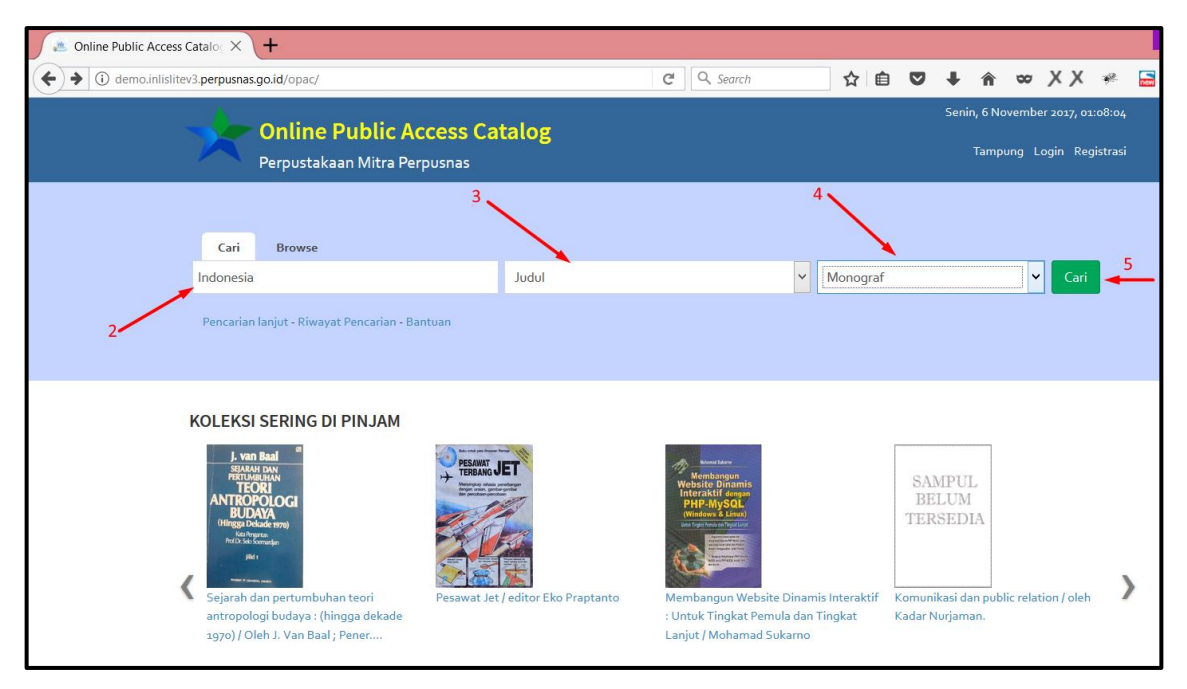

Gambar 3. Contoh pencarian pada modul OPAC

| Kata Kunci                                               |                                          | ludul                                                 |                    | Semua Baban          | X Cot              |
|----------------------------------------------------------|------------------------------------------|-------------------------------------------------------|--------------------|----------------------|--------------------|
|                                                          |                                          | 10001                                                 | ·                  | Serriua Dariari      |                    |
| Pencarian lanjut - Riwayat                               | Pencarian - Bantuan                      |                                                       |                    |                      |                    |
| lome > Pencarian Sederha<br>Menampilkan 1 - 10 dari 39 h | na > Indonesia<br>nasil (0.2385060787200 | g detik)                                              |                    |                      |                    |
| Pilih semua Tambah                                       | ke tampung                               |                                                       |                    | Lebih Spesifik       | :                  |
|                                                          | Undang-undang                            | Republik <mark>Indonesia</mark> Nomor 43 Tahun 2007 T | entang Perpustakaa | n Pengarang          |                    |
| Report of Pathon Market                                  | Jenis Bahan<br>Pengarang                 | Monograf                                              |                    | Indonesia            | 3                  |
|                                                          | Penerbitan                               | Jakarta : Perpustakaan Nasional RI, 2007              | Klinkon Gom        | (Van a               |                    |
|                                                          | Konten Digital                           | pdf                                                   | Kiinken, Gerry     |                      |                    |
| TTTTTTTTTTTTTTTTTTTTTTTTTTTTTTTTTTTTTT                   | Ketersediaan                             | 1 dari 1 ekslempar                                    |                    | Basuki Pujoal        | wanto 🛛 💈          |
|                                                          | •                                        |                                                       |                    | Perpustakaan         | Nasional RI 2      |
| 2                                                        | Undang-undang                            | Republik <mark>Indonesia</mark> Nomor 4 Tahun 1990 Te | ntang Serah Simpar | Karya Indonesia. (Pe | engarang) 🔹        |
| *                                                        | Cetak dan Karya                          | Rekam                                                 |                    | Arto Soebian         | toro 💿             |
|                                                          | Pengarang                                | Indonesia                                             |                    | Costana las          | M                  |
|                                                          | Penerbitan                               | Jakarta : Perpustakaan Nasional RI , 1991             |                    | Spergung and         | uosepoetro, ivi.   |
|                                                          | Konten Digital                           | zip                                                   |                    | Kompasiana (         | Media network) 🛛 💿 |
|                                                          | Ketersediaan                             | 2 dari 3 ekslempar                                    |                    | Tan Malaka : (       | (Pengarang) 1      |
|                                                          |                                          |                                                       |                    | Bizawie, Zain        | ul Milal,          |
|                                                          | Bid'ah-bid'ah di <mark>l</mark>          | ndonesia / K.H. Badraduddin Hsubky ; peny             | unting, M. Solihat | Show More            |                    |
|                                                          | Jenis Banan<br>Rengarang                 | Radruddin Haubloy Syafi'i                             |                    |                      |                    |
| BIDOH                                                    | rengereng                                | Solihat. M                                            |                    |                      |                    |
| BIUSH                                                    | Penerbitan                               | Jakarta : Gema Insani , 2006 .                        |                    | Penerbit             |                    |
|                                                          | T GITGE DI GUTT                          |                                                       |                    |                      |                    |

Gambar 4. Hasil pencarian pada modul OPAC

6. Klik pada salah satu koleksi untuk melihat detail data buku. Detail data yang ditampilkan termasuk Eksemplar, Konten Digital, Marc dan Unduh Katalog

| Home > Detail Result   | t                  |                   |              |                   |                     |        |                   |       |                                                                                                    |
|------------------------|--------------------|-------------------|--------------|-------------------|---------------------|--------|-------------------|-------|----------------------------------------------------------------------------------------------------|
|                        |                    | ¢c                | ite This     | 🗮 Tampung         | C Export Record     |        |                   |       | Karya Terkait :                                                                                       |
|                        | Jubul              | Undang-undan      | ig Republil  | k Indonesia Non   | nor 43 Tahun 2007 T | entang | Perpustakaar      | •     | Undang-undang Republik                                                                                |
| Episod more date       | Pengarang          | Indonesia         |              |                   |                     |        |                   |       | Indonesia Nomor 4 Tahun 1990<br>Tentang Serah Simpan Karya                                            |
|                        | Penerbitan         | Jakarta : Perpu   | stakaan N    | lasional RI, 2007 |                     |        |                   |       | Cetak dan Karya Rekam                                                                                 |
| TTT BALLST NATIONAL    | Deskripsi<br>Fisik | iv, 46 hlm. ;21 c | :m.          |                   |                     |        |                   |       | Koba, sastra lisan orang Riau :<br>dalam dialek daerah Rokan Hilir /<br>[Ediruslan Pe Amanriza, Tenas |
|                        | ISBN               | 978-979-008-10    | o4-8         |                   |                     |        |                   |       | Effendi, Sudarno Mahyudin].                                                                           |
|                        | Subjek             | Perpustakaan -    | - Undang-    | -undang           |                     |        |                   |       | Proyek transmigrasi Kuala<br>Cinaku, Propinsi Riau [dan                                               |
|                        | Abstrak            | Buku ini memu     | at pasal d   | emi pasal serta j | penjelasan dari Und | ang-un | idang Republil    | k     | daerah lainnya].                                                                                      |
|                        |                    | Indonesia nom     | or 43 tahu   | n 2007 tentang    | Perpustakaan        |        |                   |       | Bibliografi Nasional Indonesia                                                                        |
|                        | Bahasa             | Tidak tersedia    |              |                   |                     |        |                   |       | Presiden Republik Indonesia,                                                                          |
|                        | Bentuk Karya       | Bukan fiksi ata   | u tidak did  | lefinisikan       |                     |        |                   |       | 1945-2014.                                                                                            |
|                        | Target             | Tidak diketahu    | i / tidak di | tentukan          |                     |        |                   |       | Show More                                                                                             |
|                        | Fembaca            |                   |              |                   |                     |        |                   |       |                                                                                                    |
| Eksemplar              | Konten Digital     | MARC              | Unduh        | Katalog 👻         |                     |        |                   |       |                                                                                                    |
| Show 10 V              | entries            |                   |              |                   | Search:             |        |                   |       |                                                                                                    |
| No<br>Barcode 🍱        | No.<br>Panggil 🎝   | Akses 🗍           | Lokasi       |                   |                     | łt     | Ketersediaa       | an Jî |                                                                                                    |
| 0000000003             |                    | Dapat<br>dipinjam | Perpusta     | akaan Pusat - R.  | Baca Umum           |        | Tersedia<br>pesan |       |                                                                                                    |
| Showing 1 to 1 of 1 er | ntries             |                   |              |                   |                     | Previ  | ious 1            | Next  |                                                                                                    |

Gambar 5. Halaman Detail Buku

# A. Penelusuran Sederhana Berdasarkan Ruas Data

Penelusuran sederhana berdasarkan ruas data mencakup Judul, Pengarang, Penerbitan, Subyek, Nomor Panggil, ISBN, ISSN, ISMN dan Sembarang. Pilihan Ruas Data 'Sembarang' digunakan untuk melakukan pencarian pada semua ruas data yang tersedia.

| Online Public Access Catalo: X +                                                                                       |                                                   |                                                                                                    |                                         |                  |                     |                   |                  |                       |                     | 8 | - | 0 | × |
|----------------------------------------------------------------------------------------------------|---------------------------------------------------|----------------------------------------------------------------------------------------------------|-----------------------------------------|------------------|---------------------|-------------------|------------------|-----------------------|---------------------|---|---|---|---|
| ( ) demo.inlislitev3.perpusnas.go.id/opac/                                                                             |                                                   | C Q Search                                                                                                    | ☆ 🖻                                     |                  | +                   | Â                 | 8                | χх                    | **                  | - | 8 | ۲ | ≡ |
| Online Public Access Cat<br>Perpustakaan Mitra Perpusnas                                                               | alog                                              |                                                                                                    |                                         |                  | Seni                | in, 6 Nc<br>Tampı | ovembe<br>ung Le | er 2017, 1<br>ogin Re | 1:22:42<br>gistrasi |   |   |   | ^ |
| Cari Browse                                                                                                    |                                                   |                                                                                                    | /                                       |                  |                     |                   |                  |                       |                     |   |   |   |   |
| Kata Kunci                                                                                                    | Judul                                             |                                                                                                    | <ul> <li>Semua Ba</li> </ul>            | han              |                     |                   | ~                | Cari                  |                     |   |   |   |   |
| Pencarian lanjut - Riwayat Pencarian - Bantuan                                                                         | Judul<br>Pengarang<br>Penerbitan<br>Subyek        |                                                                                                    |                                         |                  |                     |                   |                  |                       |                     |   |   |   |   |
| KOLEKSI SERING DI PINJAM                                                                                               | Nomor Pangal<br>ISBN<br>ISSN<br>ISMN<br>Sembarang | A LINE CONTRACTOR OF THE STATE OF THE STATE |                                         | SA<br>BH<br>TEH  | MPU<br>ELUM<br>RSED | L<br>I<br>IA      |                  |                       |                     |   |   |   |   |
| Sejarah dan pertumbuhan teori Pesawat Jet /<br>antropologi budaya : (hingga dekade<br>1970) / Oleh J. Van Baal ; Pener | editor Eko Praptanto                              | Membangun Website Di<br>: Untuk Tingkat Pemula<br>Lanjut / Mohamad Sukai                                                                                                    | inamis Interaktif<br>dan Tingkat<br>rno | Komun<br>Kadar I | iikasi da<br>Nurjam | an publ<br>an.    | lic relat        | ion / oleh            |                     |   |   |   |   |

Gambar 6. Pilihan pada Penelusuran Sederhana Berdasarkan Ruas Data

### B. Penelusuran sederhana berdasarkan Jenis Bahan

Penelusuran sederhana berdasarkan jenis bahan mencakup: Semua Bahan, Monograf, Terbitan Berkala, Skripsi, Tesis, Bahan Grafis, Rekaman Video, Musik, Bahan Kartografis, Bahan Campuran, Sumber Elektronik, Rekaman Suara, Film, Bentuk Mikro, Manuskrip dan Bahan Ephemereal. Pilihan Jenis Bahan 'Semua Bahan' digunakan untuk melakukan pencarian pada semua Jenis Bahan yang tersedia. Pilihan pada kategori penelusuran ini bisa ditambahkan atau dihapus melalui modul *Back Office* di menu administrasi→ Pengaturan Katalog → Jenis Bahan Pustaka.

| 👛 Portal Aplikasi Inlis Lite 🔅 | × 🔏 o    | Online Public Access Catalo 🗙 🔞 Histori Pe | ncarian Sederhana $	imes  $ 🕂 |   |                                                                                                    |                |           |          |   |   | - | ٥ | × |
|--------------------------------|----------|--------------------------------------------|-------------------------------|---|----------------------------------------------------------------------------------------------------|----------------|-----------|----------|---|---|---|---|---|
| (i) localhost:8123/inlislite3  | /opac/   |                                            |                               | C | Q. Search                                                                                                    |                |           | ☆ 自      | ŧ | Â | ◙ | 8 | ≡ |
|                                |          |                                            |                               |   |                                                                                                    | Kamis, 2 Novem | ber 2017, | 02:22:48 |   |   |   |   | ^ |
| Perpustakaan Mitra Perpusnas   |          |                                            |                               |   | Tampung                                                                                                    | Login R        | egistrasi |          |   |   |   |   |   |
|                                |          |                                            |                               |   |                                                                                                    |                |           |          |   |   |   |   |   |
|                                | Cari     | Browse                                     |                               |   |                                                                                                    |                |           |          |   |   |   |   |   |
|                                | Kata Kur | nci                                        | lubut                         | ~ | Semua Bahan                                                                                                    |                | Y Cai     | ri       |   |   |   |   |   |
|                                | Pencaria | ın lanjut - Riwayat Pencarian - Bantuan    |                               |   | Monograf<br>Terbitan Berkala<br>Skripsi<br>Tesis<br>Bahan Grafis                                                                                                    |                |           |          |   |   |   |   |   |
|                                |          |                                            |                               |   | Rekaman Video<br>Musik<br>Bahan Kartografis<br>Bahan Campuran<br>Sumber Elektronik<br>Rekaman Suara<br>Film<br>Bentuk Mikro<br>Manuskrip<br>Bahan Ephemeral<br>Semua Bahan |                |           |          |   |   |   |   |   |

Gambar 7. Pilihan pada Penelusuran Sederhana Berdasarkan Jenis Bahan

#### D. Rangkuman

Penelusuran sederhana merupakan *default* pencarian pada OPAC INLISLite.Pada penelusuran inidiharapkan dengan sekali penelusuran menggunakan satu atau beberapa kata kunci saja kita sudah mendapatkan hasil temuan yang memuaskan.Pada penelusuran sederhana terdapat dua kategori penelusuran yang dapat digunakan yaitu Ruas Data dan Jenis Bahan. Diharapkan hasil-hasil keluaran ini dapat digunakan lebih lanjut untuk pencarian dengan strategi lain.

#### E. Latihan

- 1. Lakukan penelusuran sederhana dengan menggunakan kategori penelusuran Ruas Data !
- 2. Lakukan penelusuran sederhana dengan menggunakan kategori penelusuran Jenis Bahan !

#### F. Evaluasi

- 1. Apakah yang dimaksud dengan penelusuran sederhana ?
- 2. Sebutkan sifat sifat penelusuran sederhana !
- 3. Pilihan apa saja yang terdapat pada kategori penelusuran Ruas Data ?

# **BAB IV**

# PENELUSURAN LANJUTAN

Indikator Keberhasilan: Setelah mengikuti mata ajar diklat ini, peserta dapat mempraktekan penelusuran lanjut dengan satu atau lebih kata kuncidedktikkan penelusuran lanjutan

Penelusuranlanjutan merupakan penelusuran yang lebih detail dibandingkan penelusuran sederhana. Pada penelusuran ini melibatkan satu atau lebih kata kunci dan proses penelusuran akan dilakukan pada kategori Ruas Data/tag yang dipilih. Jika kata kunci lebih dari satu maka dihubungkan dengan menggunakan operator 'dan', 'atau', 'selain'.

Penelusuran lanjutan dilakukan dengan cara mengakses modul OPAC (*Open Public Access Catalog*) pada INLISLite kemudian klik Pencarian Lanjut di halawan awal modul OPAC.Pada penelusuran lanjutan terdapat empat kategori penelusuran tetap yang dapat digunakan yaitu Jenis Bahan, Target Pembaca, Bahasa dan Bentuk Karya.Terdapat juga kategori penelusuran yang boleh lebih dari satu (bisa ditambahkan) yaitu Ruas Data. Pilihan kategori penelusuran Jenis Bahan dan Ruas Data sama dengan pada penelusuran sederhana. Kategori penelusuran Target Pembaca mencakup : Semua Umur, Anak prasekolah / taman kanak - kanak, Anak sekolah dasar, Anak menjelang remaja, Remaja, Dewasa, Kelompok khusus, Umum, Anak dan Remaja. Kategori penelusuran Bahasa mencakup : Arab, Cina, Belanda, Inggris, Perancis, Jerman, Indonesia, Jepang, Melayu, Persian(Iran), Rusia, Spanyol dan Semua Bahasa.Kategori penelusuran Bahasa mencakup : Bukan fiksi atau tidak didefinisikan, Fiksi (tidak dijelaskan secara khusus), Drama, Esai, Novel, Karya humor (satir atau bentuk sastra serupa), Surat atau kumpulan surat, Cerita pendek, Bentuk campuran, Puisi, Pidato dan Semua bentuk karya.

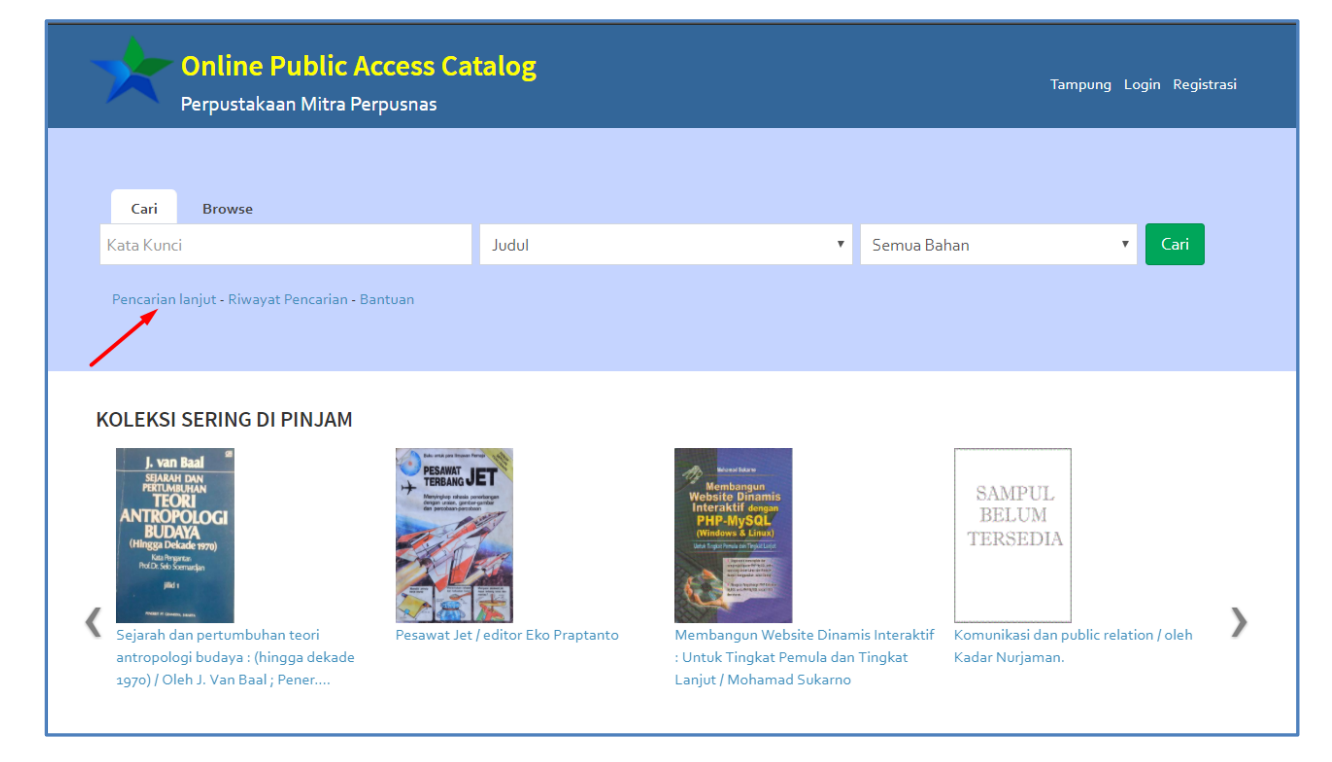

Gambar 8. Halaman awal OPAC INLISLite

|                   | ublic Access Catalog |              |                    | Senin, 13 Nover | 1ber 2017, 08:47:05 |
|-------------------|----------------------|--------------|--------------------|-----------------|---------------------|
| Perpustakaa       | n Mitra Perpusnas    |              |                    | Tampung         | Login Registrasi    |
| Jenis Bahan       | Semua Jenis Bahan    | Bahasa       | Semua Bahasa       | v               |                     |
| Target<br>pembaca | Semua Umur           | Bentuk Karya | Semua Bentuk Karya | •               |                     |
| Kata Kunci        |                      | di dalam 🔻   | Judul              | • <b>O</b>      |                     |
|                   | Cari                 |              |                    |                 |                     |
|                   |                      |              |                    |                 |                     |
|                   |                      |              |                    |                 |                     |
|                   |                      |              |                    |                 |                     |

Gambar 9. Halaman awal pencarian lanjut

# A. Penelusuran LanjutBerdasarkan Satu Kata Kunci

Untuk melakukan pencarian lanjut dengan satu kata kunci lakukan langkah - langkah berikut :

- 1. Pilih Jenis Bahan Pustaka, Bahasa, Target Pembaca dan Bentuk Karya
- 2. Isilah kata kunci sesuai kebutuhan pencarian.
- 3. Pilih salah satu kategori ruas data sesuai kata kunci yang diisikan.
- 4. Jika sudah selesai klik tombol Cari

| -           | Online P             | ublic Access Catalog                                                           |                                           |                       | Senin, 13 November 2017, 10:49:49 |
|-------------|----------------------|--------------------------------------------------------------------------------|-------------------------------------------|-----------------------|-----------------------------------|
|             | Perpustakaai         | n Mitra Perpusnas                                                              |                                           |                       | Tampung Login Registrasi          |
| 1           | Jenis Bahan          | Monograf 🔻                                                                     | Bahasa                                    | Indonesia             | v                                 |
|             | pembaca              | Semua Umur 🔻                                                                   | Bentuk Karya     Semua Bentuk Karya       |                       | *                                 |
|             | Kata Kunci           | sejarah indonesia                                                              | di dalam 🔻                                | lubuL                 | • •                               |
|             | 2                    |                                                                                |                                           |                       | 3                                 |
|             |                      | Cari 4                                                                         |                                           |                       |                                   |
|             |                      |                                                                                |                                           |                       |                                   |
|             |                      |                                                                                |                                           |                       |                                   |
| Home > P    | encerian Laniut      | seiarah indonesia                                                              |                                           |                       |                                   |
| nome > n    | enconon conjoc >     | sejaran maonesia                                                               |                                           |                       |                                   |
| Menampilk   | an 1 - 2 dari 2 hasi | l (0.13420987129211 detik)                                                     |                                           |                       |                                   |
| 🗖 Pilih sen | nua Tambah ke        | tampung                                                                        |                                           |                       | Lebih Spesifik :                  |
| 1 🗆<br>★    | CAMPLE               | Pemahaman <mark>sejarah Indonesia</mark> : sebe<br>Frederick dan Soeri Soeroto | lum dan sesudah revolusi / pe             | enyunting, William H. | Pengarang                         |
|             | BELUM                | Jenis Bahan Monograf                                                           |                                           |                       | Abdurrachman Surjomihardjo,       |
|             | TERSEDIA             | Penerbitan Jakarta : LP3ES, :                                                  | 1982,                                     |                       | 1929- 1                           |
|             |                      | Konten Digital Tidak Ada Data                                                  |                                           |                       | Soeri Soeroto, 1928- 1            |
|             |                      | Ketersediaan o dari o eksiempa                                                 | r                                         |                       |                                   |
|             |                      | 1                                                                              |                                           |                       | Penerbit                          |
| 2           | 0.1.1.00177          | Ki Hadjar Dewantara dan taman sisw<br>Abdurrachman Surjomihardjo               | a dalam <mark>sejarah Indonesia</mark> me | odern / Oleh          | Sinar Haranan .                   |
|             | BELUM                | Jenis Bahan Monograf                                                           |                                           |                       |                                   |
|             | TERSEDIA             | Penerbitan Jakarta : Sinar Ha                                                  | rapan , : 1986,                           |                       | LP3ES, : 1                        |
|             |                      | Konten Digital Tidak Ada Data                                                  |                                           |                       |                                   |
|             |                      | Ketersediaan o dari o ekslempa                                                 | ir                                        |                       | Lokasi Terbitan                   |

Gambar 10. Contoh pencarian dengan satu kata kunci

### B. Penelusuran Lanjutan Berdasarkan Lebih Dari Satu Kata Kunci

Untuk melakukan pencarian lanjutan dengan lebih dari satu kata kunci lakukan langkah - langkah berikut:

- 1. Pilih Jenis Bahan Pustaka, Bahasa, Target Pembaca dan Bentuk Karya
- 2. Isilah kata kunci sesuai kebutuhan pencarian.
- 3. Pilih salah satu kategori ruas data sesuai kata kunci yang diisikan.
- 4. Klik tanda tambah (+) pada samping kanan Ruas Data
- 5. Pilih operator logika (dan,atau,selain)
- 6. Isilah kata kunci tambahan sesuai kebutuhan pencarian.
- 7. Pilih salah satu kategori ruas data tambahan sesuai kata kunci yang diisikan.
- 8. Jika sudah selesai klik tombol Cari

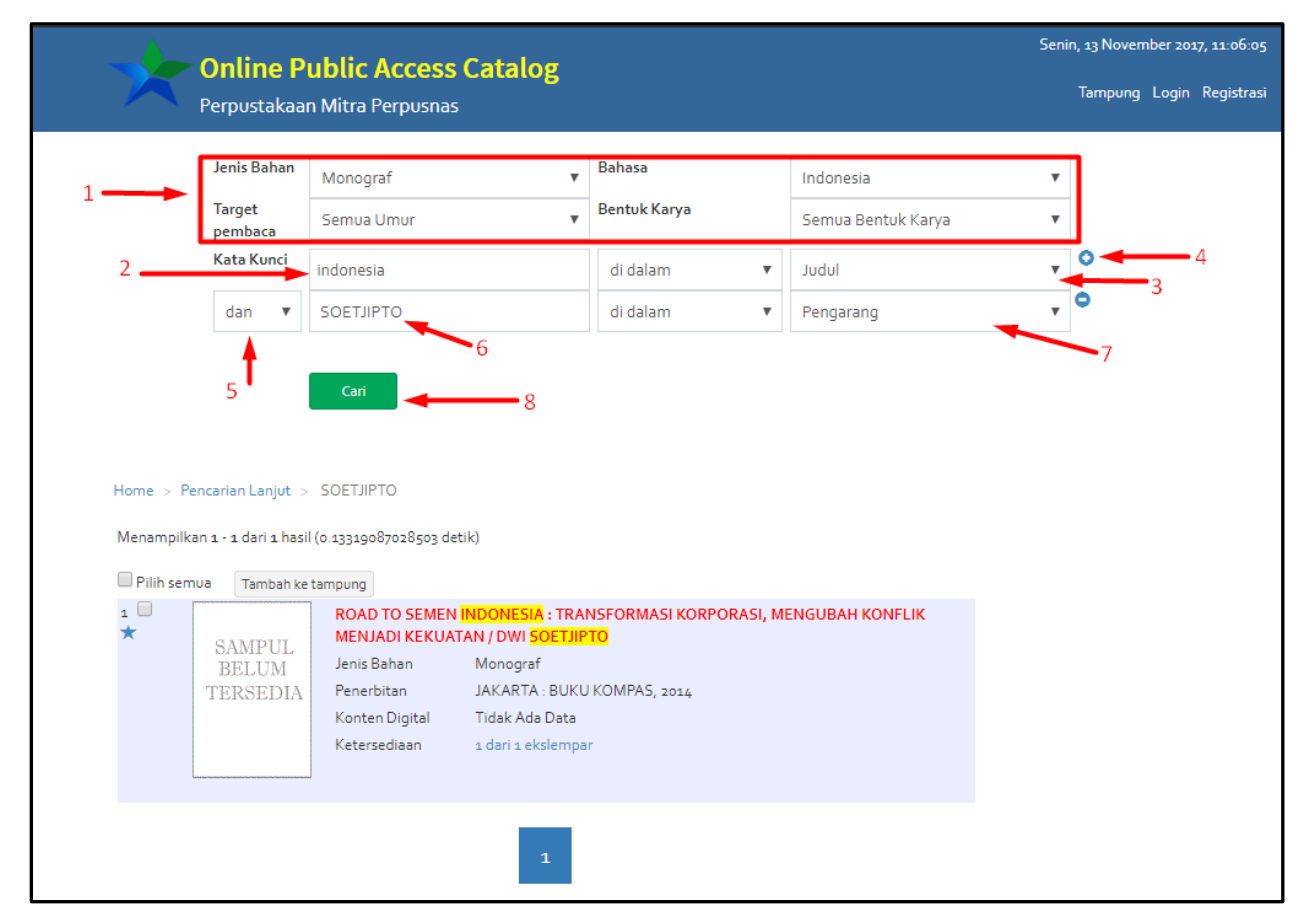

Gambar 11. Contoh pencarian lanjutan berdasarkan lebih dari satu kata kunci

Jika masih diperlukan penambahan kata kunci lagi maka lakukan kembali langkah 4 – 7. Untuk menghapus kata kunci tambahan klik tanda minus (-) pada sebelah kanan masing - masing ruas data tambahan.

# C. Rangkuman

Penelusuran lanjutanmerupakan penelusuran yang lebih kompleks daripada penelusuran sederhana karena melibatkan satu atau lebih kata kunci dan proses penelusuran akan dilakukan pada kategori Ruas Data/tag yang dipilih. Jika kata kunci lebih dari satu maka dihubungkan dengan menggunakan operator 'dan', 'atau', 'selain'. Pada penelusuran lanjutan terdapat empat kategori penelusuran tetap yang dapat digunakan yaitu Jenis Bahan, Target Pembaca, Bahasa dan Bentuk Karya.Terdapat juga kategori penelusuran yang boleh lebih dari satu (bisa ditambahkan) yaitu Ruas Data.

# D. Latihan

- 1. Lakukan penelusuran lanjutan dengan menggunakan satu kata kunci !
- 2. Lakukan penelusuran lanjutan dengan menggunakan lebih dari satu kata kunci !

# E. Evaluasi

- 1. Pilihan apa saja yang terdapat pada kategori penelusuran Bahasa?
- 2. Pilihan apa saja yang terdapat pada kategori penelusuran Target Pembaca?
- 3. Operator logika apa saja yang dapat digunakan untuk menghubungkan kata kunci?

# BAB V

# PENELUSURAN BROWSE

Indikator Keberhasilan: Setelah mengikuti mata ajar diklat ini, peserta dapat mempraktekan penelusuran browse berdasarkan pengarang, subyek, penerbit, tempat terbit dan tahun terbitmpraktikkan penelusuran browse

Penelusuran Browse merupakan penelusuran yang mengelompokkan dan menghubungkan data berdasarkankategori penelusuran. Kategori penelusuran yang digunakan pada penelusuran browse yaitu Pengarang, Subyek, Penerbit, Tempat Terbit, Tahun Terbit. Pada penelusuran ini tidak menggunakan kata kunci tetapi harus menelusur langsungdi setiap kategori penelusuran.

#### A. Penelusuran Browse berdasarkan pengarang

Model penelusuran ini dimulai dengan memilih kategori penelusuran pengarang kemudianmemilih apakah akan menampilkan daftar pengarang (alphabetical) atau mempersempit hasil penelusuran dengan memilih salah satu kategori penelusuran yang lain. Hasil pencarian berupa katalog dengan pengarang yang dimaksud

Untuk melakukan pencarian browseberdasarkan pengarang lakukan langkah - langkah berikut :

- 1. Buka modul OPAC pada INLISLite
- 2. Klik pada tab Browse.

| Online Public Ad<br>Perpustakaan Mitra Per                              | c <b>cess Catalog</b><br>pusnas    |                                                                         | Senin, 13 November 2017, 11:59:29<br>Tampung Login Registrasi        |
|-------------------------------------------------------------------------|------------------------------------|-------------------------------------------------------------------------|----------------------------------------------------------------------|
| Cari Browse                                                             | lubut                              | ▼ Semua B                                                               | ahan 🔻 Cari                                                          |
| Pencarian lanjut - Riwayat Pencarian - Ba                               | ntuan                              |                                                                         |                                                                      |
| KOLEKSI SERING DI PINJAM                                                | Pesawat Jet / editor Eko Praptanto | Menbangun<br>Website Dinamis<br>PHP-MySOL<br>Website Dinamis Interaktif | SAMPUL<br>BELUM<br>TERSEDIA<br>Komunikasi dan public relation / oleh |
| antropologi budaya : (hingga dekade<br>1970) / Oleh J. Van Baal ; Pener |                                    | : Untuk Tingkat Pemula dan Tingkat<br>Lanjut / Mohamad Sukarno          | Kadar Nurjaman.                                                      |

Gambar 12. Halaman awal Modul OPAC

|        | Online Public Access Catalog |        | Senin, 13 November 2017, 12:04:00 |       |            |  |  |  |  |
|--------|------------------------------|--------|-----------------------------------|-------|------------|--|--|--|--|
|        | Perpustakaan Mitra Per       | pusnas | Tampung                           | Login | Registrasi |  |  |  |  |
| Home > | Browse                       |        |                                   |       |            |  |  |  |  |
| Pe     | ngarang >                    |        |                                   |       |            |  |  |  |  |
| Su     | byek >                       |        |                                   |       |            |  |  |  |  |
| Pe     | nerbit >                     |        |                                   |       |            |  |  |  |  |
| Te     | mpat Terbit >                |        |                                   |       |            |  |  |  |  |
| Ta     | hun Terbit >                 |        |                                   |       |            |  |  |  |  |

Gambar 13. Halaman awal penelusuran browse

3. Pilih Pengarang pada kategori penelusuran.

|     | Online Public Access Catalog |             |               |   |  | Senin, 13 November 2017, 12:06:45<br>Tampung Login Registrasi |
|-----|------------------------------|-------------|---------------|---|--|---------------------------------------------------------------|
| Hai | Perpustakaan                 | Mitra Perpu | snas          |   |  |                                                               |
| 10  | ne > browse                  |             |               |   |  |                                                               |
|     | Pengarang                    | >           | Alphabetical  | > |  |                                                               |
|     | Subyek                       | >           | Subyek        | > |  |                                                               |
|     | Penerbit                     | >           | Penerbit      | > |  |                                                               |
|     | Tempat Terbit                | >           | Tempat Terbit | > |  |                                                               |
|     | Tahun Terbit                 | >           | Tahun Terbit  | > |  |                                                               |

Gambar 14. Penelusuran browse dengan memilih kategori penelusuran pengarang

4. Pilih salah satu kategori penelusuran yang berkaitan atau langsung mengakses data pengarang secara *alphabetical*.

|           | Opline Dublic Acc       | Senin, 13 November 2017, 12:15:01 |   |   |   |  |
|-----------|-------------------------|-----------------------------------|---|---|---|--|
| X         | Perpustakaan Mitra Perp | Tampung Login Registrasi          |   |   |   |  |
| Home > Br | owse                    |                                   |   |   |   |  |
| Penga     | rang >                  | Alphabetical                      | > | А | > |  |
| Subye     | k >                     | Subyek                            | > | В | > |  |
| Pener     | bit >                   | Penerbit                          | > | С | > |  |
| Tempa     | at Terbit >             | Tempat Terbit                     | > | D | > |  |
| Tahun     | Terbit >                | Tahun Terbit                      | > | E | > |  |
|           |                         |                                   |   | F | > |  |
|           |                         |                                   |   | G | > |  |
|           |                         |                                   |   | н | > |  |
|           |                         |                                   |   | 1 | > |  |
|           |                         |                                   |   | J | > |  |

Gambar 15. Penelusuran browse kategori penelusuran Pengarang - Alphabetical

| Home > Browse | Online Public Access Catalog         Perpustakaan Mitra Perpusnas         Home > Browse |               |   |                           |  |  |  |  |  |  |  |
|---------------|-----------------------------------------------------------------------------------------|---------------|---|---------------------------|--|--|--|--|--|--|--|
| Pengarang     | >                                                                                       | Alphabetical  | > | Libraries 42              |  |  |  |  |  |  |  |
| Subyek        | >                                                                                       | Subyek        | > | Childrenâ??s libraries 15 |  |  |  |  |  |  |  |
| Penerbit      | >                                                                                       | Penerbit      | > | - 14                      |  |  |  |  |  |  |  |
| Tempat Terbit | >                                                                                       | Tempat Terbit | > | Library science 12        |  |  |  |  |  |  |  |
| Tahun Terbit  | >                                                                                       | Tahun Terbit  | > | Public libraries 12       |  |  |  |  |  |  |  |
|               |                                                                                         |               |   | Library Web sites 12      |  |  |  |  |  |  |  |
|               |                                                                                         |               |   | Biografi 11               |  |  |  |  |  |  |  |
|               |                                                                                         |               |   | fiksi 10                  |  |  |  |  |  |  |  |
|               |                                                                                         |               |   | Academic libraries 9      |  |  |  |  |  |  |  |
|               |                                                                                         |               |   | Challenged books 9        |  |  |  |  |  |  |  |
|               |                                                                                         |               |   | Fiction in libraries 9    |  |  |  |  |  |  |  |

Gambar 16. Contoh penelusuran browse kategori penelusuran Pengarang - Subyek

5. Jika pada langkah 4 memilih Alphabetical maka pilihlah lagi abjad yang merupakan huruf depan nama pengarang agar dapat mengakses daftar pengarang. Jika pada langkah 4 memilih kategori penelusuran yang berkaitan maka pilihlah salah satu pilihan pada daftar tersebut agar dapat mengakses daftar pengarang. Daftar pengarang diurutkan berdasarkan banyaknya katalog.

|               | Online Public Access Catalog |               |   |   |   |                           |  |  |  |
|---------------|------------------------------|---------------|---|---|---|---------------------------|--|--|--|
| Perpustakaan  | Perpustakaan Mitra Perpusnas |               |   |   |   |                           |  |  |  |
| Home > Browse |                              |               |   |   |   |                           |  |  |  |
| Pengarang     | >                            | Alphabetical  | > | А | > | Andrews, Jesse. 5         |  |  |  |
| Subyek        | >                            | Subyek        | > | В | > | Alwi, Andri Rahman. 2     |  |  |  |
| Penerbit      | >                            | Penerbit      | > | С | > | Afin Murtie               |  |  |  |
| Tempat Terbit | >                            | Tempat Terbit | > | D | > | Amin Hidayat, Ny 1        |  |  |  |
| Tahua Tarbit  |                              | Tahun Tarbit  |   | E | > | Abcarian, Gilbert 1       |  |  |  |
|               |                              |               |   | F | > | Anwar Sanusi ; Muhammad   |  |  |  |
|               |                              |               |   | G | > | Adata Canda Varuan Wahara |  |  |  |
|               |                              |               |   | н | > | Eriansyah                 |  |  |  |
|               |                              |               |   | 1 | > | Arto Soebiantoro          |  |  |  |

Gambar 17. Contoh penelusuran browse kategori penelusuran Pengarang - Aphabetical - A

| 🖢 Online Pu   | iblic Acco  | ess Catalog   |   |                        |    | Senin, 13 November 2017, 12:40:44                                     |
|---------------|-------------|---------------|---|------------------------|----|-----------------------------------------------------------------------|
| Perpustakaan  | Mitra Perpu | snas          |   |                        |    | Tampung Login Registrasi                                              |
| ne > Browse   |             |               |   |                        |    |                                                                       |
| Pengarang     | >           | Alphabetical  | > | Libraries              | 42 | Kahn, Miriam B ; Kahn, Miriam                                         |
| Subyek        | >           | Subyek        | > | Childrenâ??s libraries | 15 | B., author 3                                                          |
| Penerbit      | >           | Penerbit      | > | -                      | 14 | Karp, Rashelle S. ; Karp, Rashelle S. , author                        |
| Tempat Terbit |             | Tempat Terbit | > | Library science        | 12 | Buker, Derek M. ; Buker, Derek                                        |
|               |             |               |   | Public libraries       | 12 | M., author                                                            |
| lahun lerbit  | >           | lahun lerbit  | > | Library Web sites      | 12 | Olga R. , author                                                      |
|               |             |               |   | Biografi               | 11 | Siess, Judith A. ; Siess, Judith A.,                                  |
|               |             |               |   | fiksi                  | 10 | author 3                                                              |
|               |             |               |   | Academic libraries     | 9  | Maxwell, Nancy Kalikow. ;<br>Maxwell, Nancy Kalikow, author 3         |
|               |             |               |   | Challenged books       | 9  | Durrance, Joan C. ; Durrance,                                         |
|               |             |               |   | Fiction in libraries   | 9  | Joan C., author ; Fisher, Karen E.,<br>author ; Hinton, Marian Bouch, |
|               |             |               |   | M                      |    | author 3                                                              |

Gambar 18. Contoh penelusuran browse kategori penelusuran Pengarang - Subyek-Libraries

6. Pilih nama pengarang dalam daftar untuk mendapatkan hasil penelusuran.

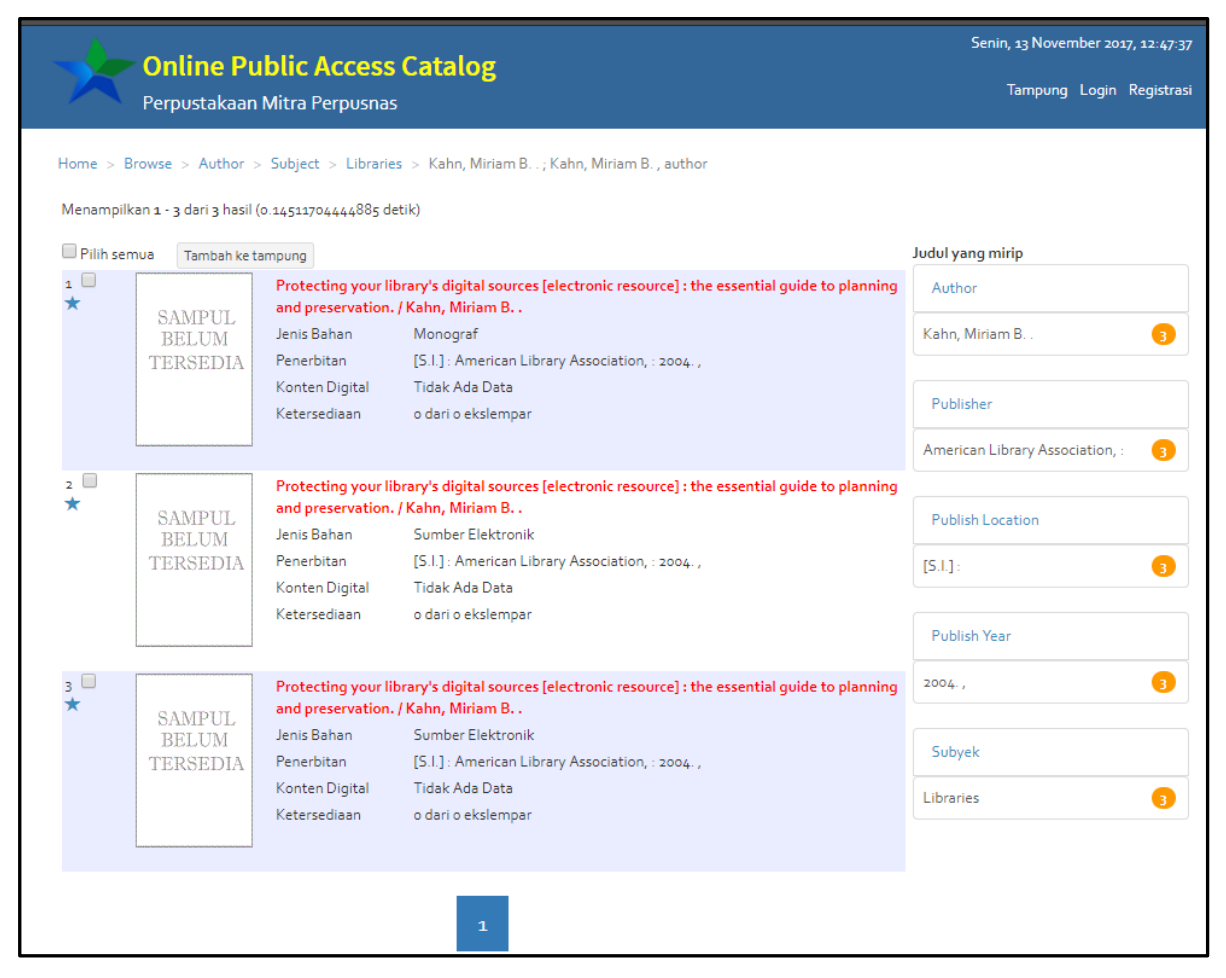

Gambar 19. Contoh hasil penelusuran browse kategori penelusuran Pengarang

# B. PenelusuranBrowse Berdasarkan Subyek

Model penelusuran ini dimulai dengan memilih kategori penelusuran subyek kemudianmemilih apakah akan menampilkan daftar subyek (*alphabetical*) atau mempersempit hasil penelusuran dengan memilih salah satu kategori penelusuran yang lain. Hasil pencarian berupa daftar katalog dengan subyek yang dimaksud. Langkah – langkah penelusuran sama dengan Penelusuran Browse Berdasarkan Pengarang

| Online Public Ad<br>Perpustakaan Mitra Pe                                                                      | c <b>cess Catalog</b><br>rpusnas                                                                                                    |                                                                                                    | Senin, 13 November 2017, 11:59:29<br>Tampung Login Registrasi |
|----------------------------------------------------------------------------------------------------|----------------------------------------------------------------------------------------------------|----------------------------------------------------------------------------------------------------|---------------------------------------------------------------|
| Cari Browse                                                                                                    | lubut                                                                                                    | ▼ Semua Ba                                                                                                    | ahan 🔻 Cari                                                   |
| Pencarian lanjut - Riwayat Pencarian - Ba<br>KOLEKSI SERING DI PINJAM                                          | ntuan                                                                                                    |                                                                                                    |                                                               |
| J. van Baal<br>Sildete Dan<br>Hertensien<br>TEORI<br>ANTROPOLOGI<br>BUDAYA<br>Uningsi Detader proj<br>Mit Jack | Andrew Register Andrew Register Andrew Re | Membersum<br>Werbargum<br>Website Dinamis<br>PHP-M254<br>PHP-M254<br>PHP | SAMPUL<br>BELUM<br>TERSEDIA                                   |
| Sejarah dan pertumbuhan teori<br>antropologi budaya : (hingga dekade<br>1970) / Oleh J. Van Baal ; Pener       | Pesawat Jet / editor Eko Praptanto                                                                                                    | Membangun Website Dinamis Interaktif<br>- Untuk Tingkat Pemula dan Tingkat<br>Lanjut / Mohamad Sukarno                                                                                                    | Komunikasi dan public relation / oleh<br>Kadar Nurjaman.      |

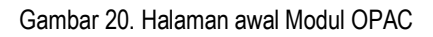

|     | Opline Public Accors Catalog |   | Senin, 13 November 2017, 12:04:00 |  |  |         |       |            |
|-----|------------------------------|---|-----------------------------------|--|--|---------|-------|------------|
|     | Perpustakaan Mitra Perpusnas |   |                                   |  |  | Tampung | Login | Registrasi |
| Hor | ne > Browse                  |   |                                   |  |  |         |       |            |
|     | Pengarang                    | > |                                   |  |  |         |       |            |
|     | Subyek                       | > |                                   |  |  |         |       |            |
|     | Penerbit                     | > |                                   |  |  |         |       |            |
|     | Tempat Terbit                | > |                                   |  |  |         |       |            |
|     | Tahun Terbit                 | > |                                   |  |  |         |       |            |

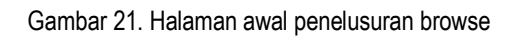

| Online Public Access Catalog       Rabu, 15 November 2017,         Perpustakaan Mitra Perpusnas       Tampung Login Re         me > Browse       Review |   |               |   |   |   |                                                           |  |
|----------------------------------------------------------------------------------------------------|---|---------------|---|---|---|-----------------------------------------------------------|--|
| Pengarang                                                                                                    | > | Alphabetical  | > | A | > | Academic libraries                                        |  |
| Subyek                                                                                                    | > | Pengarang     | > | В | > | Autobiografi                                              |  |
| Penerbit                                                                                                    | > | Penerbit      | > | С | > | Artists Fiction. scisshl Twins                            |  |
| Tempat Terbit                                                                                                    | > | Tempat Terbit | > | D | > | sisters Fiction. scisshl                                  |  |
|                                                                                                    |   |               |   | E | > | Family relations Fiction. scisshl                         |  |
| lahun lerbit                                                                                                    | > | lahun lerbit  | > | F | > | Grief Fiction. scisshl Death<br>Fiction. scisshl Human    |  |
|                                                                                                    |   |               |   | G | > | relations Fiction. scisshl<br>California Fiction. scisshl |  |
|                                                                                                    |   |               |   | н | > | Authority files (Information                              |  |
|                                                                                                    |   |               |   | 1 | > | retrieval)                                                |  |
|                                                                                                    |   |               |   | J | > | Agama dan masalah sosial                                  |  |
|                                                                                                    |   |               |   | К | > | Agama                                                     |  |

Gambar 22. Contoh penelusuran browse kategori penelusuran Subyek - Aphabetical - A

### C. Penelusuran Browse berdasarkan Penerbit

Model penelusuran ini dimulai dengan memilih kategori penelusuran penerbit kemudian memilih apakah akan menampilkan daftar penerbit (*alphabetical*) atau mempersempit hasil penelusuran dengan memilih salah satu kategori penelusuran yang lain. Hasil pencarian berupa daftar katalog dengan penerbit yang dimaksud. Langkah – langkah penelusuran sama dengan Penelusuran Browse Berdasarkan Pengarang

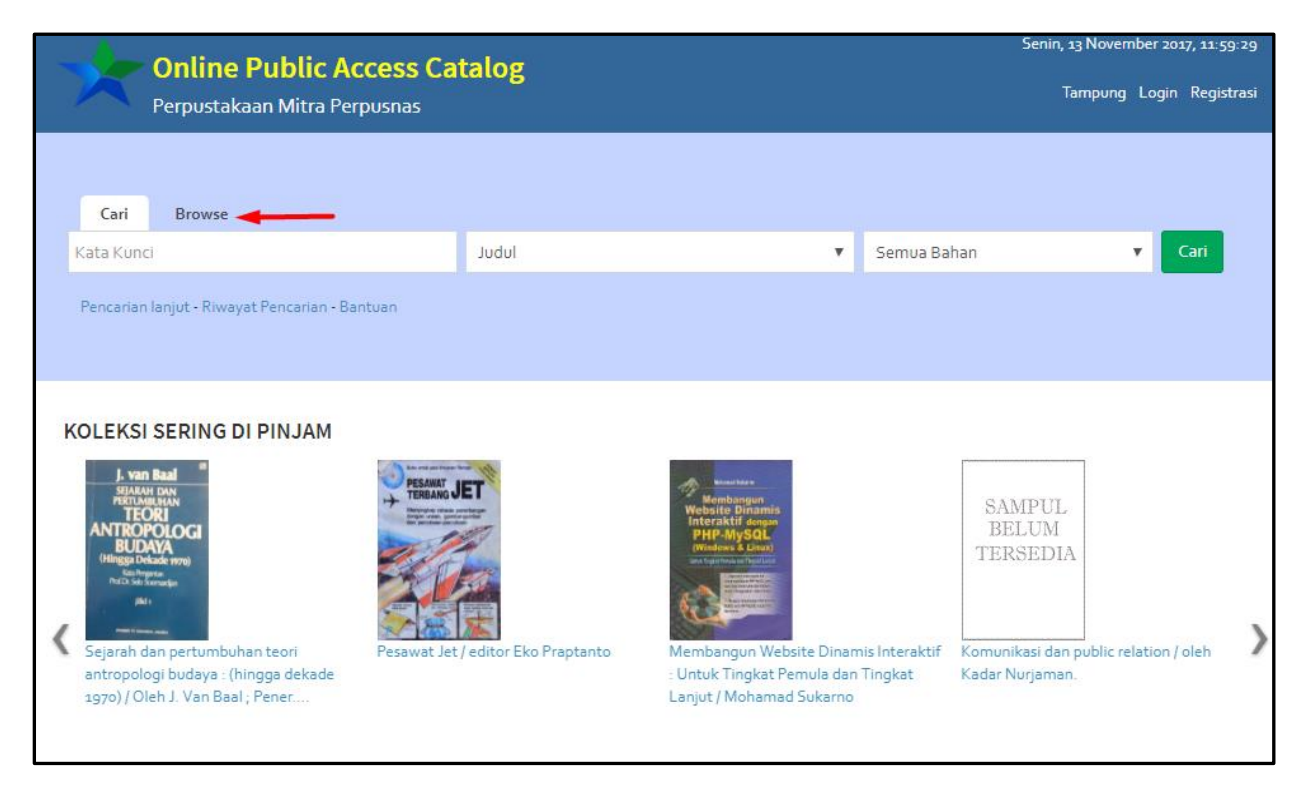

Gambar 23. Halaman awal Modul OPAC

|     | Online Public Access Catalog |   |  |  | Senin, 13 November 2017, 12:04:00 |  |  |  |  |
|-----|------------------------------|---|--|--|-----------------------------------|--|--|--|--|
|     | Perpustakaan Mitra Perpusnas |   |  |  | Tampung Login Registrasi          |  |  |  |  |
| Hor | me > Browse                  |   |  |  |                                   |  |  |  |  |
|     | Pengarang                    | > |  |  |                                   |  |  |  |  |
|     | Subyek                       | > |  |  |                                   |  |  |  |  |
|     | Penerbit                     | > |  |  |                                   |  |  |  |  |
|     | Tempat Terbit                | > |  |  |                                   |  |  |  |  |
|     | Tahun Terbit                 | > |  |  |                                   |  |  |  |  |

Gambar 24. Halaman awal penelusuran browse

| Online Pu<br>Perpustakaan | I <mark>blic Acce</mark><br>Mitra Perpu | e <b>ss Catalog</b><br><sup>snas</sup> |   |                        |    | Rabu, 15 November 2017, 01:26:39<br>Tampung Login Registrasi |
|---------------------------|-----------------------------------------|----------------------------------------|---|------------------------|----|--------------------------------------------------------------|
| Pengarang                 | >                                       | Alphabetical                           | > | Libraries              | 42 | American Library Association, : 42                           |
| Subyek                    | >                                       | Pengarang                              | > | Childrenâ??s libraries | 15 |                                                              |
| Penerbit                  | >                                       | Subyek                                 | > | -                      | 14 |                                                              |
| Tempat Terbit             | >                                       | Tempat Terbit                          | > | Library science        | 12 |                                                              |
| Tahun Terbit              | >                                       | Tahun Terbit                           | > | Public libraries       | 12 |                                                              |
|                           |                                         |                                        |   | Library Web sites      | 12 |                                                              |
|                           |                                         |                                        |   | Biografi               | 11 |                                                              |
|                           |                                         |                                        |   | fiksi                  | 10 |                                                              |
|                           |                                         |                                        |   | Academic libraries     | 9  |                                                              |
|                           |                                         |                                        |   | Challenged books       | 9  |                                                              |

Gambar 25. Contoh penelusuran browse kategori penelusuran Penerbit - Subyek- Libraries

#### D. Penelusuran Browse Berdasarkan Tempat Terbit

Model penelusuran ini dimulai dengan memilih kategori penelusuran tempat terbit kemudian memilih apakah akan menampilkan daftar tempat terbit (*alphabetical*) atau mempersempit hasil penelusuran dengan memilih salah satu kategori penelusuran yang lain. Hasil pencarian berupa daftar katalog dengan tempat terbit yang dimaksud. Langkah – langkah penelusuran sama dengan Penelusuran Browse Berdasarkan Pengarang

| Online Public                                                                                                    | Access Catalog                     |                                                                                                    | Senin, 13 November 2017, 11:59:29     |
|----------------------------------------------------------------------------------------------------|------------------------------------|----------------------------------------------------------------------------------------------------|---------------------------------------|
| Perpustakaan Mitra P                                                                                                    | erpusnas                           |                                                                                                    | Tampung Login Registrasi              |
|                                                                                                    |                                    |                                                                                                    |                                       |
| Cari Browse                                                                                                    |                                    |                                                                                                    |                                       |
| Kata Kunci                                                                                                    | lubut                              | 🔻 🛛 Semua Ba                                                                                                    | han 🔻 Cari                            |
| KOLEKSI SERING DI PINJAM                                                                                                  |                                    |                                                                                                    |                                       |
| J. van Baad **<br>STARAT DAN<br>TEORI<br>TEORI<br>ANTROPOLOGI<br>BURAYA<br>(Bragg Delacher<br>Michaer<br>Michaer<br>Parts |                                    | Martino and Martino and Artino and Artino and Artino an | SAMPUL<br>BELUM<br>TERSEDIA           |
| K Sejarah dan pertumbuhan teori                                                                                           | Pesawat Jet / editor Eko Praptanto | Membangun Website Dinamis Interaktif                                                                                                    | Komunikasi dan public relation / oleh |
| antropologi budaya : (hingga dekade<br>1970) / Oleh J. Van Baal ; Pener                                                   |                                    | : Untuk Tingkat Pemula dan Tingkat<br>Lanjut / Mohamad Sukarno                                                                                                    | Kadar Nurjaman.                       |

#### Gambar 26. Halaman awal Modul OPAC

|     | Online Public Accors Catalog |   | Senin, 13 November 2017, 12:04:00 |  |         |       |            |  |
|-----|------------------------------|---|-----------------------------------|--|---------|-------|------------|--|
| 1   | Perpustakaan Mitra Perpusnas |   |                                   |  | Tampung | Login | Registrasi |  |
| Hon | ne > Browse                  |   |                                   |  |         |       |            |  |
|     | Pengarang                    | > |                                   |  |         |       |            |  |
|     | Subyek                       | > |                                   |  |         |       |            |  |
|     | Penerbit                     | > |                                   |  |         |       |            |  |
|     | Tempat Terbit                | > |                                   |  |         |       |            |  |
|     | Tahun Terbit                 | > |                                   |  |         |       |            |  |

#### Gambar 27. Halaman awal penelusuran browse

|      | Rabu, 15 November 2017, 01:35:32 |   |                          |   |         |    |                |  |
|------|----------------------------------|---|--------------------------|---|---------|----|----------------|--|
|      | Perpustakaan Mitra P             |   | Tampung Login Registrasi |   |         |    |                |  |
| Home | > Browse                         |   |                          |   |         |    |                |  |
| Pe   | engarang                         | > | Alphabetical             | > | 2004. , | 54 | Jakarta : 19   |  |
| S    | ubyek                            | > | Pengarang                | > | 2006. , | 51 | Surabaya :     |  |
| P    | enerbit                          | > | Penerbit                 | > | 2016    | 45 | Yogyakarta : 2 |  |
| те   | empat Terbit                     | > | Tahun Terbit             | > | 2003. , | 45 | Pekanbaru : 1  |  |
| Та   | ahun Terbit                      | > | Subvek                   | > | -       | 44 | Bengkalis : 1  |  |
|      |                                  |   | 20070                    |   | 2002. , | 39 | Bandung :      |  |
|      |                                  |   |                          |   | 2001.,  | 37 | solo :         |  |
|      |                                  |   |                          |   | 2010    | 37 | Sidoarjo :     |  |
|      |                                  |   |                          |   | 2015    | 33 | Medan :        |  |
|      |                                  |   |                          |   | 2009. , | 31 | Way Kanan : 1  |  |

Gambar 28. Contoh penelusuran browse kategori penelusuran Tempat Terbit - Tahun Terbit - 2016 - Yogyakarta

I

### E. Penelusuran Browse berdasarkan Tahun Terbit

Model penelusuran ini dimulai dengan memilih kategori penelusuran tahun terbit kemudian memilih salah satu kategori penelusuran yang lain. Hasil pencarian berupa daftar katalog dengan tahun terbit yang dimaksud. Langkah – langkah penelusuran sama dengan Penelusuran Browse Berdasarkan Pengarang tetapi tanpa pilihan *alphabetical*.

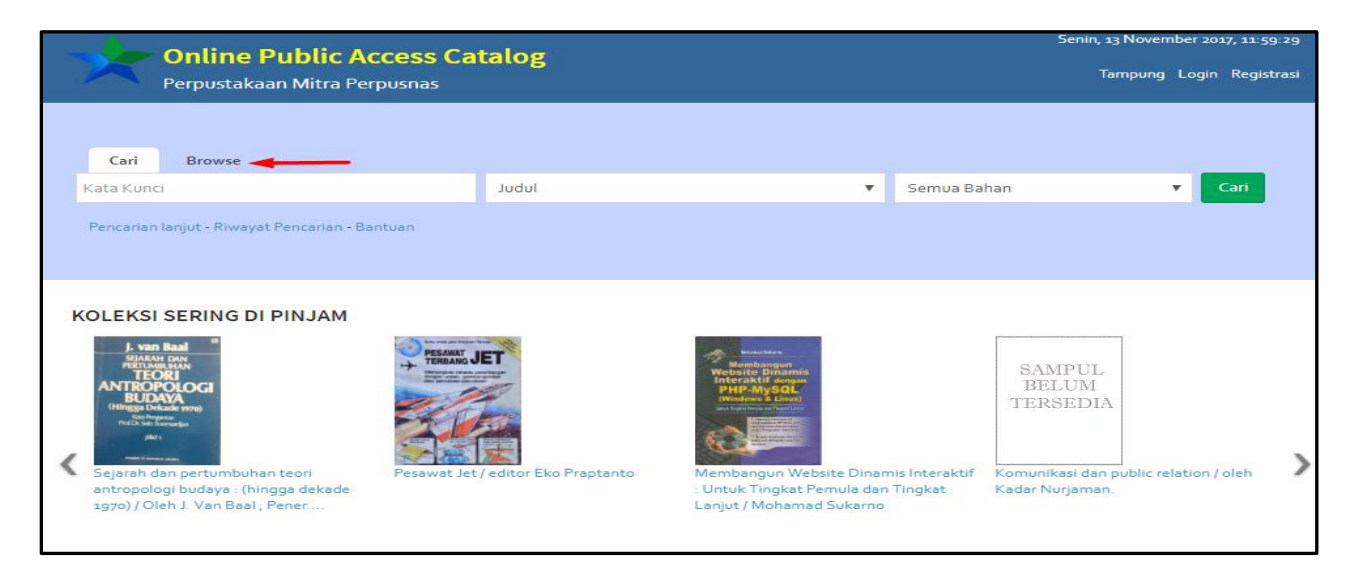

Gambar 29. Halaman awal Modul OPAC

| Online Pu     | Iblic Access Catalog | Senin, 13 November 2017, 12:04:00 |
|---------------|----------------------|-----------------------------------|
| Perpustakaan  | Mitra Perpusnas      | Tampung Login Registrasi          |
| Home > Browse |                      |                                   |
| Pengarang     | >                    |                                   |
| Subyek        | >                    |                                   |
| Penerbit      | >                    |                                   |
| Tempat Terbit | >                    |                                   |
| Tahun Terbit  | >                    |                                   |

Gambar 30. Halaman awal penelusuran browse

|     | )<br>Opline B |   |               | Rabu, 15 November 2017, 01:41:10 |                                                    |    |        |   |
|-----|---------------|---|---------------|----------------------------------|----------------------------------------------------|----|--------|---|
|     | Perpustakaar  |   | Tampung Lo    | gin Registrasi                   |                                                    |    |        |   |
| Hor | ne > Browse   |   |               |                                  |                                                    |    |        |   |
|     | Pengarang     | > | Pengarang     | >                                | Weber, Mary.                                       | 12 | -      | 3 |
|     | Subyek        | > | Penerbit      | >                                | Gorman, Michael. ; Gorman,<br>Michael, author      | 9  | 1995   | 2 |
|     | Penerbit      | > | Tempat Terbit | >                                | -                                                  | 8  | 2003   | 1 |
|     | Tempat Terbit | > | Subyek        | >                                | Perpustakaan Nasional                              | 7  | [1986] | 1 |
|     | Tahun Terbit  | > |               |                                  | Indonesia.                                         | 7  |        |   |
|     |               |   |               |                                  | Maxwell, Robert L. ; Maxwell,<br>Robert L., author | 6  |        |   |
|     |               |   |               |                                  | Reid, Rob. ; Reid, Rob, author                     | 6  |        |   |
|     |               |   |               |                                  | Sullivan, Michael. ; Sullivan,<br>Michael, author  | 6  |        |   |

Gambar 31. Contoh penelusuran browse kategori penelusuran Tahun Terbit - Pengarang- Perpustakaan Nasional

|                                                                   | Online Dr             | Catalog                                | Rabu, 15 November 2017, 01:45:36                                                                       |                                   |  |  |  |  |  |
|-------------------------------------------------------------------|-----------------------|----------------------------------------|----------------------------------------------------------------------------------------------------|-----------------------------------|--|--|--|--|--|
| X                                                                 | Perpustakaan          | Mitra Perpusnas                        |                                                                                                    | Tampung Login Registrasi          |  |  |  |  |  |
| Home > Browse > PublishYear > Subject > Library science > 2003. , |                       |                                        |                                                                                                    |                                   |  |  |  |  |  |
| Menampilk                                                         | an 1 - 3 dari 3 hasil | (0.15475487709045 de                   | tik)                                                                                                   |                                   |  |  |  |  |  |
| Pilih sem                                                         | Tambah ke t           | ampung                                 |                                                                                                    | Judul yang mirip                  |  |  |  |  |  |
| ₁ □<br>★                                                          | SAMDIII               | Straight from the<br>information scien | stacks [electronic resource] : a firsthand guide to careers in library and ce. / Kane, Laura Townsend. | Author                            |  |  |  |  |  |
|                                                                   | BELUM                 | Jenis Bahan                            | Monograf                                                                                               | Kane, Laura Townsend. 3           |  |  |  |  |  |
|                                                                   | TERSEDIA              | Penerbitan                             | [S.I.] : American Library Association, : 2003. ,                                                       |                                   |  |  |  |  |  |
|                                                                   |                       | Konten Digital                         | Tidak Ada Data                                                                                         | Publisher                         |  |  |  |  |  |
|                                                                   |                       | Ketersediaan                           | o dari o ekslempar                                                                                     |                                   |  |  |  |  |  |
|                                                                   |                       |                                        |                                                                                                    | American Library Association, : 3 |  |  |  |  |  |
| 2                                                                 |                       | Straight from the                      | stacks [electronic resource] : a firsthand guide to careers in library and                             |                                   |  |  |  |  |  |
| ×                                                                 | SAMPUL                | information scien                      | ce. / Kane, Laura Townsend.                                                                            | Publish Location                  |  |  |  |  |  |
|                                                                   | BELUM                 | Jenis Bahan                            | Sumber Elektronik                                                                                      |                                   |  |  |  |  |  |
|                                                                   | 1 EROEDIA             | Konten Digital                         | [5.1.] : American Library Association, : 2003. ,<br>Tidak Ada Data                                     | [S.I.] : <b>3</b>                 |  |  |  |  |  |
|                                                                   |                       | Ketersediaan                           |                                                                                                    |                                   |  |  |  |  |  |
|                                                                   |                       |                                        |                                                                                                    | Publish Year                      |  |  |  |  |  |

Gambar 32. Contoh hasil penelusuran browse kategori penelusuran Tahun Terbit

# F. Rangkuman

Penelusuran browse merupakan penelusuran yang tidak menggunakan kata kunci tetapi harus menelusur langsung di setiap kategori penelusuran.Kategori penelusuran yang digunakan yaitu Pengarang, Subyek, Penerbit, Tempat Terbit dan Tahun Terbit.

### G. Latihan

- 1. Lakukan penelusuran browse berdasarkan pengarang dan tahun terbit !
- 2. Lakukan penelusuran browse berdasarkan subyek dan tahun terbit !

#### H. Evaluasi

- 1. Apakah yang dimaksud dengan penelusuran browse ?
- 2. Sebutkan kategori penelusuran yang digunakan pada penelusuran browse ?

# BAB VI

# PENGELOMPOKAN HASIL PENELUSURAN DENGAN FASET

Indikator Keberhasilan: Setelah mengikuti mata ajar diklat ini, peserta dapat mempraktikan pengelompokan hasil pencarian dengan faset memanfaatan detail cantuman hasil pencarian

Online Public Access Catalogue(OPAC) adalah sarana bagi pemustaka dalam mencari koleksi yang dibutuhkannya. Modul OPAC INLISLite telah dirancang dengan penampilan baru dan akan menyesuaikan bentuknya (*autoresponsive*) jika diakses dari perangkat bergerak seperti *tablet* dan *smartphone*. Cantuman-cantuman hasil pencarian ditampilkan dalam bentuk ringkasan sehingga meminimalisir langkah dalam menampilkan data. OPAC INLISLitejuga dilengkapi dengan facet search yang memandu pemustaka dalam mempersempit hasil pencariannya.

data ringkas yang tampil pada hasil pencarian pada modul *OPAC INLISLite* dibuat lebih ramah pengguna sehingga lebih informatif. *Facet search* disediakan sebagai sarana pendukung yang akan mempermudah pengguna mempersempit lingkup pencarian koleksi tanpa harus memikirkan kata kuncinya.

### A. Faset Pengarang

Model penelusuran ini dimulai dengan mencari kata kunci pada kolom pencarian. Kemudian hasil penelusuran tersebut akan di filter berdasarkan faset pengarang sesuai dengan kata kunci yang dicari untuk mendapatkan hasil yang sesuai dengan keinginan kita.

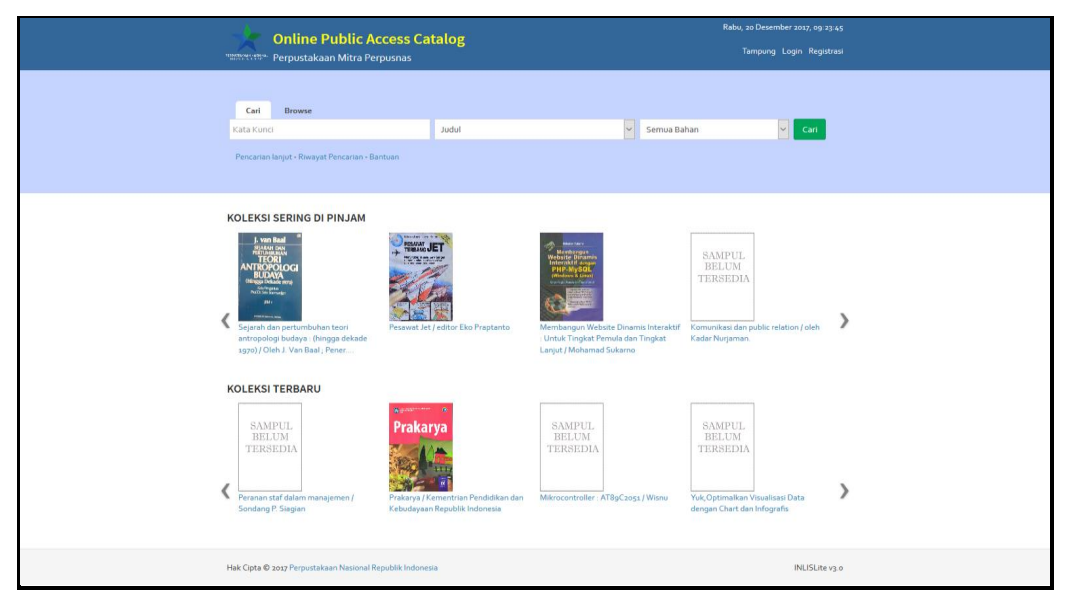

Gambar 33. Halaman awal Modul OPAC

Ketikkan pada kolom pencarian dengan kata kunci 'basuki' (tanpa tanda petik), pada kolom judul pilih 'sembarang' dan pada kolom bahan pilih 'semua bahan', setelah itu klik tombol cari seperti gambar berikut

| Online Public A                                                    | coss Catalog |            | Jum'at, 29 Desember 2017, 10:02:5 |    |  |
|--------------------------------------------------------------------|--------------|------------|-----------------------------------|----|--|
| Perpustakaan Mitra Pe                                              | rpusnas      |            | Tampung Login Registra:           | si |  |
| Cari Browse<br>basuki<br>Pencarian lanjut - Riwayat Pencarian - Ba | Sembarang    | ▼ Semua Ba | ihan V Carl                       | 7  |  |
|                                                                    |              |            |                                   |    |  |

Gambar 34. Halaman awal penelusuran

Setelah itu akan tampil gambar hasil pencarian, sebagai berikut

| asuki    |                                   |                                             | Sembarang                                                              | ▼ <u></u> | Semua Bahan 🔻 Cari                |
|----------|-----------------------------------|---------------------------------------------|------------------------------------------------------------------------|-----------|-----------------------------------|
| Pencaria | an lanjut - Riwayat Pe            | ncarian - Bantuan                           |                                                                        |           |                                   |
| me >     | Pencarian Sederhana               | ) > basuki                                  |                                                                        |           |                                   |
| enampi   | lkan 1 - 10 dari 11 has           | sil (0.25310301780701 d                     | etik)                                                                  |           |                                   |
| Dilib ee | Touch als has been                |                                             |                                                                        |           | Labib Spacifik (                  |
|          | Tamban ke t                       | Duet wong ndeso r                           | nemimpin lakarta /Ki Ageng lavakarta                                   |           | December 201                      |
|          | CAMDIT                            | Jenis Bahan                                 | Monograf                                                               |           | rengarang                         |
|          | BELUM                             | Penerbitan                                  | Sleman, Yogyakarta : Manasuka , 2012.                                  |           | Sulistyo-Basuki, 3                |
|          | TERSEDIA                          | Konten Digital                              | Tidak Ada Data                                                         |           | Basuki Pujoalwanto 2              |
|          |                                   | Ketersediaan                                | o dari o ekslempar                                                     |           | haruki rahmat                     |
|          |                                   |                                             |                                                                        |           |                                   |
|          |                                   |                                             |                                                                        |           | Basuki, Wishnu & T. Mulya Lubis 🧃 |
|          |                                   | Pengantar ilmu per                          | pustakaan / Sulistyo- <mark>Basuki</mark>                              |           | Sulistyo-Basuki, 1941-            |
|          | DED CONSTRUM                      |                                             | Manager                                                                |           |                                   |
|          | PENGANTAR                         | Jenis Bahan                                 | wonograf                                                               |           | Sulistuo Pasuki                   |
|          | PENGANTAR<br>ILMU<br>PERPUSTAKAAN | Jenis Bahan<br>Penerbitan                   | Jakarta : Gramedia Pustaka Utama , 1993.                               |           | Sulistyo Basuki 1                 |
|          | PENGANTAR<br>ILMU<br>PERPUSTAKAAN | Jenis Bahan<br>Penerbitan<br>Konten Digital | Nonograf<br>Jakarta : Gramedia Pustaka Utama , 1993.<br>Tidak Ada Data |           | Jayakarta, 1                      |

Gambar 35. Hasil penulusuran

Untuk faset pengarang (kotak merah), posisinya ada di sebelah kanan seperti pada gambar berikut

| Cari Browse                                                                                                    |                                                                                                    |                                                                                                    |   |                                                                                                    |
|----------------------------------------------------------------------------------------------------|----------------------------------------------------------------------------------------------------|----------------------------------------------------------------------------------------------------|---|----------------------------------------------------------------------------------------------------|
| basuki                                                                                                    |                                                                                                    | Sembarang                                                                                                    | • | Semua Bahan 🔻 Cari                                                                                                    |
| Pencarian lanjut - Riwayat Po<br>ome > Pencarian Sederhana<br>lenampilkan 1 - 10 dari 11 ha:<br>I Pilih semua Tambah ke t<br>SAMPUL<br>BELUM<br>TERSEDIA | encarian - Bantuan<br>a > basuki<br>sil (o. 25310301780701 detik<br>iampung<br>Duet wong ndeso mem<br>Jenis Bahan Mi<br>Penerbitan Sia<br>Konten Digital Tid | )<br><b>nimpin Jakarta / Ki Ageng Jayakarta.</b><br>onograf<br>eman, Yogyakarta : Manasuka , 2012.<br>Jak Ada Data                                  |   | Lebih Spesifik :<br>Pengarang<br>Sulistyo-Basuki, 3<br>Basuki Pujoalwanto 2                                           |
| PENGANTAR<br>ILMU<br>PERPLSTAKAAN<br>Sulistyo Basuki                                                                                                    | Ketersediaan oo<br>Pengantar ilmu perpus<br>Jenis Bahan Mr<br>Penerbitan Jai<br>Konten Digital Tir<br>Ketersediaan oo                                        | tari o ekslempar<br>takaan / Sulistyo- <mark>Basuki</mark><br>onograf<br>karta : Gramedia Pustaka Utama , 1993.<br>dak Ada Data<br>dari 1 ekslempar |   | basuki rahmat 1<br>Basuki, Wishnu & T. Mulya Lubis 1<br>Sulistyo-Basuki, 1941- 1<br>Sulistyo Basuki 1<br>Jayakarta, 1 |

Gambar 36. Faset pengarang

Setelah tampil hasil penulusuran seperti pada gambar 35, untuk melakukan filter berdasarkan faset pengarang, klik salah satu nama pengarang sesuai ejaan yang di inginkan, contohnya 'Sulistyo Basuki' (tanpa tanda petik) seperti pada gambar berikut

| Cari B          | rowse                        |                         |                                           |              |           |                           |       |   |
|-----------------|------------------------------|-------------------------|-------------------------------------------|--------------|-----------|---------------------------|-------|---|
| Kata Kunci      |                              |                         | lubut                                     | Ŧ            | Semua Bah | an 🔻                      | Cari  |   |
| Pencarian lanju | rt - Riwayat Pencariar       | n - Bantuan             |                                           |              |           |                           |       |   |
| Home > Pencari  | an Sederhana > ba:           | suki                    |                                           |              |           |                           |       |   |
| Menampilkan 1 - | 10 dari 12 hasil (o.28       | 188991546631 deti       | k)                                        | $\mathbf{X}$ |           |                           |       |   |
| Pilih semua     | Tambah ke tampung            | 3                       |                                           |              |           | Lebih Spesifik :          |       |   |
| 1               | Due                          | t wong ndeso men        | nimpin Jakarta / Ki Ageng Jayakarta.      |              |           | Pengarang                 |       |   |
| S/              | AMPUL Jenis                  | s Bahan M<br>arbitan SI | onograf<br>eman Voquakarta Manasuka, 2012 |              |           | Sulistyo-Basuki,          |       |   |
| TE              | RSEDIA Kont                  | ten Digital Ti          | dak Ada Data                              |              |           | Basuki PujoalwantoÂ       |       | 2 |
|                 | Kete                         | ersediaan o             | dari o ekslempar                          |              |           | Sulistyo Basuki           |       |   |
|                 |                              |                         |                                           |              |           | Basuki, Wishnu & T. Mulya | Lubis |   |
| 2               | Peng                         | gantar ilmu perpus      | takaan / Sulistyo- <mark>Basuki</mark>    |              |           | basuki rahmat             | (     |   |
| ★ PEI<br>PFRI   | ILMU Jenis<br>PUSTAKAAN Pene | s Bahan M               | onograf                                   |              |           | Jayakarta,                | (     |   |
|                 | - Kont                       | ten Digital Ti          | dak Ada Data                              |              |           | Bastian, Radis, author.   | (     |   |
| Suli            | istyo Basuki Kete            | ersediaan o             | dari 1 ekslempar                          |              |           | Sulistyo-Basuki, 1941-    | (     |   |

Gambar 37. Filtering berdasarkan faset pengarang

Kemudian akan tampil hasil filtering berdasarkan faset pengarang, seperti pada gambar berikut

| Cod Downey                                              |                                  |             |        |
|---------------------------------------------------------|----------------------------------|-------------|--------|
| Cari Browse                                             |                                  |             |        |
| Kata Kunci                                              | ▼ lubuL                          | Semua Bahan | ▼ Cari |
|                                                         |                                  |             |        |
| Pencarian lanjut - Riwayat Pencarian - Bantuan          |                                  |             |        |
|                                                         |                                  |             |        |
|                                                         |                                  |             |        |
| Home > Pencarian Sederhana > basuki                     |                                  |             |        |
|                                                         |                                  |             |        |
| Menampilkan 1 - 1 dari 1 hasil (0.27903890609741 detik) |                                  |             |        |
| Pilih semua Tambah ke tampung                           |                                  |             |        |
| 1 Pengantar Ilmu Perpust                                | akaan / Sulistvo Basuki          |             |        |
| ★ Jenis Bahan Mo                                        | nograf                           |             |        |
| Pengarang Suli                                          | istyo Basuki                     |             |        |
| Pengantar lima<br>Penpustakaan Penerbitan Jaka          | arta : Universitas Terbuka, 2017 |             |        |
| Konten Digital Tida                                     | ak Ada Data                      |             |        |
| Ketersediaan 2 da                                       | ari 2 ekslempar                  |             |        |
|                                                         |                                  |             |        |

Gambar 38. Hasil penulusuran berdasarkan faset pengarang

### B. Faset Penerbitan

Model penelusuran ini dimulai dengan mencari kata kunci pada kolom pencarian. Kemudian hasil penelusuran tersebut akan di filter berdasarkan faset penerbitan sesuai dengan kata kunci yang dicari untuk mendapatkan hasil yang sesuai dengan keinginan kita.

| Online Public Access Catalog                                                                                                    | Rabu, 20 Desember 2017, 09, 23<br>Tampung Login Regist                                             | -45<br>esi |
|----------------------------------------------------------------------------------------------------|----------------------------------------------------------------------------------------------------|------------|
| Cari Browse<br>Kata Kunci Judul<br>Pencarian lanjut - Riwayat Pencarian - Bantuan                                                                                                    | Y Semus Bahan Y Can                                                                                |            |
| CLEKSI SERING DI PINJAM         Image: Clear and the second second seco | Preptente<br>Unterki Trajska Permaka dan Trajska<br>Lanjut / Mohamad Sukarno                       | >          |
| KOLEKSI TERBARU                                                                                                    | endidikan dan Mikrocontroller / AT8g/Csoss / Witriv<br>Vuk, Optimalkan Visuelisasi Data<br>denesia | >          |
| Hak Cipta © 2017 Perpustakaan Nasional Republik Indonesia                                                                                                    | INLISLIte                                                                                          | 3.0        |

Gambar 39. Halaman awal Modul OPAC

Ketikkan pada kolom pencarian dengan kata kunci 'gunung' (tanpa tanda petik), pada kolom judul pilih 'sembarang' dan pada kolom bahan pilih 'semua bahan', setelah itu klik tombol cari seperti gambar berikut

| Online Public Access Cat           regeneration         Perpustakaan Mitra Perpusnas                                                                                                    | Jum'at, 29 Desember 2017, 01:28:39<br>Tampung Login Registrasi |                                                     |  |
|----------------------------------------------------------------------------------------------------|----------------------------------------------------------------|-----------------------------------------------------|--|
| Cari Browse                                                                                                    | Sembarang <b>v</b>                                             | Semua Bahan 🔹 Cari                                  |  |
| Pencarian lanjut - Riwayat Pencarian - Bantuan                                                                                                    |                                                                |                                                     |  |
| KOLEKSI SERING DI PINJAM         Image: State of the state of the state of the | reditor Eko Praptanto                                          | Is Interaktif Komunikasi dan public relation / oleh |  |
| antropologi budaya : (ningga dekade<br>1970) / Oleh J. Van Baal ; Pener                                                                                                    | : UNTUK Tingkat Pemula dan<br>Lanjut / Mohamad Sukarno         | ingkas Nadar Nurjaman.                              |  |

Gambar 40. Halaman awal penelusuran

Setelah itu akan tampil gambar hasil pencarian, sebagai berikut

| -           | Online Pu             | ublic Accos <del>e Ca</del>             |                                                                     |               | Jum'at, 29 Desember 2017, 01:32:14 |
|-------------|-----------------------|-----------------------------------------|---------------------------------------------------------------------|---------------|------------------------------------|
|             | Perpustakaan          | Tampung Login Registrasi                |                                                                     |               |                                    |
|             |                       |                                         |                                                                     |               |                                    |
| Cari        | Browse                |                                         |                                                                     |               |                                    |
| Kata Kuno   | i                     |                                         | ▼ IubuL                                                             | Semua Bah     | an 🔻 Cari                          |
|             |                       |                                         |                                                                     |               |                                    |
| Pencarian   | lanjut - Riwayat Pe   | encarian - Bantuan                      |                                                                     |               |                                    |
|             |                       |                                         |                                                                     |               |                                    |
|             |                       |                                         |                                                                     |               |                                    |
| Home > Pe   | ncarian Sederhana     | a > gunung                              |                                                                     |               |                                    |
|             |                       | ( ) ( ) ( ) ( ) ( ) ( ) ( ) ( ) ( ) ( ) |                                                                     |               |                                    |
| Menampilka  | an 1 - 4 dari 4 hasil | (0.21873593330383 detik)                |                                                                     |               |                                    |
| 🗌 Pilih sem | ua Tambah ke t        | ampung                                  |                                                                     |               | Lebih Spesifik :                   |
| 1           |                       | Peta kawasan rawan b                    | encana gunungapi Bromo, propinsi Jawa Timur                         |               | Pengarang                          |
| *           | SAMPUL                | Jenis Bahan Ba                          | han Kartografis                                                     |               |                                    |
|             | BELUM                 | Penerbitan Ba                           | ndung : Badan Geologi, Pusat Vulkanologi dan Mitigasi Ben<br>       | cana Geologi, | Paparhit                           |
|             | TERSEDIA              | Konten Digital Ti                       | yo.<br>Iak Ada Data                                                 |               | reneroit                           |
|             |                       | Ketersediaan oo                         | lari o ekslempar                                                    |               | Gunung Agung, 1                    |
|             |                       |                                         |                                                                     |               | Gunung Mulia, 1                    |
|             |                       |                                         |                                                                     |               | Direktorat Landuse Departemen      |
| 2 📖         |                       | Gunung Sitoli [peta] / [                | Virektorat Landuse Departemen Dalam Negeri                          |               | Dalam Negeri, 1                    |
|             | SAMPUL                | Jenis Bahan Me                          | onograf<br>kartal - Direktorat Landure Departemen Dalam Morori, 407 | -             |                                    |
|             | TERSEDIA              | Konten Digital Tio                      | Jak Ada Data                                                        | 2             | Lokasi Terbitan                    |
|             |                       | Ketersediaan oo                         | lari o ekslempar                                                    |               |                                    |
|             |                       |                                         |                                                                     |               | Jakarta : 2                        |
|             |                       |                                         |                                                                     |               | [Jakarta] :                        |

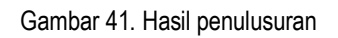

Untuk faset pengarang (kotak merah), posisinya ada di sebelah kanan seperti pada gambar berikut

|                         |                                                                |                                                          |                                                                                                    |                | Jum'at, 29 Desemb                        | er 2017, 01:32:14 |
|-------------------------|----------------------------------------------------------------|----------------------------------------------------------|----------------------------------------------------------------------------------------------------|----------------|------------------------------------------|-------------------|
| PERFORMANCE INCOMES     | Perpustakaan                                                   | Tampung l                                                | .ogin Registrasi                                                                                                    |                |                                          |                   |
| Cari<br>gunung          | Browse                                                         |                                                          | Sembarang •                                                                                                    | Semua Ba       | han •                                    | Cari              |
| Pencarian               | lanjut - Riwayat Pe                                            | encarian - Bantuan                                       |                                                                                                    |                |                                          |                   |
| Home > Pe<br>Menampilka | encarian Sederhana<br>an 1 - 4 dari 4 hasil<br>10a Tambah ke t | a > gunung<br>(o.21873593330383 detik)<br>ampung         |                                                                                                    |                | Lebih Spesifik :                         |                   |
| *                       | SAMPUL<br>BELUM                                                | Peta kawasan rawan be<br>Jenis Bahan Ba<br>Penerbitan Ba | <b>ncana gunungapi Bromo, propinsi Jawa Timur</b><br>han Kartografis<br>ndung : Badan Geologi, Pusat Vulkanologi dan Mitigasi Be | ncana Geologi, | Pengarang                                |                   |
|                         | TERSEDIA                                                       |                                                          | Gunung Agung,                                                                                                    | 3              |                                          |                   |
| 2 <b>*</b>              | SAMPIII                                                        | <mark>Gunung</mark> Sitoli [peta] / D<br>Jenis Bahan Mo  | irektorat Landuse Departemen Dalam Negeri<br>onograf                                                                             |                | Direktorat Landuse Depa<br>Dalam Negeri, | rtemen            |
|                         | BELUM<br>TERSEDIA                                              | Penerbitan [Ja<br>Konten Digital Tid<br>Ketersediaan o d |                                                                                                    | 172            | Lokasi Terbitan                          |                   |
|                         |                                                                |                                                          |                                                                                                    |                | Jakarta :<br>[Jakarta] :                 | 2                 |

Gambar 42. Faset penerbit

Setelah tampil hasil penulusuran seperti pada gambar 41, untuk melakukan filter berdasarkan faset penerbit, klik salah satu nama penerbit sesuai ejaan yang di inginkan, contohnya 'Gunung Agung' (tanpa tanda petik) seperti pada gambar berikut

|                                    |                                                                                                | LI:- A                                                                                                    | C-+                                                                                                    |                                                |               | Jum'at, 29 Desember                                                            | 2017, 01:32:14 |
|------------------------------------|------------------------------------------------------------------------------------------------|----------------------------------------------------------------------------------------------------|----------------------------------------------------------------------------------------------------|------------------------------------------------|---------------|--------------------------------------------------------------------------------|----------------|
|                                    | Perpustakaan                                                                                   | Mitra Perpusnas                                                                                                    | Catalog                                                                                                    |                                                |               | Tampung Lo                                                                     | gin Registrasi |
| Cari<br>gunung<br>Pencaria         | <b>Browse</b><br>n lanjut - Riwayat Pe                                                         | ncarian - Bantuan                                                                                                    | Sembarang                                                                                                   | ,                                              | Semua Bah     | an Y                                                                           | Cari           |
| Home > F<br>Menampill<br>Pilih ser | encarian Sederhana<br>kan 1 - 4 dari 4 hasil<br>nua Tambah ke t<br>SAMPUL<br>BELUM<br>TERSEDIA | (o. 21873593330383 det<br>ampung<br>Peta kawasan rawa<br>Jenis Bahan<br>Penerbitan<br>Konten Digital<br>Katercedican | ik)<br>Bahan Kartografis<br>Bandung i Badan Geologi, Pusat Vulk<br>1996.<br>Tidak Ada Data                  | si Jawa Timur<br>anologi dan Mitigasi Beni     | cana Geologi, | Lebih Spesifik :<br>Pengarang<br>Penerbit<br>Gunung Agung,                     |                |
| 2                                  | SAMPUL<br>BELUM<br>TERSEDIA                                                                    | Gunung Sitoli [peta<br>Jenis Bahan<br>Penerbitan<br>Konten Digital                                                   | a) / Direktorat Landuse Departemen [<br>Monograf<br>[Jakarta] : Direktorat Landuse Depart<br>Tidak Ada Data | <b>Jalam Negeri</b><br>Jemen Dalam Negeri, 197 | 2             | Gunung Mulia,<br>Direktorat Landuse Depart<br>Dalam Negeri,<br>Lokasi Terbitan | a<br>emen<br>a |
|                                    |                                                                                                | Ketersediaan                                                                                                    | o dari o ekslempar                                                                                          |                                                |               | Jakarta :<br>[Jakarta] :                                                       | 2              |

Gambar 43. Filtering berdasarkan faset penerbit

|                                                                                                    |                                                                                                    | Catalog                                                                                                    |   |             | Jum'at, 29 Desemb | er 2017, 01:43: |  |
|----------------------------------------------------------------------------------------------------|----------------------------------------------------------------------------------------------------|----------------------------------------------------------------------------------------------------|---|-------------|-------------------|-----------------|--|
| Perpustaka                                                                                                    | Perpustakaan Mitra Perpusnas                                                                                                    |                                                                                                    |   |             |                   |                 |  |
|                                                                                                    |                                                                                                    |                                                                                                    |   |             |                   |                 |  |
| Cari Browse                                                                                                    |                                                                                                    |                                                                                                    |   |             |                   |                 |  |
| Kata Kunci                                                                                                    |                                                                                                    | lubul                                                                                                    | • | Semua Bahan | •                 | Cari            |  |
|                                                                                                    |                                                                                                    |                                                                                                    |   |             |                   |                 |  |
| Pencarian lanjut - Riwaya                                                                                                    | t Pencarian - Bantuan                                                                                                    |                                                                                                    |   |             |                   |                 |  |
|                                                                                                    |                                                                                                    |                                                                                                    |   |             |                   |                 |  |
| łome > Pencarian Sederh                                                                                                    | ana > gunung                                                                                                    |                                                                                                    |   |             |                   |                 |  |
| lome > Pencarian Sederh<br>Menampilkan 1 - 1 dari 1 ha<br>Pilih semua Tambah                                                                          | ana > gunung<br>Isil (o.24535703659058 de<br>ke tampung                                                                                                  | etik)                                                                                                    |   |             |                   |                 |  |
| iome > Pencarian Sederh<br>Menampilkan 1 - 1 dari 1 ha<br>Pilih semua Tambah<br>1 Band Saut                                                           | ana > gunung<br>Isil (o. 24535703659058 de<br>ke tampung<br>Dasar-Dasar Mere<br>Jenis Bahan                                                              | etik)<br>s <b>sensi Buku / Damiel Samad</b><br>Monograf                                                                                                    |   |             |                   |                 |  |
| lome > Pencarian Sederh<br>Menampilkan 1 - 1 dari 1 ha<br>Pilih semua Tambah<br>1 Ind Sand<br>Asar - Basar<br>Meresensu                               | ana > gunung<br>isil (o.24535703659058 de<br>ke tampung<br>Dasar-Dasar Mere<br>Jenis Bahan<br><u>Pengarang</u>                                           | etik)<br>s <mark>sensi Buku / Damiel Samad</mark><br>Monograf<br>Samad, Daniel                                                                                       |   |             |                   |                 |  |
| kome > Pencarian Sederh<br>Menampilkan 1 - 1 dari 1 he<br>Pilih semua Tambah<br>1 Dasar - Basar<br>Keresensi<br>Buku                                  | ana > gunung<br>isil (o. 24535703659058 de<br>ke tampung<br>Dasar-Dasar Mere<br>Jenis Bahan<br>Pengarang<br>Penerbitan                                   | etik)<br>esensi Buku / Damiel Samad<br>Monograf<br>Samad, Daniel<br>Jakarta Gunung Agung, 1997                                                                       | / |             |                   |                 |  |
| lome > Pencarian Sederh<br>Menampilkan 1 - 1 dari 1 he<br>Pilih semua Tambah<br>1 Tambah<br>★ Dasar - Basar<br>Meresensi<br>Buku                      | ana > gunung<br>isil (o. 24535703659058 de<br>ke tampung<br>Dasar-Dasar Mere<br>Jenis Bahan<br>Pengarang<br>Penerbitan<br>Konten Digital                 | etik)<br>esensi Buku / Damiel Samad<br>Monograf<br>Samad, Daniel<br>Jakarta : <mark>Gunung</mark> Agung, 1997<br>Tidak Ada Data                                      | / |             |                   |                 |  |
| Rome > Pencarian Sederh<br>Menampilkan 1 - 1 dari 1 he<br>Pilih semua Tambah<br>1 Tambah<br><b>1 Basar - Dasar</b><br><b>Acresensa</b><br><b>Buku</b> | ana > gunung<br>isil (o. 24535703659058 de<br>ke tampung<br>Dasar-Dasar Mere<br>Jenis Bahan<br>Pengarang<br>Penerbitan<br>Konten Digital<br>Ketersediaan | etik)<br>esensi Buku / Damiel Samad<br>Monograf<br>Samad, Daniel<br>Jakarta : <u>Gunung</u> Agung, 1997<br>Tidak Ada Data<br>6 dari 6 ekslempar                      | / |             |                   |                 |  |
| Home > Pencarian Sederh<br>Menampilkan 1 - 1 dari 1 ha<br>Pilih semua Tambah<br>1 Tambah<br>1 Dasar - Dasa<br>Neresensa<br>Buku                       | ana > gunung<br>isil (o. 24535703659058 de<br>ke tampung<br>Dasar-Dasar Mere<br>Jenis Bahan<br>Pengarang<br>Penerbitan<br>Konten Digital<br>Ketersediaan | etik)<br>Is <mark>sensi Buku / Damiel Samad</mark><br>Monograf<br>Samad, Daniel<br>Jakarta - <mark>Gunung</mark> Agung, 1997<br>Tidak Ada Data<br>6 dari 6 ekslempar |   |             |                   |                 |  |
| fome > Pencarian Sederh<br>Menampilkan 1 - 1 dari 1 ha<br>Pilih semua Tambah<br>1 Jasar - Dasar<br>Meresensa<br>Buku                                  | ana > gunung<br>isil (o. 24535703659058 de<br>ke tampung<br>Dasar-Dasar Mere<br>Jenis Bahan<br>Pencarang<br>Pencpitan<br>Konten Digital<br>Ketersediaan  | etik)<br>Is <mark>sensi Buku / Damiel Samad</mark><br>Monograf<br>Samad, Daniel<br>Jakarta : <mark>Gunung</mark> Agung, 1997<br>Tidak Ada Data<br>6 dari 6 ekslempar |   |             |                   |                 |  |
| fome > Pencarian Sederh<br>Menampilkan 1 - 1 dari 1 ha<br>Pilih semua Tambah<br>1 Jasar - Dasar<br>Acresenss<br>Buku                                  | ana > gunung<br>isil (o. 24535703659058 de<br>ke tampung<br>Dasar-Dasar Mere<br>Jenis Bahan<br>Pengarang<br>Penerbitan<br>Konten Digital<br>Ketersediaan | etik)<br>sensi Buku / Damiel Samad<br>Monograf<br>Samad, Daniel<br>Jakarta : <u>Gunung</u> Agung, 1997<br>Tidak Ada Data<br>6 dari 6 ekslempar                       |   |             |                   |                 |  |

Kemudian akan tampil hasil filtering berdasarkan faset pengarang, seperti pada gambar berikut

Gambar 44. Hasil penulusuran berdasarkan faset penerbitan

### C. Faset Lokasi terbitan

Model penelusuran ini dimulai dengan mencari kata kunci pada kolom pencarian. Kemudian hasil penelusuran tersebut akan di filter berdasarkan faset terbitan sesuai dengan kata kunci yang dicari untuk mendapatkan hasil yang sesuai dengan keinginan kita.

|   | Online Public Access                                                                                      | s Catalog                                                                               |                                                                                                    | Rabu, 20 Desember 2017, 09:23<br>Tampung Login Registr                                      | 45<br>asi |
|---|----------------------------------------------------------------------------------------------------|-----------------------------------------------------------------------------------------|----------------------------------------------------------------------------------------------------|---------------------------------------------------------------------------------------------|-----------|
|   | Carl Browne<br>Kata Kunci<br>Pencarian lanjut - Riwayat Pencarian - Bantuan                               | Judul                                                                                   | v Semua Bah                                                                                                    | an V Can                                                                                    |           |
| < | KOLEKSI SERING DI PINJAM                                                                                  | And left editor Eko Proptanto                                                           | Archange<br>Archange<br>Marchange<br>Marchange<br>Archange<br>Arch | SAMPUL<br>BELUM<br>TERSEDIA<br>Komunikan dan public relation / oleh<br>Kadar Norgaman.      | >         |
| < | KOLEKSI TERBARU<br>SAMPUL<br>BELUM<br>TERSEDIA<br>Permanstat dialam manajemen / Prior<br>Sondrug P Singus | akarya<br>Akarya<br>Ayay J. J. J. Kementrian Pendidikan dan<br>dayasa Republik Indonesa | SAMPUL<br>BELUM<br>TERSEDIA<br>Mancontroller ATBgCasg1/Wana                                                                                                    | SAMPUL<br>BELUM<br>TERSEDIA<br>Yuk Optimalian Visialiasi Data<br>dengan Davi dan Infografia | >         |
|   | Hək Cipta © 2017 Perpustakaan Nasional Republik Ir                                                        | indonesia                                                                               |                                                                                                    | INLISLite v                                                                                 | 3.0       |

Gambar 45. Halaman awal Modul OPAC

Ketikkan pada kolom pencarian dengan kata kunci 'medan' (tanpa tanda petik), pada kolom judul pilih 'sembarang' dan pada kolom bahan pilih 'semua bahan', setelah itu klik tombol cari seperti gambar berikut

| Online Public A                                                                                                    | ccess Catalog                      |                                                                                                    | Jurnat, 29 Desember 2017, 02:0<br>Tampung Login Regis    |
|----------------------------------------------------------------------------------------------------|------------------------------------|----------------------------------------------------------------------------------------------------|----------------------------------------------------------|
| Cari Browse                                                                                                    |                                    |                                                                                                    |                                                          |
| Pencarian lanjut - Riwayat Pencarian - B                                                                                                    | antuan                             |                                                                                                    |                                                          |
| KOLEKSI SERING DI PINJAM                                                                                                    |                                    | _                                                                                                    |                                                          |
| J. van Bad<br>statut povi<br>TECRI<br>ANTROPOLOGI<br>BBUDAVA<br>(BBBUDAVA<br>(BBBUDAVA<br>( |                                    | Provide<br>Website Stringerster<br>Her And Call and<br>Website Stringerster<br>Her And Call and<br>Website Stringerster<br>Website Stringerster | SAMPUL<br>BELUM<br>TERSEDIA                              |
| Sejarah dan pertumbuhan teori<br>antropologi budaya : (hingga dekade<br>1970) / Oleh J. Van Baal ; Pener                                                                                                    | Pesawat Jet / editor Eko Praptanto | Membangun Website Dinamis Interaktif<br>: Untuk Tingkat Pemula dan Tingkat<br>Lanjut / Mohamad Sukarno                                                                                                    | Komunikasi dan public relation / oleh<br>Kadar Nurjaman. |

Gambar 46. Halaman awal penelusuran

Setelah itu akan tampil gambar hasil pencarian, sebagai berikut

| *                                            | Online Pul                                                                                    | blic Access Ca                                                                                                    | talog                                                                                                    |                              |                | Jum'at, 29 Desember 2017, 02:2<br>Tampung Login Regist                   | 1:25<br>trasi |
|----------------------------------------------|-----------------------------------------------------------------------------------------------|----------------------------------------------------------------------------------------------------|----------------------------------------------------------------------------------------------------|------------------------------|----------------|--------------------------------------------------------------------------|---------------|
| Cari<br>medan<br>Pencarian Iz                | Browse                                                                                        | icarian - Bantuan                                                                                                    | Sembarang                                                                                                    | Ţ                            | Semua Bahar    | n v Carl                                                                 |               |
| Home > Pen<br>Menampilkan<br>Pilih semu<br>1 | carian Sederhana<br>a 1 - 8 dari 8 hasil (c<br>a Tambah ke tar<br>SAMPUL<br>BELUM<br>TERSEDIA | > medan<br>0;31124091148376 detik)<br>mpung<br>Arkeologi : strategi ada<br>Jenis Bahan Mc<br>Penerbitan Jat<br>Konten Digital fiv<br>Ketersediaan o d | <b>ptasi, permukiman, dan pemanfaatannya / editor,</b><br>nograf<br>inangor, Sumedang, Bandung : Alqaprint Jatinangor<br>ari o ekslempar | , <b>Kreno</b><br>; : 2011., | L<br>Yulianto. | ebih Spesifik :<br>Pengarang<br>Penerbit<br>Lokasi Terbitan<br>Medan : 6 |               |
| 2                                            | Analisa C                                                                                     | analisa20160929<br>Jenis Bahan Ter<br>Penerbitan Me<br>Konten Digital txt<br>Ketersediaan od                                                          | bitan Berkala<br><mark>dan</mark> : Media Andalas Prima, 2016<br>ari o ekslempar                                                         |                              |                | Jakarta : 1<br>Jatinangor, Sumedang, Bandung<br>: 1<br>Tahun Terbit      |               |

Gambar 47. Hasil penulusuran

|                                                                  | Online Pu<br>Perpustakaan                                                                                                   | Jum'at, 29 Desember 2017, 02:21:25<br>Tampung Login Registrasi                                                                                                    |                                                                                                    |       |                                                                           |
|------------------------------------------------------------------|----------------------------------------------------------------------------------------------------|----------------------------------------------------------------------------------------------------|----------------------------------------------------------------------------------------------------|-------|---------------------------------------------------------------------------|
| Cari<br>medan<br>Pencaria<br>Home ><br>Menampil<br>Pilih se<br>1 | Browse an lanjut - Riwayat Pe Pencarian Sederhana Ikan 1 - 8 dari 8 hasil u mus Tambah ke ti SAMPUL BELUM TERSEDIA TERSEDIA | ncarian - Bantuan<br>> medan<br>(o. 31124091148376 detik)<br>ampung<br>Arkeologi : strategi ada<br>Jenis Bahan Mc<br>Penerbitan Jat<br>Konten Digital fiv<br>Ketersediaan od | Sembarang<br>ptasi, permukiman, dan pemanfaatannya / editor, Krr<br>inograf<br>inangor, Sumedang, Bandung : Alqaprint Jatinangor, : 20<br>ari o ekslempar | Semua | Bahan Car<br>Lebih Spesifik :<br>Pengarang<br>Penerbit<br>Lokasi Terbitan |
| *                                                                |                                                                                                    | Jenis Bahan Ter<br>Penerbitan Me<br>Konten Digital txt<br>Ketersediaan od                                                                                                    | bitan Berkala<br><mark>dan</mark> : Media Andalas Prima, 2016<br>ari o ekslempar                                                                          |       | Jakarta : 3<br>Jatinangor, Sumedang, Bandung<br>: 3                       |

Untuk faset terbitan (kotak merah), posisinya ada di sebelah kanan seperti pada gambar berikut

Gambar 48. Faset terbitan

Setelah tampil hasil penulusuran seperti pada gambar 47, untuk melakukan filter berdasarkan faset terbitan, klik salah satu lokasi terbitan sesuai ejaan yang di inginkan, contohnya 'Medan' (tanpa tanda petik) seperti pada gambar berikut

|                                      | Online Pu                                                                                                    | Jum'at, 29 Desember 2017, 02:21:25                                                     |                                                                                             |           |                                                                      |
|--------------------------------------|----------------------------------------------------------------------------------------------------|----------------------------------------------------------------------------------------|---------------------------------------------------------------------------------------------|-----------|----------------------------------------------------------------------|
| PERFORMANCE NEODIELIA                | Perpustakaan M                                                                                                    | Tampung Login Registrasi                                                               |                                                                                             |           |                                                                      |
| Cari<br>medan<br>Pencarian           | Browse                                                                                                    | ıcarian - Bantuan                                                                      | Sembarang •                                                                                 | Semua Bah | an • Cari                                                            |
| Home > Pe<br>Menampilka<br>Pilih sem | encarian Sederhana<br>an 1 - 8 dari 8 hasil (c<br>nua Tambah ke ta<br>SAMPUL                                                                                                    | Yulianto.                                                                              | Lebih Spesifik :<br>Pengarang                                                               |           |                                                                      |
|                                      | BELUM<br>TERSEDIA                                                                                                    | Penerbitan Ji<br>Konten Digital fi<br>Ketersediaan o                                   | atinangor, Sumedang, Bandung : Alqaprint Jatinangor, : 2011.<br>iv<br>dari o ekslempar      |           | Penerbit<br>Lokasi Terbitan<br>Medan :                               |
| 2                                    | innelisia       innelisia       innelisia       innelisia       innelisia       innelisia       innelisia       innelisia       innelisia       innelisia       innelisia       innelisia       innelisia       innelisia | analisa20160929<br>Jenis Bahan T<br>Penerbitan M<br>Konten Digital t<br>Ketersediaan o | erbitan Berkala<br><mark>Aedan</mark> : Media Andalas Prima, 2026<br>xt<br>dari o ekslempar |           | Jakarta :<br>Jatinangor, Sumedang, Bandung<br>:<br>S<br>Tahun Terbit |

Gambar 49. Filtering berdasarkan faset terbitan

| Online Pul                                                                                                 | Jum'at, 29 Desember 2017, 02:29:02<br>Tampung Login Registrasi                                                                                                    |                                                                                                    |           |                                                                  |
|----------------------------------------------------------------------------------------------------|----------------------------------------------------------------------------------------------------|----------------------------------------------------------------------------------------------------|-----------|------------------------------------------------------------------|
| Cari Browse<br>Kata Kunci<br>Pencarian lanjut - Riwayat Per                                                | ncarian - Bantuan                                                                                                    | ▼ lubut                                                                                                    | Semua Bah | ian <b>v Cari</b>                                                |
| Home > Pencarian Sederhana<br>Menampilkan 1 - 6 dari 6 hasil (o<br>Pilih semua Tambah ke tai<br>1 <b>J</b> | > medan<br>0.26427388191223 detik)<br>mpung<br>analisa20160929                                                                                                    |                                                                                                    |           | Lebih Spesifik :<br>Pengarang                                    |
|                                                                                                    | Jenis Bahan Ter<br>Penerbitan <mark>Me</mark><br>Konten Digital txt<br>Ketersediaan o di                                                                          | bitan Berkala<br><mark>dan</mark> : Media Andalas Prima, 2016<br>ari o ekslempar                                                                                                    |           | Penerbit Lokasi Terbitan Clear Medan :                           |
| ≥ SAMPUL<br>BELUM<br>TERSEDIA                                                                              | Prosiding Seminar Hasil           Jenis Bahan         Mo           Penerbitan         Me           Konten Digital         Tid           Ketersediaan         o di | I <mark>Penelitian BBPPKI Medan</mark> 2014<br>nograf<br>d <mark>an</mark> : BBPPKI <mark>Medan</mark> dan Unimed Press, <mark>Medan</mark> , 2014<br>ak Ada Data<br>ari o ekslempar |           | Tahun Terbit           1996.,         2           1980         3 |

Kemudian akan tampil hasil filtering berdasarkan faset pengarang, seperti pada gambar berikut

Gambar 50. Hasil penulusuran berdasarkan faset terbitan

### D. Faset Tahun terbit

Model penelusuran ini dimulai dengan mencari kata kunci pada kolom pencarian. Kemudian hasil penelusuran tersebut akan di filter berdasarkan faset tahun terbiatn sesuai dengan kata kunci yang dicari untuk mendapatkan hasil yang sesuai dengan keinginan kita.

| - | Online Public Access Catalog                                                                                                    | Rebu, aa Geeennber aasz, op 3 45<br>Tampung Login. Registrasi                                                                  |
|---|----------------------------------------------------------------------------------------------------|----------------------------------------------------------------------------------------------------|
|   | Cui Breve<br>Kata Kunn Judyi<br>Pencaran lengit - Riwayat Pencaran - Bantoan                                                                                                    | Semua llahan V Can                                                                                                    |
| ĸ | CUCEKSI SERING DI PINJAM<br>Surger Status<br>Surger Status<br>Surger Sta | Menting any Winder Denamo Interestati<br>Liept/Mohamad Subano                                                                  |
| × | CALLEKSI TERBARU<br>SAMPUL<br>BELUA<br>TERSEDIA<br>Present darf daham mesagemen/<br>Sandrag P. Sagan                                                                                                    | SAMPUL<br>BELUM<br>TERSEDIA<br>1 Manusotrofier Alfig.Cogs//Www<br>Wik.Ostromber/Washer/Washer/Date<br>denger Chart.des.Mogsefs |
| н | ak Cipts © 2017 Perpustekaan Nesional Republik Indonesia                                                                                                    | INLISLite vs o                                                                                                    |

Gambar 51. Halaman awal Modul OPAC

Ketikkan pada kolom pencarian dengan kata kunci '2018' (tanpa tanda petik), pada kolom judul pilih 'sembarang' dan pada kolom bahan pilih 'semua bahan', setelah itu klik tombol cari seperti gambar berikut

| Online Public Ac                                                 |                                    | Jum'at, 29 Desember 2017, 03:12:<br>Tampung Login Registri                                                                                                    |                                                                                         |   |
|------------------------------------------------------------------|------------------------------------|----------------------------------------------------------------------------------------------------|-----------------------------------------------------------------------------------------|---|
| Cari Browse<br>2018<br>Pencarian lanjut - Riwayat Pencarian - Ba | Sembarang                          | ▼ Semua Ba                                                                                                    | han V Cari                                                                              |   |
| KOLEKSI SERING DI PINJAM                                         | Pesawat Jet / editor Eko Praptanto | Weintangun<br>Weintangun<br>Herzählt öngel<br>Weintangun<br>Membangun Website Dinamis Interaktif<br>: Untuk Tingkat Pemula dan Tingkat<br>Lanjut / Mohamad Sukarno | SAMPUL<br>BELUM<br>TERSEDIA<br>Komunikasi dan public relation / oleh<br>Kadar Nurjaman. | > |

Gambar 52. Halaman awal penelusuran

Setelah itu akan tampil gambar hasil pencarian, sebagai berikut

|                                                                           | <b>Online Pu</b><br>Perpustakaan                                                                                                    | Jum'at,                                                                                                    | Jum'at, 29 Desember 2017, 03:13:56<br>Tampung Login Registrasi                                                                                   |   |                                                                                                    |        |
|---------------------------------------------------------------------------|----------------------------------------------------------------------------------------------------|----------------------------------------------------------------------------------------------------|----------------------------------------------------------------------------------------------------|---|----------------------------------------------------------------------------------------------------|--------|
| Cari<br>Kata Kun<br>Pencariar<br>Home > Pi<br>Menampilk<br>Pilih sen<br>1 | Browse<br>cl<br>a lanjut - Riwayat Po<br>encarian Sederhano<br>an 1 - 3 dari 3 hasil<br>nua Tambah ket<br>SAMPUL<br>BELUM<br>TERSEDIA | encarian - Bantuan<br>a > 2018<br>(0.24290895462036 di<br>tampung<br>Kancil dan Kerbau<br>Jenis Bahan<br>Penerbitan<br>Konten Digital<br>Ketersediaan | ttik)  / Deni Saman Monograf Jakarta: Prabu, 2015 Tidak Ada Data 6 dari 6 ekslempar                                                              | , | Semua Bahan           Lebih Spesifik           Pengarang           Penerbit           Lokasi Terbit | • Cari |
| 2 🔲<br>★                                                                  | SAMPUL<br>BELUM<br>TERSEDIA                                                                                                    | Saya Tidak Ingin K<br>Jenis Bahan<br>Pengarang<br>Penerbitan<br>Konten Digital<br>Ketersediaan                                                        | aya Tapi Harus Kaya / Abdullah Gymnastiar<br>Monograf<br>Gymnastiar, Abdullah<br>Bandung : Khas MQ, 2006<br>Tidak Ada Data<br>1 dari 1 ekslempar |   | Tahun Terbi           2018           2006           2015                                            |        |

Gambar 53. Hasil penulusuran

Untuk faset tahun terbitan (kotak merah), posisinya ada di sebelah kanan seperti pada gambar berikut

| PERPERANS ANIONS                        | <b>Online Pu</b><br>Perpustakaan                                                              | Ju                                                                                                    | um'at, 29 Desember 2017, 03:13:56<br>Tampung Login Registrasi                                                    |   |                                      |                                     |
|-----------------------------------------|-----------------------------------------------------------------------------------------------|----------------------------------------------------------------------------------------------------|----------------------------------------------------------------------------------------------------|---|--------------------------------------|-------------------------------------|
| Cari<br>Kata Kun<br>Pencariar           | Browse<br>ci<br>lanjut - Riwayat Po                                                           | encarian - Bantuan                                                                                                    | lubut                                                                                                    | ¥ | Semua Bahan                          | v Cari                              |
| Home > P<br>Menampilk<br>Pilih sen<br>1 | encarian Sederhana<br>an 1 - 3 dari 3 hasil<br>nua Tambah ke t<br>SAMPUL<br>BELUM<br>TERSEDIA | a > 2018<br>(o 24290895462036 detik)<br>tampung<br>Kancil dan Kerbau / De<br>Jenis Bahan Mr<br>Penerbitan Jal<br>Konten Digital Tit<br>Koten Digital Tit<br>Ketersediaan 6 d | ni Saman<br>onograf<br>karta : Prabu, 2015<br>Jak Ada Data<br>dari 6 ekslempar                                   |   | Lebih Sp<br>Penga<br>Pener<br>Lokasi | esifik :<br>rang<br>bit<br>Terbitan |
| 2                                       | SAMPUL<br>BELUM<br>TERSEDIA                                                                   | Saya Tidak Ingin Kaya<br>Jenis Bahan Mi<br>Pengarang Gy<br>Penerbitan Ba<br>Konten Digital Tit<br>Ketersediaan a.c                                                           | Tapi Harus Kaya / / Abdullah Gymnastiar<br>onograf<br>indung : Khas MQ, 2006<br>dak Ada Data<br>dari 1 ekslempar |   | Tahun<br>2018<br>2006<br>2015        | Terbit<br>1<br>3<br>4               |

Gambar 54. Faset tahun terbitan

Setelah tampil hasil penulusuran seperti pada gambar 53, untuk melakukan filter berdasarkan faset tahun terbitan, klik salah satu tahun terbit sesuai ejaan yang di inginkan, contohnya '2018' (tanpa tanda petik) seperti pada gambar berikut

|                                               | 0-l' D                                                                                                    | Jum'at, 29 Desember 2017, 03:13:56 |                                              |   |                    |
|-----------------------------------------------|----------------------------------------------------------------------------------------------------|------------------------------------|----------------------------------------------|---|--------------------|
| BETUETIKK AMM NARIONANE<br>BETUETIK INCOMESIA | Perpustakaan                                                                                                    | Tampung Login Registrasi           |                                              |   |                    |
|                                               |                                                                                                    |                                    |                                              |   |                    |
| Cari                                          | Browse                                                                                                    |                                    |                                              |   |                    |
| Kata Kun                                      | ci                                                                                                    |                                    | lubut                                        | ٣ | Semua Bahan 🔻 Cari |
|                                               |                                                                                                    |                                    |                                              |   |                    |
| encaria                                       | n lanjut - Riwayat Pe                                                                                                    | encarian - Bantuan                 |                                              |   |                    |
|                                               |                                                                                                    |                                    |                                              |   |                    |
|                                               |                                                                                                    |                                    |                                              |   |                    |
| ne > P                                        | 'encarian Sederhana                                                                                                    | a > 2018                           |                                              |   |                    |
| nampilk                                       | ran 1 - 3 dari 3 hasil i                                                                                                    | (n 24290895462036 d                | letik)                                       |   |                    |
|                                               |                                                                                                    |                                    |                                              |   |                    |
| Pilih sen                                     | nua Tambah ke t                                                                                                    | ampung                             |                                              |   | Lebih Spesifik :   |
|                                               |                                                                                                    | Kancil dan Kerbau                  | ر / Deni Saman                               |   | Pengarang          |
|                                               | SAMPUL                                                                                                    | Jenis Bahan                        | Monograf                                     |   |                    |
|                                               | BELUM                                                                                                    | Penerbitan                         | Jakarta : Prabu, 2015                        |   | Penerbit           |
|                                               | TERSEDIA                                                                                                    | Konten Digital                     | l idak Ada Data                              |   | 1 eneroit          |
|                                               |                                                                                                    | Ketersediaan                       | 6 dari 6 eksiempar                           |   |                    |
|                                               |                                                                                                    |                                    |                                              |   | Lokasi Terbitan    |
|                                               |                                                                                                    |                                    |                                              |   |                    |
|                                               | []                                                                                                    | Saya Tidak Ingin I                 | Kaya Tapi Harus Kaya / / Abdullah Gymnastiar |   | Tahun Terbit       |
|                                               | SAMPLIL.                                                                                                    | Jenis Bahan                        | Monograf                                     |   |                    |
|                                               | BELUM                                                                                                    | Pengarang                          | Gymnastiar, Abdullah                         |   | 2018 1             |
|                                               | TERSEDIA                                                                                                    | Penerbitan                         | Bandung : Khas MQ, 2006                      |   | 2006 1             |
|                                               |                                                                                                    | Konten Digital                     | Tidak Ada Data                               |   |                    |
|                                               |                                                                                                    | Ketersediaan                       | 1 dari 1 ekslempar                           |   | 2015               |
|                                               | has a second second s |                                    |                                              |   |                    |

Gambar 55. Filtering berdasarkan faset tahun terbit

| - Onlin                | Jum'at, 29 Desember 2017, 03:26:07 |                                         |   |                |        |
|------------------------|------------------------------------|-----------------------------------------|---|----------------|--------|
| Perpust                | Tampung Login Registras            |                                         |   |                |        |
|                        |                                    |                                         |   |                |        |
| Cari Brows             | e                                  | ludul                                   | Ţ | Semua Bahan    | T Cari |
|                        |                                    | 10001                                   |   | Serriva Barlan | , Can  |
| Pencarian lanjut - Riv | vayat Pencarian - Bantuan          |                                         |   |                |        |
|                        |                                    |                                         |   |                |        |
|                        |                                    |                                         |   |                |        |
|                        | darbana > acc <sup>0</sup>         |                                         |   |                |        |
| iome > rencarian se    | demana > 2010                      |                                         |   |                |        |
| Vlenampilkan 1 - 1 dar | 1 hasil (0.26530003547668 de       | tik)                                    |   |                |        |
| Pilih semua Tam        | bah ke tampung                     |                                         |   |                |        |
| 1                      | Instalasi Centos 7                 | / T. Wisnu Pamungkas                    |   |                |        |
| * Cent                 | Jenis Bahan                        | Monograf                                |   |                |        |
| and the second second  | Pengarang                          | T. Wisnu Pamungkas                      |   |                |        |
|                        | Penerbitan                         | Jakarta : Gramedia, <mark>2018</mark> 🥌 |   |                |        |
| n cp                   | Konten Digital                     | Tidak Ada Data                          |   |                |        |
| Chintie W              | Ketersediaan                       | 2 dari 2 ekslempar                      |   |                |        |
|                        |                                    |                                         |   |                |        |
|                        |                                    |                                         |   |                |        |
|                        |                                    |                                         |   |                |        |
|                        |                                    |                                         |   |                |        |
|                        |                                    | 1                                       |   |                |        |

Kemudian akan tampil hasil filtering berdasarkan faset pengarang, seperti pada gambar berikut

Gambar 56. Hasil penulusuran berdasarkan faset tahun terbit

# E. Faset subjek

Model penelusuran ini dimulai dengan mencari kata kunci pada kolom pencarian. Kemudian hasil penelusuran tersebut akan di filter berdasarkan faset subjek sesuai dengan kata kunci yang dicari untuk mendapatkan hasil yang sesuai dengan keinginan kita.

| nutrice of the Period                                                   | nline Public Access Catalog<br>rpustakaan Mitra Perpusnas | Rábu, 20 Desember 2017, 69<br>Tempung Login Reg                                                                               | 73 45<br>Istrasi |
|-------------------------------------------------------------------------|-----------------------------------------------------------|----------------------------------------------------------------------------------------------------|------------------|
| Cat B<br>Kata Kuno<br>Pecanas kegu                                      | Browse<br>Jobal<br>of - Rowyot Percention - Bentium       | y Semua Bahan y Cari                                                                                                    | l                |
| KOLEKSI SEF                                                             | RING DI PINJAM                                            | Mornianoga Wolster Drojanse forterster<br>Lanjur / Mohamad Sukamo                                                             | >                |
| KOLEKSI TEF<br>BILL/M<br>TEPSEDI<br>V<br>Perane staf d<br>Sondarg P Sia | REARU                                                     | SAMPUT,<br>BELUM<br>TERSEDIA<br>Meroconcrother ATBgCass/Witew<br>Vel.Optensikas/Poweltaan Deta<br>dengen Chart dan infografis | >                |
| Hak Cipta © 2017                                                        | y Perpustakaan Nasional Republik Indonesia                | INLISLA                                                                                                    | e v3.0           |

Gambar 57. Halaman awal Modul OPAC

Ketikkan pada kolom pencarian dengan kata kunci 'manajemen' (tanpa tanda petik), pada kolom judul pilih 'sembarang' dan pada kolom bahan pilih 'semua bahan', setelah itu klik tombol cari seperti gambar berikut

| Online Public A                                                   | ccess Catalog                                                                                                    |                                                                                                    | Jum'at, 29 Desember 2017, 03:41<br>Tampung Login Registr |
|-------------------------------------------------------------------|----------------------------------------------------------------------------------------------------|----------------------------------------------------------------------------------------------------|----------------------------------------------------------|
| Perpustakaan Mitra Per                                            | rpusnas                                                                                                    |                                                                                                    |                                                          |
| Cari Browse<br>manajemen                                          | Sembarang                                                                                                    | Semua Ba                                                                                                    | han V Cari                                               |
| Pencarian lanjut - Riwayat Pencarian - Ba                         | Intuan                                                                                                    | 1                                                                                                    |                                                          |
|                                                                   |                                                                                                    |                                                                                                    |                                                          |
| KOLEKSI SERING DI PINJAM                                          | The second second second second                                                                                                    | _                                                                                                    | []                                                       |
| j, van Baai<br>sijaan dan<br>pitriaatiyan<br>TEORI<br>ANTROPOLOGI | PESSANG JET     TERBANG JET     With the second second secon | Membangun<br>Membangun<br>Website Dinamis<br>Interakti dengan<br>PHP-MySQL                                                                                                    | SAMPUL<br>BELUM                                          |
| BUDAYA<br>(Hinggu Dekade H/re)                                    | Chilles.                                                                                                    | (Windows & Liter)<br>and type tensors from total<br>memory and type tensors and the second                                                                                                    | TERSEDIA                                                 |
| Practic Sele Science for                                          |                                                                                                    | A CONTRACTOR OF A CONTRACTOR OFTA CONTRACTOR OFTA CONTRACTOR OFTA CONTRACTOR O |                                                          |
| Ato iso bounder                                                   | Pesawat Jet / editor Eko Praptanto                                                                                                    | Membangun Website Dinamis Interaktif                                                                                                    | Komunikasi dan public relation / oleh                    |

Gambar 58. Halaman awal penelusuran

Setelah itu akan tampil gambar hasil pencarian, sebagai berikut

| Cari                    | Browse                                      |                                                                     |                                                                                         |            |        |                        |   |
|-------------------------|---------------------------------------------|---------------------------------------------------------------------|-----------------------------------------------------------------------------------------|------------|--------|------------------------|---|
| manajem                 | en                                          |                                                                     | ▼ Se                                                                                    | emua Baha  | in 🔻   | Cari                   |   |
| Pencarian               | ı lanjut - Riwayat Pe                       | ncarian - Bantuan                                                   |                                                                                         |            |        |                        |   |
| Home > Pe<br>Menampilka | encarian Sederhana<br>an 1 - 10 dari 40 has | > manajemen<br>iil (o. 23030209541321 detik)                        |                                                                                         |            |        |                        |   |
| Pilih sem               | Tambah ke ta                                | Budaus ana sia si ( Bast                                            |                                                                                         |            |        | Lebin Spesifik :       |   |
| *                       | CAMDUT                                      | Jenis Bahan Mo                                                      | nograf                                                                                  |            |        | Pengarang              |   |
|                         | SAMPUL<br>BELUM<br>TERSEDIA                 | Penerbitan Jak<br>Konten Digital Tid<br>Ketersediaan odi            | nog.ar<br>arta : Rajawali Pers , 2010 .<br>ak Ada Data<br>ar lo ekslemoar               |            |        | Penerbit               |   |
|                         |                                             |                                                                     |                                                                                         |            |        | Lokasi Terbitan        |   |
| 2 🗖                     | SAMPUL                                      | <mark>Organisasi dan <mark>manajer</mark><br/>Jenis Bahan Mo</mark> | <mark>nen</mark> 1 / Fremont E. Kast & James E. Rosenzweig ; pe<br>nograf               | enerjemah  | Drs    | Tahun Terbit           |   |
|                         | BELUM<br>TERSEDIA                           | Penerbitan Jak<br>Konten Digital Tid                                | arta : Rajawali Pers , 2010 .<br>ak Ada Data                                            |            | Subyek |                        |   |
|                         |                                             | Ketersediaan olda                                                   | ari o ekslempar                                                                         |            |        | Manajemen              | 8 |
|                         |                                             |                                                                     |                                                                                         |            |        | Manajemen pegawai      | 1 |
| -                       |                                             |                                                                     |                                                                                         |            |        | Perpustakaan           | 1 |
| *                       | SAMPUL                                      | Maqnajemen perpustak<br>perpustakaan sekolah d                      | aan sekolah berbasis komputer : :{step by step men<br>engan MS.Exel) / Riyanto, SE., MM | mbuat apli | ikasi  | Baedowi                | 1 |
|                         | BELUM<br>TERSEDIA                           | Jenis Bahan Mo<br>Penerbitan Bar                                    | nograf<br>1dung : Fokus Media , 2012 .                                                  |            |        | Manajemen Perpustakaan | 1 |

Gambar 59. Hasil penulusuran

| _ |          | Budaya organisa               | si / Prot. Dr. wibowo, SE, M.Phil                                                                                | Pengarang                |
|---|----------|-------------------------------|----------------------------------------------------------------------------------------------------|--------------------------|
|   | SAMPUL   | Jenis Bahan                   | Monograf                                                                                                    |                          |
|   | BELUM    | Penerbitan                    | Jakarta : Rajawali Pers , 2010 .                                                                                 | Presentation             |
|   | TERSEDIA | Konten Digital                | Tidak Ada Data                                                                                                   | Penerbit                 |
|   |          | Ketersediaan                  | o dari o ekslempar                                                                                               |                          |
|   |          |                               |                                                                                                    | Lokasi Terbitan          |
|   | L        |                               |                                                                                                    |                          |
|   |          |                               |                                                                                                    |                          |
|   |          | Organisasi dan <mark>m</mark> | nanajemen 1 / Fremont E. Kast & James E. Rosenzweig ; penerjemah Drs                                             | Tahun Terbit             |
|   | SAMPUL   | Jenis Bahan                   | Monograf                                                                                                    |                          |
|   | BELUM    | Penerbitan                    | Jakarta : Rajawali Pers , 2010 .                                                                                 |                          |
|   | TERSEDIA | Konten Digital                | Tidak Ada Data                                                                                                   | Subyek                   |
|   |          | Ketersediaan                  | o dari o ekslempar                                                                                               | Manajemen                |
|   |          |                               |                                                                                                    | ►                        |
|   |          |                               |                                                                                                    | Manajemen pegawai 🔹 💿    |
|   |          |                               |                                                                                                    | Perpustakaan 1           |
|   |          | Magnajemen per                | pustakaan sekolah berbasis komputer : :{step by step membuat aplikasi<br>kalah dangan MS Eval) / Divanta, SE, MM | Baedowi                  |
|   | SAMPUL   | Jenis Bahan                   | Monograf                                                                                                    |                          |
|   | BELUM    | Penerbitan                    | Randung - Fokus Media - 2012                                                                                     | Manajemen Perpustakaan 1 |
|   | TERSEDIA | Konten Digital                | Tidak Ada Data                                                                                                   |                          |
|   |          | Ketersediaan                  | o dari o ekslempar                                                                                               | Komunikasi dan manajemen |
|   |          | Retersediaan                  | o dan o eksienipar                                                                                               | Micro Film Alih Media    |
|   |          |                               |                                                                                                    | Manajemen eksekutif 1    |
|   |          | <mark>Manajemen</mark> perp   | ustakaan sekolah berbasis komputer : : (Step by step membuat aplikasi                                            | Teknik bangunan 1        |
|   | SAMPUL   | perpostakaan se               | Manuaryan ws. Jexer / Riyanto, SE, MM                                                                            |                          |
|   | BELUM    | Jenis Bahan                   | ivionograf                                                                                                    | Manajemen dan Organisasi |
|   | TERSEDIA | Penerbitan                    | Bandung : Fokus media , 2012 .                                                                                   | sekolan 1                |
|   |          | Konten Digital                | lidak Ada Data                                                                                                   | Show More                |

Untuk faset subjek (kotak merah), posisinya ada di sebelah kanan seperti pada gambar berikut

Gambar 60. Faset subjek

Setelah tampil hasil penulusuran seperti pada gambar 59, untuk melakukan filter berdasarkan faset subjek, klik salah satu nama pengarang sesuai ejaan yang di inginkan, contohnya 'Manajemen Perpustakaan' (tanpa tanda petik) seperti pada gambar berikut

| 🔲 Pilih ser | mua Tambah ke t                        | ampung                                           |                                                                                                    | Lebih Spesifik :                    |
|-------------|----------------------------------------|--------------------------------------------------|----------------------------------------------------------------------------------------------------|-------------------------------------|
| 1 -<br>*    | SAMPUL                                 | <b>Budaya organisas</b><br>Jenis Bahan           | il / Prof. Dr. Wibowo, SE, M.Phil<br>Monograf                                                                     | Pengarang                           |
|             | BELUM<br>TERSEDIA                      | Penerbitan<br>Konten Digital<br>Ketersediaan     | Jakarta : Rajawali Pers , 2010 .<br>Tidak Ada Data<br>o dari o ekslempar                                          | Penerbit                            |
|             |                                        |                                                  |                                                                                                    | Lokasi Terbitan                     |
| 2 🔲         |                                        | Organisasi dan <mark>m</mark>                    | anajemen 1 / Fremont E. Kast & James E. Rosenzweig ; penerjemah Drs                                               | Tahun Terbit                        |
|             | SAMPUL<br>BELUM<br>TERSEDIA            | Penerbitan<br>Konten Digital                     | monograf<br>Jakarta : Rajawali Pers , 2010 .<br>Tidak Ada Data                                                    | Subyek                              |
|             |                                        | Ketersediaan                                     | o dari o ekslempar                                                                                                | Manajemen 8                         |
|             |                                        |                                                  |                                                                                                    | Manajemen pegawai 1                 |
| 3 🗆         |                                        | Maqnajemen per                                   | oustakaan sekolah berbasis komputer : : (step by step membuat aplikasi                                            | Perpustakaan 3                      |
|             | SAMPUL<br>BELUM<br>TERSEDIA            | Jenis Bahan<br>Penerbitan                        | Monograf<br>Bandung : Fokus Media , 2012 .                                                                        | Manajemen Perpustakaan              |
|             |                                        | Konten Digital<br>Ketersediaan                   | Tidak Ada Data                                                                                                    | Komunikasi dan manajemen 1          |
|             |                                        | Retersedition                                    | o du lo citalempar                                                                                                | Micro Film Alih Media               |
|             | [************************************* |                                                  |                                                                                                    | Manajemen eksekutif 1               |
| *           | SAMPIII.                               | <mark>Manajemen</mark> perpi<br>perpustakaan sek | ustakaan sekolah berbasis komputer : : (Step by step membuat aplikasi<br>xolah dengan MS- )exel / Riyanto, SE, MM | Teknik bangunan 1                   |
|             | BELUM<br>TERSEDIA                      | Jenis Bahan<br>Penerbitan                        | Monograf<br>Bandung : Fokus media , 2012 .                                                                        | Manajemen dan Organisasi<br>sekolah |
|             |                                        | Konten Digital<br>Ketersediaan                   | Tidak Ada Data<br>o dari o ekslempar                                                                              | Show More                           |

Gambar 61. Filtering berdasarkan faset subjek

| Online                                                                                                    |                                                                                                    | Catalog                                                                                                    |   |             | Jum'at, 29 Desember 2017, 07:35:: |
|----------------------------------------------------------------------------------------------------|----------------------------------------------------------------------------------------------------|----------------------------------------------------------------------------------------------------|---|-------------|-----------------------------------|
| Perpustaka                                                                                                    | an Mitra Perpusnas                                                                                                    |                                                                                                    |   |             | Tampung Login Registra            |
|                                                                                                    |                                                                                                    |                                                                                                    |   |             |                                   |
| Cari Browse                                                                                                    |                                                                                                    |                                                                                                    |   |             |                                   |
| Kata Kunci                                                                                                    |                                                                                                    | lubuL                                                                                                    | • | Semua Bahan | ▼ Cari                            |
|                                                                                                    |                                                                                                    |                                                                                                    |   |             |                                   |
| Pencarian lanjut - Riwaya                                                                                                    | at Pencarian - Bantuan                                                                                                 |                                                                                                    |   |             |                                   |
|                                                                                                    |                                                                                                    |                                                                                                    |   |             |                                   |
|                                                                                                    |                                                                                                    |                                                                                                    |   |             |                                   |
| Users in Proceeding Control                                                                                                    |                                                                                                    |                                                                                                    |   |             |                                   |
| tome > rencarian sedem                                                                                                    | iana > manajemen                                                                                                    |                                                                                                    |   |             |                                   |
|                                                                                                    |                                                                                                    |                                                                                                    |   |             |                                   |
| Menampilkan 1 - 1 dari 1 ha                                                                                                    | asil (o.25398898124695 de                                                                                              | etik)                                                                                                    |   |             |                                   |
| Menampilkan 1 - 1 dari 1 ha                                                                                                    | asil (o.25398898124695 de                                                                                              | etik)                                                                                                    |   |             |                                   |
| Menampilkan 1 - 1 dari 1 ha                                                                                                    | asil (0.25398898124695 de<br>ke tampung                                                                                | etik)                                                                                                    |   |             |                                   |
| Menampilkan 1 - 1 dari 1 ha                                                                                                    | asil (o. 25398898124695 de<br>ke tampung<br>Manajemen Perpu                                                            | etik)<br>Ustakaan Indonesia / Abdul Azis Wahab                                                                                                    |   |             |                                   |
| Menampilkan 1 - 1 dari 1 ha<br>Pilih semua Tambah<br>1                                                                                                    | asil (o. 25398898124695 de<br>ke tampung<br>Manajemen Perpu<br>Jenis Bahan                                             | etik)<br><b>ustakaan Indonesia / Abdul Azis Wahab</b><br>Monograf                                                                                               |   |             |                                   |
| Menampilkan 1 - 1 dari 1 ha<br>Pilih semua Tambah<br>1 - Tambah<br>Sistem                                                                                                    | asil (o. 25398898124695 de<br>ke tampung<br>Manajemen Perpu<br>Jenis Bahan<br>Pengarang<br>Benarikan                   | etik)<br>Istakaan Indonesia / Abdul Azis Wahab<br>Monograf<br>Abdul Azis Wahab                                                                                  |   |             |                                   |
| Menampilkan 1 - 1 dari 1 ha<br>Pilih semua Tambah<br>1 .<br>* Sistem<br>Mormasi                                                                                                    | asil (o.25398898124695 de<br>ke tampung<br>Manajemen Perpu<br>Jenis Bahan<br>Pengarang<br>Penerbitan<br>Kenten Dinital | etik)<br>Istakaan Indonesia / Abdul Azis Wahab<br>Monograf<br>Abdul Azis Wahab<br>Jakarta : CV. Gramedia, 2027<br>Tidak Ad. Data                                |   |             |                                   |
| Menampilkan 1 - 1 dari 1 ha<br>Pilih semua Tambah<br>1<br>*<br>Sistem<br>Normasi<br>Normasi<br>Normasi<br>Normasi<br>Normasi                                                                                                    | asil (o.25398898124695 de<br>ke tampung<br>Jenis Bahan<br>Pengarang<br>Penerbitan<br>Konten Digital                    | etik)<br><b>Istakaan Indonesia / Abdul Azis Wahab</b><br>Monograf<br>Abdul Azis Wahab<br>Jakarta : CV. Gramedia, 2017<br>Tidak Ada Data<br>6. dati 6. declamona |   |             |                                   |
| Menampilkan 1 - 1 dari 1 ha<br>Pilih semua Tambah<br>1<br>*<br>*<br>*<br>Sistem<br>Kon Sistem<br>Kon Sistem<br>Kon Sistem<br>Kon Sistem                                                                                                    | asil (o.25398898124695 de<br>ke tampung<br>Jenis Bahan<br>Pengarang<br>Penerbitan<br>Konten Digital<br>Ketersediaan    | etik)<br>Istakaan Indonesia / Abdul Azis Wahab<br>Monograf<br>Abdul Azis Wahab<br>Jakarta : CV. Gramedia, 2017<br>Tidak Ada Data<br>6 dari 6 ekslempar          |   |             |                                   |
| Menampilkan 1 - 1 dari 1 ha<br>Pilih semua Tambah<br>1<br>*<br>Sistem<br>Sistem<br>Conserver<br>Conserver<br>Conser | asil (0.25398898124695 de<br>ke tampung<br>Jenis Bahan<br>Pengarang<br>Penerbitan<br>Konten Digital<br>Ketersediaan    | etik)<br>Istakaan Indonesia / Abdul Azis Wahab<br>Monograf<br>Abdul Azis Wahab<br>Jakarta : CV. Gramedia, 2017<br>Tidak Ada Data<br>6 dari 6 ekslempar          |   |             |                                   |
| Menampilkan 1 - 1 dari 1 ha<br>Pilih semua Tambah<br>1<br>*<br>*<br>*<br>*<br>*<br>*<br>*<br>*<br>*<br>*<br>*<br>*                                                                                                    | asil (o.25398898124695 de<br>ke tampung<br>Jenis Bahan<br>Pengarang<br>Penerbitan<br>Konten Digital<br>Ketersediaan    | etik)<br>Istakaan Indonesia / Abdul Azis Wahab<br>Monograf<br>Abdul Azis Wahab<br>Jakarta : CV. Gramedia, 2017<br>Tidak Ada Data<br>6 dari 6 ekslempar          |   |             |                                   |
| Menampilkan 1 - 1 dari 1 ha<br>Pilih semua Tambah<br>1<br>*<br>*<br>*<br>*<br>*<br>*<br>*<br>*<br>*<br>*<br>*<br>*<br>*                                                                                                    | asil (o.25398898124695 de<br>ke tampung<br>Jenis Bahan<br>Pengarang<br>Penerbitan<br>Konten Digital<br>Ketersediaan    | etik)<br>Istakaan Indonesia / Abdul Azis Wahab<br>Monograf<br>Abdul Azis Wahab<br>Jakarta : CV. Gramedia, 2017<br>Tidak Ada Data<br>6 dari 6 ekslempar          |   |             |                                   |
| Menampilkan 1 - 1 dari 1 ha<br>Pilih semua Tambah<br>1<br>*<br>*<br>*<br>*<br>*<br>*<br>*<br>*<br>*<br>*<br>*<br>*<br>*                                                                                                    | asil (o. 25398898124695 de<br>ke tampung<br>Jenis Bahan<br>Pengarang<br>Penerbitan<br>Konten Digital<br>Ketersediaan   | etik)<br><b>stakaan Indonesia / Abdul Azis Wahab</b><br>Monograf<br>Abdul Azis Wahab<br>Jakarta : CV. Gramedia, 2017<br>Tidak Ada Data<br>6 dari 6 ekslempar    |   |             |                                   |

Kemudian akan tampil hasil filtering berdasarkan faset pengarang, seperti pada gambar berikut

Gambar 62. Hasil penulusuran berdasarkan faset subjek

### F. Rangkuman

Penelusuran bahan pustaka dengan faset pengarang, faset penerbitan, faset lokasi terbitan, faset tahun terbit, dan faset subjek merupakan penelusuran yang sangat efektif untuk mencari sebuah bahan pustaka yang akan memudahkan bagi pemustaka.

### G. Latihan

- 1. Sebutkan faset yang tersedia pada modul online public access catalog (OPAC)
- 2. Jelaskan faset yang tersedia pada modul online public access catalog (OPAC)

# **BAB VII**

# PEMANFAATAN DETAIL CANTUMAN HASIL PENELUSURAN

Indikator Keberhasilan: Setelah mengikuti mata ajar diklat ini, peserta dapat mempraktikkan pemanfaatan detail cantuman hasil penelusuran

*Online Public Access Catalogue (OPAC)* adalah sarana bagi pemustaka dalam mencari koleksi yang dibutuhkannya. Modul *OPAC INLISLite* telah dirancang dengan penampilan baru dan akan menyesuaikan bentuknya (autoresponsive) jika diakses dari perangkat bergerak seperti *tabletdan smartphone*. Cantuman-cantuman hasil pencarian ditampilkan dalam bentuk ringkasan sehingga meminimalisir langkah dalam menampilkan data. *OPAC INLISLite* juga dilengkapi dengan detail cantuman yang memandu pemustaka dalam melakukan pencariannya.

Detail cantuman yang akan tampil di modul OPAC INLISLite yaitu, status ketersediaan koleksi, melihat konten digital, pesan koleksi, tamping cantuman, dan unduh data katalog.

|                                |                   |                   | 🔅 Cite 1                                          | This                              | 📜 Tampung                  | 🕑 Export I   | Record      |                   | Karya Terkait :                                 |
|--------------------------------|-------------------|-------------------|---------------------------------------------------|-----------------------------------|----------------------------|--------------|-------------|-------------------|-------------------------------------------------|
| CentOS                         | Jubul             |                   | Ins                                               | stalasi (                         | Centos ⁊ / T. Wis          | snu Parnung) | as          |                   | Mikrocontroller : AT89C / T.<br>Wisnu Ramunckas |
|                                | Pengarang         |                   | Т.                                                | T. Wisnu Pamungkas                |                            |              |             |                   |                                                 |
|                                | Penerbitan        | 1                 | Jał                                               | karta : (                         | Gramedia, 2018             | )            |             |                   |                                                 |
| NALL PARTY PARTY               | Deskripsi F       | isik              | 10                                                | o Him :                           | ilus ;15 Cm                |              |             |                   |                                                 |
| ISBN<br>Bahasa<br>Bentuk Karya |                   | 12                | 3456                                              |                                   |                            |              |             |                   |                                                 |
|                                |                   | Inc               | Indonesia<br>Bukan fiksi atau tidak didefinisikan |                                   |                            |              |             |                   |                                                 |
|                                |                   | Bu                |                                                   |                                   |                            |              |             |                   |                                                 |
| Target Pembaca                 |                   |                   | Un                                                | Umum                              |                            |              |             |                   |                                                 |
|                                |                   |                   |                                                   |                                   |                            |              |             |                   |                                                 |
| Eksemplar                      | Konten Dig        | ital MARG         | : U                                               | nduh K                            | atalog 👻                   |              |             |                   |                                                 |
| Show 10 V entries              |                   |                   | F                                                 | Format MARC Unicode/UTF-8 Search: |                            |              |             |                   |                                                 |
|                                |                   |                   | F                                                 | Format MARC XML                   |                            |              |             |                   |                                                 |
| Barcode                        | No.<br>Panggil ↓† | Akses ↓↑          | Lok<br>F                                          | Format<br>Format                  | : MODS<br>: Dublin Core (I | RDF)         | .↓†         | Ketersediaan 👫    |                                                 |
| 0000003874                     | 110 T. i          | Dapat             | Per F                                             | Format                            | t Dublin Core (            | OAI)         | ayasa - R.  | Tersedia          |                                                 |
|                                |                   | aipinjam          | Bac F                                             | Format                            | Dublin Core (              | SRW)         |             | pesan             |                                                 |
| 0000003875 :                   | 110 T. i          | Dapat<br>dipinjam | Perpusta<br>Baca Un                               | akaan l<br>num                    | Universitas Sult           | an Ageng Tir | tayasa - R. | Tersedia<br>pesan |                                                 |
| Showing 1 to 2 of 2            | 2 entries         |                   |                                                   |                                   |                            |              | Previ       | ious 1 Next       |                                                 |
|                                |                   |                   |                                                   |                                   |                            |              |             |                   |                                                 |

Gambar 63. Detail cantuman pada hasil penelusuran

#### A. Melihat Ketersediaan Item Koleksi

Ketersediaan item koleksi merupakan status untuk melihat koleksi dalam keadaan tersedia / dipinjam / rusak / dalam perbaikan / dalam penggandaan / diolah / dibaca. Untuk melihat keterdiaan koleksi lakukan

penelusuran, misalkan dengan kata kunci 'mikrocontroller' (tanpa tanda kutip), maka akan tampil hasil penelusuran seperti pada gambar berikut

| mikrocontroller                             |                                                                                                    | Judul                                                                                                    | • | Semua Bahan 🔻 Cari                                                    |
|---------------------------------------------|----------------------------------------------------------------------------------------------------|----------------------------------------------------------------------------------------------------|---|-----------------------------------------------------------------------|
| Pencarian lanjut - Riv                      | rayat Pencarian - Bantuan                                                                                                    |                                                                                                    |   |                                                                       |
| ome > Pencarian Se<br>lenampilkan 1 - 3 dar | derhana > mikrocontroller<br>3 hasil (0.26364278793335 detik)                                                                                                    |                                                                                                    |   |                                                                       |
| Pilih semua Tam                             | bah ke tampung                                                                                                    |                                                                                                    |   | Lebih Spesifik :                                                      |
|                                             | Mikrocontroller<br>Jenis Bahan I<br>Pengarang I<br>Penerbitan<br>Konten Digital<br>Ketersediaan                                                                                                    | Monograf<br>Pamungkas, T. Wisnu<br>lakarta : CV. Jakarta Pusat, 2016<br>Tidak Ada Data<br>I. dari 1 ekslempar                                       |   | Pengarang Wisnu   T. Wisnu Pamungkas  Pamungkas, T. Wisnu  Pengarbit  |
| ATB9C                                       | Mikrocontroller : AT8<br>Jenis Bahan I<br>Pengarang<br>051<br>Penerbitan<br>Konten Digital<br>Ketersediaan                                                                                                    | gC / T. Wisnu Pamungkas<br>Monograf<br>T. Wisnu Pamungkas<br>Ade Shifa Silviana<br>Jakarta : Gramedia, 2017<br>Tidak Ada Data<br>5 dari 5 ekslempar |   | Gramedia, 2<br>CV. Jakarta Pusat, 1<br>Lokasi Terbitan<br>Jakarta : 3 |
| SAMP<br>BELU<br>TERSE                       | Mikrocontroller         AT8           UL         Jenis Bahan         I           M         Pengarang         M           DIA         Penerbitan         J           Konten Digital         Ketersediaan         S | 9 <b>C2051 / Wisnu</b><br>Monograf<br>Wisnu<br>Jakarta : Gramedia, 2017<br>Tidak Ada Data<br>I. dari 1 ekslempar                                    |   | Tahun Terbit           2017         2           2016         1        |

Gambar 64. Hasil penelusuran

Setelah itu pilih salah satu judul yang dipilih (lakukan klik pada judul tersebut), sehingga akan tampil gambar berikut

| lome > Detail Res                                                                                                    | ult             |                   |                                  |                   |                      |      |                   |                               |
|----------------------------------------------------------------------------------------------------|-----------------|-------------------|----------------------------------|-------------------|----------------------|------|-------------------|-------------------------------|
|                                                                                                    |                 |                   | 🗘 Cite This                      | 📜 Tampung         | C Export Record      |      |                   | Karya Terkait :               |
|                                                                                                    | Judul           |                   | Mikrocontrolle                   | r : AT89C / T. Wi | isnu Pamungkas       |      |                   | Instalasi Centos 7 / T. Wisnu |
| Berkarys wyw<br>Mikrokontroler<br>AT89C2051                                                                                                    | Pengarang       | J                 | T. Wisnu Pamu<br>Ade Shifa Silvi | ingkas<br>ana     |                      |      |                   | Pamungkas                     |
|                                                                                                    | EDISI           |                   | I.                               |                   |                      |      |                   |                               |
| Contraction of the local division of the local division of the loc | Penerbitar      | ı                 | Jakarta : Gramedia, 2017         |                   |                      |      |                   |                               |
|                                                                                                    | Deskripsi Fisik |                   |                                  | 4 cm              |                      |      |                   |                               |
|                                                                                                    | ISBN            |                   | 123456789                        |                   |                      |      |                   |                               |
|                                                                                                    | Subjek          |                   |                                  | ingkas            |                      |      |                   |                               |
|                                                                                                    | Abstrak         |                   | Mikrocontrolle                   | r AT89            |                      |      |                   |                               |
|                                                                                                    |                 |                   |                                  |                   | Jearen.              |      |                   |                               |
| No I                                                                                                    | No.             | Alexan It         | Lokasi                           |                   |                      | 14   | Katarradiaan It   |                               |
| 00379/2017                                                                                                    | 100 T. m        | Dapat<br>dipinjam | Perpustakaan<br>Baca Umum        | Universitas Sult  | an Ageng Tirtayasa - | R.   | Dipinjam          |                               |
| 00380/2017 :                                                                                                    | 100 T. m        | Dapat<br>dipinjam | Perpustakaan<br>Baca Umum        | Universitas Sult  | an Ageng Tirtayasa - | R.   | Tersedia<br>pesan |                               |
| 00381/2017 :                                                                                                    | 100 T. m        | Dapat<br>dipinjam | Perpustakaan<br>Baca Umum        | Universitas Sult  | an Ageng Tirtayasa - | R.   | Dibaca            |                               |
| 00382/2017 :                                                                                                    | 100 T. m        | Dapat<br>dipinjam | Perpustakaan<br>Baca Umum        | Universitas Sult  | an Ageng Tirtayasa - | R.   | Tersedia<br>pesan | _                             |
| 00383/2017 :                                                                                                    | 100 T. m        | Dapat<br>dipinjam | Perpustakaan<br>Baca Umum        | Universitas Sult  | an Ageng Tirtayasa - | R.   | Tersedia<br>pesan |                               |
| Showing 1 to 5 of 5                                                                                                    | 5 entries       |                   |                                  |                   |                      | Prev | ious 1 Next       |                               |

Gambar 65. Tampilan detail cantuman ketersediaan koleksi

Pada gambar diatas terlihat ketersediaan koleksi dengan status dipinjam (no. barcode : 00379/2017), status tersedia (no. barcode : 00380/2017), status dibaca (no. barcode : 00381/2017), dan koleksi yang lainya dengan status tersedia (no. barcode : 00382/2017 dan 00383/2017). Dengan informasi seperti ini sangat memudahkan pemustaka untuk mengetahui status ketersediaan koleksi tersebut.

# B. Melihat Konten Digital

Konten digital pada INLISLite merupakan koleksi yang berisi dalam bentuk *portable document format* (*.pdf*) atau dalam bentuk*ShockWave Flash* (*.swf*). Untuk melihatnya lakukan penelusuran seperti pada melihat ketersediaan koleksi, setelah itu klik tab konten digital seperti pada gambar berikut

| Judul         Mikrocontroller : AT89C / T. Wisnu Pamungkas         Instalasi Centos 7 / T. Wisnu Pamungkas           Pengarang         T. Wisnu Pamungkas         Instalasi Centos 7 / T. Wisnu Pamungkas           EDIS1         I         Penerbitan         Jakarta : Gramedia, 2017           Deskripsi Fisik         100 hlm :ilus ;24 cm         ISBN         123456789           Subjek         T. Wisnu Pamungkas         T. Wisnu Pamungkas |         |                                         |            |             | 🌣 Cite This 🛛 📜 Tar                      | mpung 🛛 🖸 Export R   | ecord       | Karya Terkait :               |
|----------------------------------------------------------------------------------------------------|---------|-----------------------------------------|------------|-------------|------------------------------------------|----------------------|-------------|-------------------------------|
| Pengarang     T. Wisnu Pamungkas<br>Ade Shifa Silviana       EDISI     I       Penerbitan     Jakarta : Gramedia, 2017       Deskripsi Fisik     100 hlm :ilus;24 cm       ISBN     123456789       Subjek     T. Wisnu Pamungkas                                                                                                    | 100     | - 48                                    | Judul      |             | Mikrocontroller : AT8                    | 9C / T. Wisnu Pamung | kas         | Instalasi Centos 7 / T. Wisnu |
| EDISI       I         Penerbitan       Jakarta: Gramedia, 2017         Deskripsi Fisik       100 hlm:il/us;24 cm         ISBN       123456789         Subjek       T. Wisnu Pamungkas                                                                                                    | B.<br>M | erkarya eegen<br>Ikrokontroler<br>C2051 | Pengaran   | g           | T. Wisnu Pamungkas<br>Ade Shifa Silviana |                      |             | Pamungkas                     |
| Penerbitan     Jakarta: Gramedia, 2017       Deskripsi Fisik     100 hlm:ilus;24 cm       ISBN     123456789       Subjek     T. Wisnu Pamungkas                                                                                                    |         |                                         | EDISI      |             | 1                                        |                      |             |                               |
| Deskripsi Fisik     100 hlm :ilus ;24 cm       ISBN     123456789       Subjek     T. Wisnu Pamungkas                                                                                                    | 1       | THE GALLES PROPERTY OF                  | Penerbita  | n           | Jakarta : Gramedia, 2                    | 017                  |             |                               |
| ISBN 123456789<br>Subjek T. Wisnu Pamungkas                                                                                                    |         |                                         | Deskripsi  | Fisik       | 100 hlm :ilus ;24 cm                     |                      |             |                               |
| Subjek T. Wisnu Pamungkas                                                                                                    |         |                                         | ISBN       |             | 123456789                                |                      |             |                               |
|                                                                                                    |         |                                         | Subjek     |             | T. Wisnu Pamungkas                       |                      |             |                               |
| Abstrak Mikrocontroller AT89                                                                                                    |         |                                         | Abstrak    |             | Mikrocontroller AT89                     |                      |             |                               |
|                                                                                                    | Ekse    | emplar                                  | Konten Dig | gital M/    | ARC Unduh Katalog                        | •                    |             |                               |
| Eksemplar Konten Digital MARC Unduh Katalog -                                                                                                    | No      | Nama Fi                                 | le         | Nama File F | ormat Flash                              | Format File          | Action      |                               |
| Eksemplar     Konten Digital     MARC     Unduh Katalog +       o     Nama File     Nama File Format Flash     Format File     Action                                                                                                    | 1       | at89c.pd                                | If         | at89c       |                                          | pdf                  | Baca Online |                               |

Gambar 66. Tampilan tab konten digital

Untuk melihat koleksi konten digital tersebut pilih pada kolom Action dan klik Baca Online, seperti pada gambar dibawah ini

| ome > De | etail Resul                      | t         |               |                                |                   |                 |             |                               |
|----------|----------------------------------|-----------|---------------|--------------------------------|-------------------|-----------------|-------------|-------------------------------|
|          |                                  |           |               | 🗘 Cite This                    | 📜 Tampung         | C Export Record |             | Karya Terkait :               |
|          | -                                | Judul     |               | Mikrocontroll                  | er : AT89C / T. W | /isnu Pamungkas |             | Instalasi Centos 7 / T. Wisnu |
| AT89C    | erya arose<br>okontroler<br>2051 | Pengaran  | g             | T. Wisnu Pam<br>Ade Shifa Silv | ungkas<br>viana   |                 |             | Pamungkas                     |
|          |                                  | EDISI     |               | I.                             |                   |                 |             |                               |
| So and   | Banas Roome                      | Penerbita | n             | Jakarta : Gran                 | nedia, 2017       |                 |             |                               |
|          |                                  | Deskripsi | Fisik         | 100 hlm :ilus ;                | 24 cm             |                 |             |                               |
|          |                                  | ISBN      |               | 123456789                      |                   |                 |             |                               |
|          |                                  | Subjek    |               | T. Wisnu Pam                   | ungkas            |                 |             |                               |
|          |                                  | Abstrak   |               | Mikrocontroll                  | er AT89           |                 |             |                               |
|          |                                  |           |               |                                |                   |                 |             |                               |
| Eksem    | nplar                            | Konten Di | gital MAR     | C Unduh H                      | Katalog 👻         |                 |             |                               |
| No       | Nama Fi                          | le        | Nama File For | mat Flash                      | F                 | Format File     | Action      |                               |
| 1        | at89c.pd                         | lf        | at89c         |                                | F                 | odf             | Baca Online |                               |

Gambar 67. Tampilan lihat konten digital

Kemudian akan tampil file digital tersebut dalam bentuk *portable document format (.pdf)* seperti pada gambar dibawah ini.

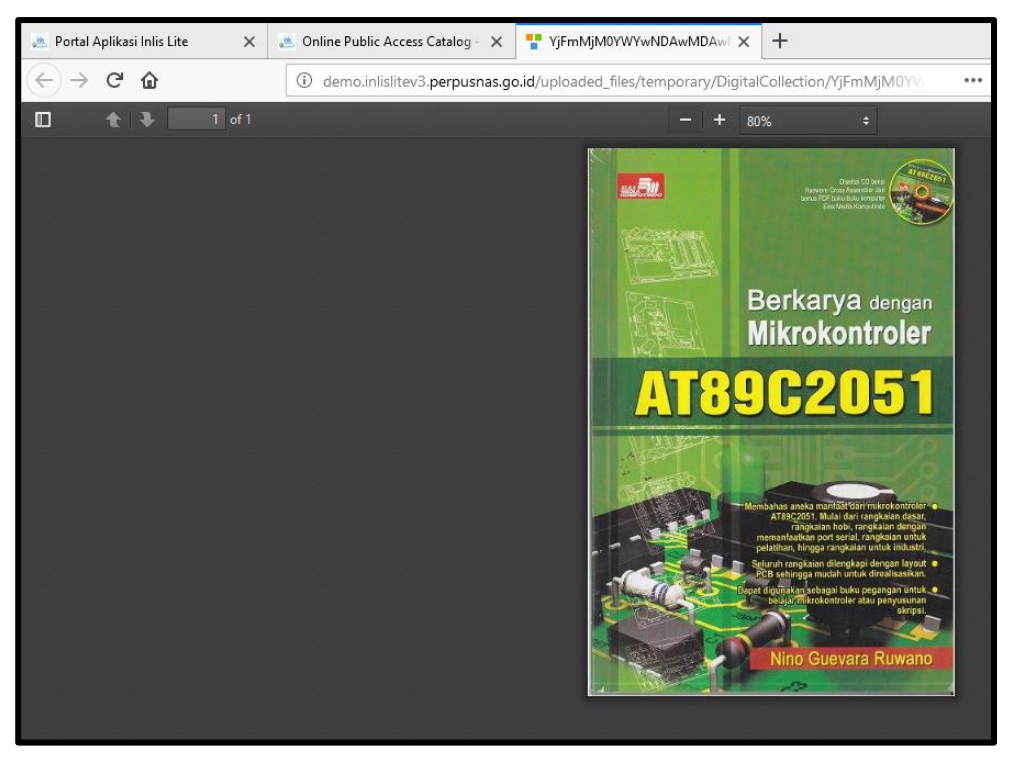

Gambar 68. Tampilan konten digital

Perlu diingat bahwa tidak semua koleksi terdapat konten digital, pada saat klik tab konten digital tidak ada data pada table tersebut, maka koleksi tersebut tidak ada konten digitalnya. Seperti pada gambar berikut

| Home > Detail Resul                                                                  | t                 |                                                                                                    |                                                  |  |  |  |  |  |  |
|--------------------------------------------------------------------------------------|-------------------|----------------------------------------------------------------------------------------------------|--------------------------------------------------|--|--|--|--|--|--|
|                                                                                      |                   | 🌣 Cite This 🛛 🗮 Tampung 🛛 🕝 Export Record                                                                          | Karya Terkait :                                  |  |  |  |  |  |  |
| J. van Baal<br>SEJARAH DAN<br>PERTUMBUHAN<br>TEORI                                   | lubul             | Sejarah dan pertumbuhan teori antropologi budaya : (hingga dekade 1970) / Oleh J.<br>Van Baal ; Penerjemah J. Piry | Antropologi Tari : Dalam<br>Perspektif Indonesia |  |  |  |  |  |  |
| AN TROPOLOGI<br>BUDAVA<br>(Hingga Dekade 1970)<br>Sati Angata<br>Pat Di Sek Somardja | Pengarang         | Baal, J. Van<br>J. Piry                                                                                            |                                                  |  |  |  |  |  |  |
| pida .                                                                               | EDISI             | Jil. 1                                                                                                    |                                                  |  |  |  |  |  |  |
|                                                                                      | Penerbitan        | Jakarta Gramedia 1987                                                                                              |                                                  |  |  |  |  |  |  |
|                                                                                      | Deskripsi Fisik   | 211 hlm. ;ilus. ;21 cm.                                                                                            |                                                  |  |  |  |  |  |  |
|                                                                                      | ISBN              | 979-403-361-8                                                                                                    | 19-403-361-8                                     |  |  |  |  |  |  |
|                                                                                      | Subjek            | antropologi                                                                                                    |                                                  |  |  |  |  |  |  |
|                                                                                      | Catatan           | Judul asli : Geschiedenis en groei van de theorie der culturele anthropologie (tot 1970)<br>Index                  |                                                  |  |  |  |  |  |  |
|                                                                                      | Target<br>Pembaca | Tidak diketahui / tidak ditentukan                                                                                 |                                                  |  |  |  |  |  |  |
|                                                                                      |                   |                                                                                                    |                                                  |  |  |  |  |  |  |
| Eksemplar                                                                            | Konten Digital    | MARC Unduh Katalog 🗸                                                                                               |                                                  |  |  |  |  |  |  |
|                                                                                      |                   |                                                                                                    |                                                  |  |  |  |  |  |  |
| Hak Cipta © 2018 Perj                                                                | oustakaan Nasiona | al Republik Indonesia                                                                                              | INLISLite v3.o                                   |  |  |  |  |  |  |

Gambar 69. Tampilan konten digital tidak ada

### C. Pemesanan Koleksi

Pesan koleksi ini merupakan salah satu feature yang dimiliki INLISLite, pemesanan koleksi ini dapat dilakukan jika sudah menjadi anggota perpustakaan. Saat akan melakukan pemesanan anggota perpustakaan akan ditanyakan nomor anggota dan password untuk masuk ke dalam sistem. Untuk melakukan pemesanan, pemustaka melakukan penelusuran seperti pada melihat ketersediaan koleksi misalkan lakukan penelusuran dengan kata kunci 'Membangun Website Dinamis Interaktif' (tanpa tanda petik), setelah itu pilih judul koleksi yang akan dipesan, seperti pada gambar berikut

| Cari                    | Browse                                                           |                                                       |                                                     |                      |                    |
|-------------------------|------------------------------------------------------------------|-------------------------------------------------------|-----------------------------------------------------|----------------------|--------------------|
| Membang                 | un Website Dinam                                                 | nis Interaktif                                        | lubut                                               |                      | Semua Bahan 🔹 Cari |
| Pencarian               | lanjut - Riwayat Per                                             | ncarian - Bantuan                                     |                                                     |                      |                    |
| Home > Pe<br>Menampilka | ncarian Sederhana<br>ın 1 - 3 dari 3 hasil (o<br>ua Tambah ke ta | > Membangun Websit<br>0.24498200416565 detik<br>mpung | e Dinamis Interaktif<br>)                           |                      | Lebih Spesifik :   |
| 1<br>★                  | Membangun                                                        | Membangun Website<br>Mohamad Sukarno                  | <mark>Dinamis Interaktif</mark> : Untuk Tingkat Per | mula dan Tingkat Lan | njut / Pengarang   |
|                         | Website Dinamis<br>Interaktif dengan                             | Jenis Bahan                                           | Monograf                                            |                      | Mohammad Sukarno 2 |
|                         | (Windows & Linux)                                                | Penerbitan .                                          | Jakarta : Eska Media, 2006                          |                      |                    |
|                         |                                                                  | Konten Digital                                        | Tidak Ada Data                                      |                      |                    |
|                         | And the second second                                            | Ketersediaan                                          | 3 dari 3 ekslempar                                  |                      | Penerbit           |
|                         |                                                                  |                                                       |                                                     |                      | Eska Media, 😗      |
|                         |                                                                  |                                                       |                                                     |                      |                    |

Gambar 70. Klik judul koleksi

| Martine<br>Medite Dramme<br>Interactif design<br>PHP-Mysel<br>Medite Dramme<br>Medite Dramme<br>Medite D | . Keener Did      |                   | Cite This Tampung CE Export Record                          |        |                   |
|----------------------------------------------------------------------------------------------------|-------------------|-------------------|-------------------------------------------------------------|--------|-------------------|
| Show 10                                                                                                    | entries           |                   | Sea                                                         | rch:   |                   |
| No<br>Barcode 🚛                                                                                                    | No.<br>Panggil ↓† | Akses 🕼           | Lokasi                                                      | J†     | Ketersediaan 🗍    |
| 0000000163                                                                                                    |                   | Dapat<br>dipinjam | Perpustakaan Universitas Sultan Ageng Tirtayas<br>Baca Umum | a - R. | Tersedia<br>pesan |
| 0000000164                                                                                                    |                   | Dapat<br>dipinjam | Perpustakaan Universitas Sultan Ageng Tirtayas<br>Baca Umum | a - R. | Tersedia<br>pesan |
| 0000000165                                                                                                    |                   | Dapat<br>dipinjam | Perpustakaan Universitas Sultan Ageng Tirtayas<br>Baca Umum | a - R. | Tersedia<br>pesan |
| Showing 1 to 3 of                                                                                                    | 3 entries         |                   |                                                             | Prev   | ious 1 Next       |

Setelah itu akan tampil gambar seperti dibawah ini

Gambar 71. Detail koleksi

Lakukan pemesan koleksi, dengan cara klik tombol pesan pada posisi kolom sebelah kanan, seperti gambar berikut

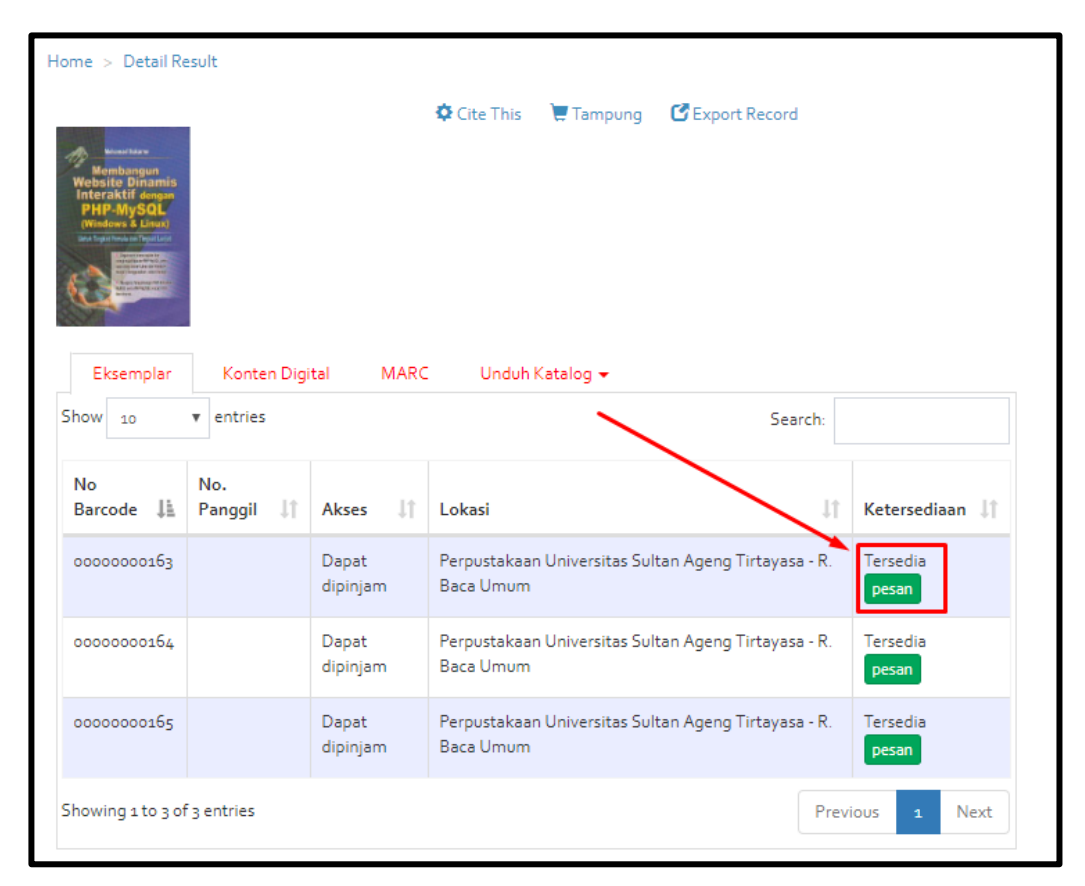

Gambar 72. Klik tombol Pesan

Setelah klik tombol pesan, maka akan akan tampil halaman login yang menanyakan nomor anggota dan password pemustaka, seperti gambar dibawah ini

| Lo | gin Anggota                    |      | × |
|----|--------------------------------|------|---|
|    |                                |      |   |
|    | No.Anggota                     | 1    |   |
|    | Password                       | ۵    |   |
|    | Masuk                          |      |   |
|    | Lupa password / No. Anggota ?. |      |   |
|    |                                |      |   |
|    |                                | Tutu | p |

Gambar 73. Halaman Login

Misalkan No. Anggota : 17051300001 dan password : member123 setelah itu klik tombol Masuk untuk melanjutkan proses, sehingga akan tampil halaman OPAC dengan akun 17051300001 seperti pada gambar dibawah ini

| Online Publ                                                   | Online Public Access Catalog<br>Perpustakaan Mitra Perpusnas |                                                          |            |            |          |  |  |  |  |
|---------------------------------------------------------------|--------------------------------------------------------------|----------------------------------------------------------|------------|------------|----------|--|--|--|--|
| Cari Browse<br>Kata Kunci<br>Pencarian lanjut - Riwayat Penca | rian - Bantuan                                               | lubut                                                    | •          | Semua Bah  | ian Cari |  |  |  |  |
| Home > Detail Result                                          | ¢ C                                                          | Lite This 🐚 Tampung 🕑 Export Record                      |            |            |          |  |  |  |  |
| Show 10 v entries                                             |                                                              | Sear                                                     | :h:        |            |          |  |  |  |  |
| No No.<br>Barcode ↓ Panggil ↓↑                                | Akses 🕼 Lok                                                  | kasi                                                     | J† Keter   | rsediaan 🔱 |          |  |  |  |  |
| 0000000163                                                    | Dapat Perj<br>dipinjam Bac                                   | rpustakaan Universitas Sultan Ageng Tirtayasa<br>ca Umum | - R. Terse | dia<br>n   |          |  |  |  |  |
| 0000000164                                                    | Dapat Perj<br>dipinjam Bac                                   | rpustakaan Universitas Sultan Ageng Tirtayasa<br>ca Umum | - R. Terse | dia<br>n   |          |  |  |  |  |

Gambar 74. Halaman OPAC dengan akun 17051300001

Setelah itu klik tombol pesan untuk melakukan pemesanan koleksi sehingga akan tampil *message box* seperti berikut

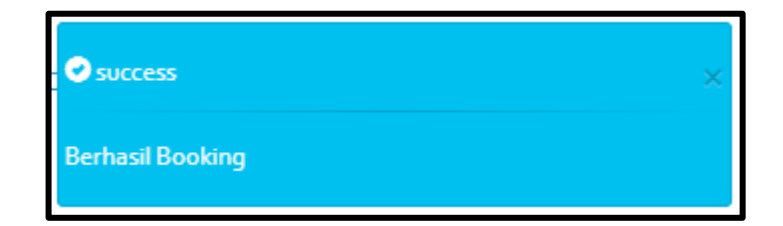

Gambar 75.Message box

hasil pemesanan ini akan masuk kedalam keranjang pemesanan koleksi sesuai akun masing-masing dan status ketersediaan akan berubah menjadi 'sudah dipesan' seperti pada gambar 76.

| <b>Online Publ</b>                                            | <b>ic Access</b><br>tra Perpusna: | Catalog                                                           | Keranjang(1) Tampung Logout (17051300001) |
|---------------------------------------------------------------|-----------------------------------|-------------------------------------------------------------------|-------------------------------------------|
| Cari Browse<br>Kata Kunci<br>Pencarian lanjut - Riwayat Penca | rian - Bantuan                    | lubut                                                             | 🔻 Semua Bahan 🔹 Cari                      |
| Home > Detail Result                                          |                                   | 🗭 Cite This 🛛 🗑 Tampung 🛛 🔁 Export Record                         |                                           |
| Show 10 v entries                                             | Ital MARC                         | Unduh Katalog 👻<br>Search:                                        |                                           |
| No No.<br>Barcode ↓ Panggil ↓↑                                | Akses 🕼                           | Lokasi it                                                         | Ketersediaan 👔                            |
| 0000000163                                                    | Dapat<br>dipinjam                 | Perpustakaan Universitas Sultan Ageng Tirtayasa - R.<br>Baca Umum | Sudah Dipesan                             |
| 0000000164                                                    | Dapat<br>dipinjam                 | Perpustakaan Universitas Sultan Ageng Tirtayasa - R.<br>Baca Umum | Tersedia<br>pesan                         |

Gambar 76. Tampilan pemesanan koleksi

### D. Tampung Cantuman

Tampung cantuman merupakan salah satu feature yang ada di INLISLite untuk menampung koleksi sementara untuk mengumpulkan koleksi – koleksi pilihan yang akan di baca atau dipinjam. Untuk melakukan tampung cantuman, lakukan penelusuran terlebih dahulu. Misalkan dengan kata kunci 'prakarya' (tanpa tanda petik) seperti gambar berikut

| <b>Online Pu</b>                                                                        | Online Public Access Catalog Perpustakaan Mitra Perpusnas                                                          |                                                                                                    |                   |            |     |     |  |  |
|-----------------------------------------------------------------------------------------|----------------------------------------------------------------------------------------------------|----------------------------------------------------------------------------------------------------|-------------------|------------|-----|-----|--|--|
| Cari Browse<br>prakarya                                                                 |                                                                                                    | lubut                                                                                                    | ▼ Se              | emua Bahan | • C | ari |  |  |
| Pencarian lanjut - Riwayat Pe                                                           | encarian - Bantuan                                                                                                 |                                                                                                    |                   |            |     |     |  |  |
| Home > Pencarian Sederhana<br>Menampilkan 1 - 1 dari 1 hasil<br>Pilih semua Tambah ke t | a > prakarya<br>(o.2200391292572 detik)<br>ampung                                                                  |                                                                                                    |                   |            |     |     |  |  |
| * Prakarya                                                                              | Prakarya / Kementrian<br>Jenis Bahan M<br>Pengarang K<br>K<br>Penerbitan Ja<br>Konten Digital Tr<br>Ketersediaan 4 | Pendidikan dan Kebudayaan Republik Indonesia<br>onograf<br>mentrian Pendidikan dan Kebudayaan Republik Indone<br>sik Seto<br>karta : Kementrian Pendidikan dan Kebudayaan Republi<br>dak Ada Data<br>dari 5 ekslempar | sia<br>ik Indones | sia, 2015  |     |     |  |  |

Gambar 77. Tampilan penelusuran

Setelah itu klik judul koleksi yang akan ditampung seperti gambar dibawah ini

| Cari Browse   prakarya Judu   Pencarian lanjut - Riwayat Pencarian - Bantuan                                                                                                    | Online Providence Providence Prov | u <b>blic Access C</b><br>Mitra Perpusnas | atalog                                 |                        |              | Tampung Login Registrasi |
|----------------------------------------------------------------------------------------------------|----------------------------------------------------------------------------------------------------|-------------------------------------------|----------------------------------------|------------------------|--------------|--------------------------|
| prakarya Judul Semua Bahan Cari   Pencarian lanjut - Riwayat Pencarian - Bantuan   Home > Pencarian Sederhana > prakarya   Menampilkan 1 - 1 dari 1 hasil (o. 27516293525696 detik)   Pilih semua   Tambah ke tampung   1   Prikarya   Prakarya   Kementrian Pendidikan dan Kebudayaan Republik Indonesia   Janis Bahan   Monograf   Pengarang   Kementrian Pendidikan dan Kebudayaan Republik Indonesia   Kak Seto   Penerbitan   Jakarta : Kementrian Pendidikan dan Kebudayaan Republik Indonesia   Kak Seto   Penerbitan   Jakarta : Kementrian Pendidikan dan Kebudayaan Republik Indonesia   Kak Seto   Penerbitan   Jakarta : Kementrian Pendidikan dan Kebudayaan Republik Indonesia   Kat Seto   Penerbitan   Jakarta : Kementrian Pendidikan dan Kebudayaan Republik Indonesia                                                                                                    | Cari Browse                                                                                                    |                                           |                                        |                        |              |                          |
| Home > Pencarian Sederhana > prakarya         Menampilkan 1 - 1 dari 1 hasil (o. 27515293525696 detik)         Pilih semua         Tambah ke tampung         1         Pilih semua         Tambah ke tampung         1         Pencarian Sederhana > prakarya         Renampilkan 1 - 1 dari 1 hasil (o. 27515293525696 detik)         Pilih semua         Tambah ke tampung         1         Pencarian         Amangar / Kementrian Pendidikan dan Kebudayaan Republik Indonesia         Acia Seto         Penerbitan         Akarta : Kementrian Pendidikan dan Kebudayaan Republik Indonesia         Kak Seto         Penerbitan       Jakarta : Kementrian Pendidikan dan Kebudayaan Republik Indonesia, 2015         Konten Digital       Tidak Ada Data         Ketersediaan       4 dari 5 ekslempar                                                                                                    | prakarya                                                                                                    |                                           | Judul                                  | Ŧ                      | Semua Bahan  | ▼ Cari                   |
| Home > Pencarian Sederhana > prakarya         Menampilkan 1 - 1 dari 1 hasil (o. 27516293525696 detik)         Pilih semua         Tambah ke tampung         1         Pilih semua         Panampilkan 1 - 1 dari 1 hasil (o. 27516293525696 detik)         Image: Panama Panama                                                                                                    | Pencarian lanjut - Riwayat P                                                                                                    | encarian - Bantuan                        |                                        |                        |              |                          |
| Home > Pencarian Sederhana > prakarya<br>Menampilkan 1 - 1 dari 1 hasil (o. 27516293525696 detik)<br>PIlih semua Tambah ke tampung<br>Prakarya / Kementrian Pendidikan dan Kebudayaan Republik Indonesia<br>Janis Bahan Monograf<br>Pengarang Kementrian Pendidikan dan Kebudayaan Republik Indonesia<br>Kak Seto<br>Penerbitan Jakarta : Kementrian Pendidikan dan Kebudayaan Republik Indonesia<br>Kak Seto<br>Penerbitan Jakarta : Kementrian Pendidikan dan Kebudayaan Republik Indonesia<br>Kak Seto<br>Penerbitan Jakarta : Kementrian Pendidikan dan Kebudayaan Republik Indonesia<br>Katersediaan 4 dari 5 ekslempar                                                                                                    |                                                                                                    |                                           |                                        |                        |              |                          |
| Menampilkan 1 - 1 dari 1 hasil (o. 27516293525696 detik) Pilih semua Tambah ke tampung           Pilih semua         Tambah ke tampung           Image: Prakarya         Prakarya / Kementrian Pendidikan dan Kebudayaan Republik Indonesia           Jenis Bahan         Monograf           Pengarang         Kementrian Pendidikan dan Kebudayaan Republik Indonesia           Kak Seto           Penerbitan         Jakarta : Kementrian Pendidikan dan Kebudayaan Republik Indonesia           Kak Seto           Penerbitan         Jakarta : Kementrian Pendidikan dan Kebudayaan Republik Indonesia, 2015           Konten Digital         Tidak Ada Data           Ketersediaan         4 dari 5 ekslempar                                                                                                    | Home > Pencarian Sederhan                                                                                                    | a > prakarva                              |                                        |                        |              |                          |
| Menampilkan 1 - 1 dari 1 hasil (0.27516293525696 detik) Pilih semua Tambah ke tampung           Image: Prakarya / Kementrian Pendidikan dan Kebudayaan Republik Indonesia         Jenis Bahan       Monograf         Pengarang       Kementrian Pendidikan dan Kebudayaan Republik Indonesia         Kak Seto       Penerbitan         Penerbitan       Jakarta : Kementrian Pendidikan dan Kebudayaan Republik Indonesia         Kak Seto       Penerbitan         Jakarta : Kementrian Pendidikan dan Kebudayaan Republik Indonesia         Kak Seto       Penerbitan         Jakarta : Kementrian Pendidikan dan Kebudayaan Republik Indonesia         Konten Digital       Tidak Ada Data         Ketersediaan       4 dari 5 ekslempar                                                                                                    |                                                                                                    |                                           |                                        |                        |              |                          |
| Pilih semua       Tambah ke tampung         Image: Semiarrow Semiarrow Semiarow Semiarrow Semiarrow Semiarrow Semiarow S | Menampilkan 1 - 1 dari 1 hasil                                                                                                    | (0.27516293525696 detik)                  |                                        |                        |              |                          |
| 1       Prakarya / Kementrian Pendidikan dan Kebudayaan Republik Indonesia         Jenis Bahan       Monograf         Pengarang       Kementrian Pendidikan dan Kebudayaan Republik Indonesia         Kak Seto       Penerbitan         Penerbitan       Jakarta : Kementrian Pendidikan dan Kebudayaan Republik Indonesia         Kak Seto       Penerbitan         Venerbitan       Jakarta : Kementrian Pendidikan dan Kebudayaan Republik Indonesia, 2015         Konten Digital       Tidak Ada Data         Ketersediaan       4 dari 5 ekslempar                                                                                                    | Pilih semua Tambah ke                                                                                                    | tampung                                   |                                        | ~                      |              |                          |
| <ul> <li>Prakarya</li> <li>Jenis Bahan</li> <li>Monograf</li> <li>Pengarang</li> <li>Kamentrian Pendidikan dan Kebudayaan Republik Indonesia</li> <li>Kak Seto</li> <li>Penerbitan</li> <li>Jakarta : Kementrian Pendidikan dan Kebudayaan Republik Indonesia, 2015</li> <li>Konten Digital</li> <li>Tidak Ada Data</li> <li>Ketersediaan</li> <li>4 dari 5 ekslempar</li> </ul>                                                                                                    | 1 0                                                                                                    | Prakarya / Kementria                      | n Pendidikan dan Kebudayaan Republ     | ik Indonesia           |              |                          |
| Pengarang     Kementrian Pendidikan dan Kebudayaan Republik Indonesia       Kak Seto       Penerbitan     Jakarta : Kementrian Pendidikan dan Kebudayaan Republik Indonesia, 2015       Konten Digital     Tidak Ada Data       Ketersediaan     4 dari 5 ekslempar                                                                                                    | * Prakarva                                                                                                    | Jenis Bahan M                             | lonograf                               |                        |              |                          |
| Kak Seto       Penerbitan     Jakarta : Kementrian Pendidikan dan Kebudayaan Republik Indonesia, 2015       Konten Digital     Tidak Ada Data       Ketersediaan     4 dari 5 ekslempar                                                                                                    | Trakarya                                                                                                    | Pengarang k                               | ementrian Pendidikan dan Kebudayaar    | Republik Indonesia     |              |                          |
| Penerbitan Jakarta : Kementrian Pendidikan dan Kebudayaan Republik Indonesia, 2015<br>Konten Digital Tidak Ada Data<br>Ketersediaan 4 dari 5 ekslempar                                                                                                    |                                                                                                    | k                                         | ak Seto                                |                        |              |                          |
| Konten Digital Tidak Ada Data<br>Ketersediaan 4 dari 5 ekslempar                                                                                                    |                                                                                                    | Penerbitan J                              | akarta : Kementrian Pendidikan dan Kel | oudayaan Republik Inde | onesia, 2015 |                          |
| Ketersediaan 4 dari 5 ekslempar                                                                                                    |                                                                                                    | Konten Digital 1                          | idak Ada Data                          |                        |              |                          |
|                                                                                                    |                                                                                                    | Ketersediaan 4                            | dari 5 ekslempar                       |                        |              |                          |

Gambar 78. Klik judul koleksi

| Conli<br>Conli<br>Conli<br>Perpus | <b>ne Public A</b><br>stakaan Mitra Pe | ccess Ca<br>rpusnas    | talog                                 |                     |           | Tamp | ung Login Registrasi |
|-----------------------------------|----------------------------------------|------------------------|---------------------------------------|---------------------|-----------|------|----------------------|
| Cari Brow                         | vse                                    |                        |                                       |                     |           |      |                      |
| Kata Kunci                        |                                        |                        | lubul                                 | •                   | Semua Bah | ian  | ▼ Cari               |
| Home > Detail Resu                | lt                                     |                        |                                       |                     |           |      |                      |
|                                   |                                        | 🗘 Cit                  | e This Tampung CExport Rec            | ord                 |           |      |                      |
| rakarya                           | Judul                                  | Prakarya / Ke          | ementrian Pendidikan dan Kebudayaan F | Republik Indonesia  |           |      |                      |
|                                   | Pengarang                              | Kementrian<br>Kak Seto | Pendidikan dan Kebudayaan Republik In | donesia             |           |      |                      |
| 1111                              | EDISI                                  | Ed. 3                  |                                       |                     |           |      |                      |
|                                   | Penerbitan                             | Jakarta : Ken          | nentrian Pendidikan dan Kebudayaan Re | publik Indonesia, 2 | 015       |      |                      |
|                                   | Deskripsi Fisik                        | vii, 218 hlm.          | ilus. ;25 cm.                         |                     |           |      |                      |
|                                   | ISBN                                   | 978-602-282            | -771-6                                |                     |           |      |                      |
|                                   | Subjek                                 | Prakarya - Ko          | erajinan                              |                     |           |      |                      |

Kemudian klik tombol tampung, seperti gambar berikut

Gambar 79. Klik tombol tampung

Sehingga akan tampil 'message box' seperti gambar dibawah ini

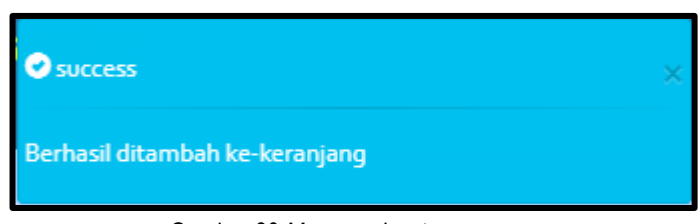

Gambar 80. Message box tampung

Untuk mengecek status tampung klik tampung, seperti gambar berikut

| Online<br>Market Andrew Perpus     | <b>ne Public A</b><br>stakaan Mitra Pe | rccess Catalog<br>rpusnas                                                                                   | ung Login Registrasi |
|------------------------------------|----------------------------------------|----------------------------------------------------------------------------------------------------|----------------------|
| Cari Brow                          | vse                                    |                                                                                                    |                      |
| Kata Kunci<br>Pencarian lanjut - F | liwayat Pencarian - B                  | Judul 🔹 Semua Bahan                                                                                         | ▼ Cari               |
|                                    |                                        |                                                                                                    |                      |
| Home > Detail Resu                 | lt                                     |                                                                                                    |                      |
| @ : %                              | Judul                                  | 🔯 Cite This 🗮 Tampung 😰 Export Record<br>Prakarya / Kementrian Pendidikan dan Kebudayaan Republik Indonesia |                      |
| Prakarya                           | Pengarang                              | Kamentrian Pendidikan dan Kebudayaan Republik Indonesia<br>Kak Seto                                         |                      |
|                                    | EDISI                                  | Ed. 3                                                                                                    |                      |
|                                    | Penerbitan                             | Jakarta : Kementrian Pendidikan dan Kebudayaan Republik Indonesia, 2015                                     |                      |
|                                    | Deskripsi Fisik                        | vii, 218 hlm. :llus. ;25 cm.                                                                                |                      |
|                                    | ISBN                                   | 978-602-282-771-6                                                                                           |                      |
|                                    | Subjek                                 | Prakarya - Kerajinan                                                                                        |                      |

Gambar 81. Klik tampung

Berikut tampilan status tampung, seperti gambar dibawah ini

| Cari Browse                                                                            |                                                                                               |                                                                                                    |                                                           |           |
|----------------------------------------------------------------------------------------|-----------------------------------------------------------------------------------------------|----------------------------------------------------------------------------------------------------|-----------------------------------------------------------|-----------|
| Kata Kunci                                                                             | Judul                                                                                         |                                                                                                    | <ul> <li>Semua Bahan</li> </ul>                           | ▼ Cari    |
|                                                                                        |                                                                                               |                                                                                                    |                                                           |           |
|                                                                                        |                                                                                               |                                                                                                    |                                                           |           |
| Home > Bookmark<br>Menampilkan 1 - 1 dari 1 hasil                                      |                                                                                               |                                                                                                    |                                                           |           |
| Home > Bookmark<br>Menampilkan 1 - 1 dari 1 hasil<br>Pilih semua Email Unduh           | Katalog 🕶 🛛 Hapus 🕅 Kosongkan T                                                               | ampung                                                                                                    |                                                           |           |
| tome > Bookmark<br>Menampilkan 1 - 1 dari 1 hasil<br>Pilih semua Email Unduk           | i Katalog 👻 🛛 Hapus 🕅 Kosongkan T<br>Prakarya / Kementria                                     | <sup>lampung</sup><br>n Pendidikan dan Kebudayaan Republik Indo                                                                                                 | nesia                                                     |           |
| tome > Bookmark<br>Menamplikan 1 - 1 dari 1 hasil<br>Pilih semua Email Unduh<br>1<br>T | Katalog V Hapus Kosongkan T<br>Prakarya / Kementria<br>Jenis Bahan<br>Pengarang<br>Penerbitan | Tampung<br>In Pendidikan dan Kebudayaan Republik Indo<br>Monograf<br>Kementrian Pendidikan dan Kebudayaan<br>Kak Seto<br>Jakatra : Kementrian Pendidikan dan Ke | nesia<br>1 Republik Indonesia<br>2043yaan Republik Indone | sia, 2015 |

Gambar 82. Satus tampung

#### E. Unduh Data Katalog

Digunakan untuk mengambil data katalog kemudian di salin pada suatu sistem aplikasi perpustakaan, hal ini untuk memudahkan pustakawan saat melakukan input data. Pada aplikasi perpustakaan INLISLite ini unduh data katalog meliputi dari beberapa format metadata yaitu : Format MARC Unicode/UTF-8, Format MARC XML, Format MARC MODS, Format Dublin Core (RDF), Format Dublin Core (OAI), dan Format Dublin Core (SRW). Untuk unduh katalog, lakukan penelusuran koleksi terlebih dahulu. Misalkan dengan kata kunci 'pesawat' (tanpa tanda petik) seperti gambar berikut

| <b>Online Pub</b><br>Perpustakaan M                                                                   | o <mark>lic Access Cal</mark><br>Iitra Perpusnas                                                                                                    | talog                                                                                                    |   |             | Tampung Login Registrasi |  |
|----------------------------------------------------------------------------------------------------|----------------------------------------------------------------------------------------------------|----------------------------------------------------------------------------------------------------|---|-------------|--------------------------|--|
| Cari Browse<br>pesawat<br>Pencarian lanjut - Riwayat Penc                                             | carian - Bantuan                                                                                                    | Judul                                                                                                    | T | Semua Bahan | • Cari                   |  |
| Home > Pencarian Sederhana ><br>Menampilkan 1 - 1 dari 1 hasil (o :<br>Pilih semua Tambah ka tam<br>* | - pesawat<br>22g014158248g detik)<br>1pung<br>Pesawat Jet / editor Eko<br>Jenis Bahan Mo<br>Penerbitan Jak<br>Konten Digital Tidi<br>Ketersediaan 1 di | <mark>Praptanto</mark><br>nograf<br>arfa : Bina Sumber Daya Mipa, 2009<br>arfa : Ada Data<br>ari 1 ekslempar |   |             |                          |  |
|                                                                                                    |                                                                                                    | 1                                                                                                    |   |             |                          |  |

Gambar 83. Halaman penelusuran

Setelah itu klik judul koleksi tersebut, seperti gambar dibawah ini

| Online Pu<br>Perpustakaan I                                     | blic Access Catalog<br>Mitra Perpusnas                                                                                                    |                                         |           | Tampung Login Registrasi |
|-----------------------------------------------------------------|----------------------------------------------------------------------------------------------------|-----------------------------------------|-----------|--------------------------|
| Cari Browse<br>pesawat<br>Pencarian lanjut - Riwayat Per        | Judul                                                                                                    |                                         | ▼ Semua B | ahan v Cari              |
| Home > Pencarian Sederhana<br>Menampilkan 1 - 1 dari 1 hasil (d | > pesawat<br>29699492454529 detik)                                                                                                    |                                         |           |                          |
| Philh service     Tembah ke ta                                  | ngung<br>Pesawa Jat / editor Eko Praptan<br>Jenis Bahan Monograf<br>Penerbitan Jakarta : Bin<br>Konten Digital Tidak Ada D<br>Ketersediaan 1 dari 1 eksle | a Sumber Daya Mipa, 2009<br>ata<br>mpar |           |                          |
|                                                                 | 1                                                                                                    |                                         |           |                          |

Gambar 84. Klik judul koleksi

Kemudian akan tampil gambar sebagai berikut

| Home > Detail Re         | esult                       |                       |                                         |                  |                    |       |                   |
|--------------------------|-----------------------------|-----------------------|-----------------------------------------|------------------|--------------------|-------|-------------------|
| Atte and any base from 1 |                             |                       | 🗘 Cite This                             | 📜 Tampung        | C Export Record    |       |                   |
| HENNING JET              | Bahasa                      | Bahasa Tidak tersedia |                                         |                  |                    |       |                   |
| 11/4                     | Bentuk Ka                   | rya                   | /a Bukan fiksi atau tidak didefinisikan |                  |                    |       |                   |
| 200                      | Target Pen                  | nbaca                 | Tidak d                                 | liketahui / tida | k ditentukan       |       |                   |
|                          |                             |                       |                                         |                  |                    |       |                   |
| Eksemplar                | Konten Dig                  | ital MAR              | C Unduh Ka                              | atalog 👻         |                    |       |                   |
| Show 10                  | <ul> <li>entries</li> </ul> |                       |                                         |                  | Sea                | rch:  |                   |
| No<br>Barcode 💵          | No.<br>Panggil <b>↓</b> ↑   | Akses 🕼               | Lokasi                                  |                  |                    | .↓†   | Ketersediaan 🕼    |
| 01                       |                             | Dapat<br>dipinjam     | Perpustakaan U<br>Baca Umum             | Jniversitas Sult | an Ageng Tirtayasa | - R.  | Tersedia<br>pesan |
| Showing 1 to 1 of        | f 1 entries                 |                       |                                         |                  |                    | Previ | ious 1 Next       |

Gambar 89. Halaman detail koleksi

Pada gambar diatas, klik pada tab Unduh Koleksi dan pilih format metadata yang di inginkan, misalkan Format MARC Unicode/UTF-8

| Home > Detail Result                          |                  |                                           |            |                                                            |                               |  |
|-----------------------------------------------|------------------|-------------------------------------------|------------|------------------------------------------------------------|-------------------------------|--|
| an est set line beer the                      |                  | 💠 Cite This 🛛 📜 Tampung 🛛 🗳 Export Record |            |                                                            |                               |  |
| PERANA JET                                    | Bahasa           | Bahasa                                    |            | Tidak tersedia                                             |                               |  |
|                                               | Bentuk Kar       | Bentuk Karya                              |            | Bukan fiksi atau tidak didefinisika                        | an                            |  |
|                                               | Target Pen       | Target Pembaca                            |            | Tidak diketahui / tidak ditentukan                         |                               |  |
|                                               |                  |                                           |            |                                                            |                               |  |
| Eksemplar Konten Digital MARC Unduh Katalog 🗸 |                  |                                           |            |                                                            |                               |  |
| Show 10 v entries                             |                  |                                           |            | Format MARC Unicode/UTF-8                                  | Search:                       |  |
| No<br>Barcode ↓1                              | No.<br>Panggil 🗍 | Akses 🗍                                   | Lol        | Format MARC XML<br>Format MODS<br>Format Dublin Core (RDF) | ↓† Ketersediaan ↓†            |  |
| 01                                            |                  | Dapat<br>dipinjam                         | Per<br>Bac | Format Dublin Core (OAI)<br>Format Dublin Core (SRW)       | :ayasa - R. Tersedia<br>pesan |  |
| Showing 1 to 1 of 1 entries Previous 1 Next   |                  |                                           |            |                                                            |                               |  |

Gambar 90. Unduh Katalog

Saat klik metadata format yang di inginkan, otomatis akan melakukan unduh katalog seperti gambar berikut

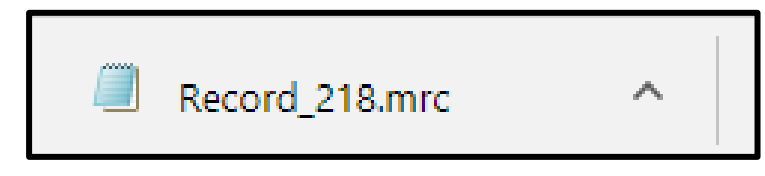

Gambar 91. Hasil Unduh Katalog

# F. Rangkuman

Pemanfaatan detail cantuman saat membantu pemustaka dalam melakukan penelusuran koleksi, pastikan saat melakukan penelusuran data – data yang dicari sesuai dengan yang dibutuhkan.

# G. Evaluasi

- 1. Jelaskan secara singkat cara melihat status ketersediaan koleksi
- 2. Sebutkan dua jenis file digital pada konten digital INLISLite
- 3. Jelaskan secara singkat cara memesan koleksi
- 4. Sebutkan format metadata yang dimiliki INLISLite saat melakukan unduh katalog

# DAFTAR PUSTAKA

puslit2.petra.ac.id/ejournal/index.php/pus/article/download/17220/17169

panduan Inlislite v.3 perpustakaan nasional RI

bahan ajar strategi penelususran informasi diklat pengelolaan informasi